# LiveViewer Pro Presentation Application User's Manual

For iOS

Ver. 2.1

Maxell, Ltd.

Note

- Before using this application, please update the network firmware of the projector to version 1.02.
- The contents of this manual are subject to change without notice, including product specifications. In addition, the manufacturer assumes no responsibility for any errors that may appear in this manual.
- The reproduction, transfer or copy of all or part of this document is not permitted without written consent.

Trademark acknowledgment

- Windows is registered trademarks of Microsoft Corporation in the U.S. and/or other countries.
- $\cdot\,$  Mac is registered trademarks of Apple Inc. in the U.S. and/or other countries.

All other company names and product names are trademarks or registered trademarks of their respective owners.

# Contents

| 1. | Intro  | luction                               | 4   |
|----|--------|---------------------------------------|-----|
| 1  | .1 Liv | veViewer Pro mode transition          | 5   |
| 1  | .2 Ba  | sic Operation                         |     |
|    | 1.2.1  | Preparation                           |     |
|    | 1.2.2  | Projector selection                   | 13  |
|    | 1.2.3  | Document projection procedure         | 14  |
|    | 1.2.4  | Photo projection procedure            | 17  |
|    | 1.2.5  | Video projection procedure            |     |
|    | 1.2.6  | Music projection procedure            |     |
|    | 1.2.7  | Web projection procedure              |     |
|    | 1.2.8  | Camera projection procedure           |     |
|    | 1.2.9  | Video Camera projection procedure     | 32  |
| 2. | Mode   | details                               |     |
| 2  | .1 Pro | ojector tab                           |     |
|    | 2.1.1  | Discovery List                        | 35  |
|    | 2.1.2  | Register profiles from Discovery List | 37  |
|    | 2.1.3  | Profile list                          | 38  |
|    | 2.1.4  | Edit/Register new profile             | 40  |
|    | 2.1.5  | Delete Profile                        | 42  |
|    | 2.1.6  | Projector Web control                 | 43  |
|    | 2.1.7  | QR code                               | 44  |
| 2  | .2 Co  | ntents tab                            | 46  |
|    | 2.2.1  | Document                              | 47  |
|    | 2.2.2  | Photo                                 | 56  |
|    | 2.2.3  | Video                                 | 68  |
|    | 2.2.4  | Music                                 | 77  |
|    | 2.2.5  | Web                                   |     |
|    | 2.2.6  | Camera                                |     |
|    | 2.2.7  | Video Camera                          |     |
|    | 2.2.8  | Paint mode                            |     |
| 2  | .3 Set | ttings tab                            | 100 |
| 2  | .4 Pro | ojector control                       | 103 |
|    | 2.4.1  | Projector control menu                | 103 |

| 2.4.2 Edit input source label                                     | 105 |
|-------------------------------------------------------------------|-----|
| 2.5 Projection Options                                            | 106 |
| 2.5.1 Slideshow                                                   | 108 |
| 2.5.2 Video                                                       | 109 |
| 2.5.3 Music                                                       | 110 |
| 3. Multicast mode                                                 | 111 |
| 3.1 Multicast                                                     | 111 |
| 3.2 Notes on Multicast mode                                       | 113 |
| 4. Moderator mode                                                 | 115 |
| 4.1 Operation menu of moderator mode                              | 117 |
| 4.2 Connection list screen                                        | 119 |
| 4.3 Operation in moderator mode (Full screen)                     | 120 |
| 4.3.1 Device assignment                                           | 120 |
| 4.3.2 Display operation                                           | 121 |
| 4.4 Operation in moderator mode (4 screens)                       | 122 |
| 4.4.1 Device assignment                                           | 122 |
| 4.4.2 Display operation                                           |     |
| 4.4.3 Switch screen mode (Full screen $\Leftrightarrow$ 4-screen) | 126 |
| 4.5 Moderator mode client operation                               | 127 |
| 5. iCloud                                                         | 128 |
| 5.1 Use iCloud                                                    | 128 |
| 5.2 Exit iCloud                                                   |     |
| 5.3 Notes on using iCloud                                         | 135 |

#### 1. Introduction

LiveViewer Pro for iOS is an application for projecting contents such as documents, photos, videos, music etc. on an iOS device to the projector.

- < Corresponding Projector >
- MC-WU5506M
- MMX-FW501HM
- MMX-FU501HM

<Corresponding OS>

- iOS 10 or later

The following operating environment is recommended.

<Network> WLAN: 11ac、11n(5GHz)

<Compatible devices> iPhone 6 or later

\*This application does not guarantee the operation in all computers, OS, and network environments.

1.1 LiveViewer Pro mode transition

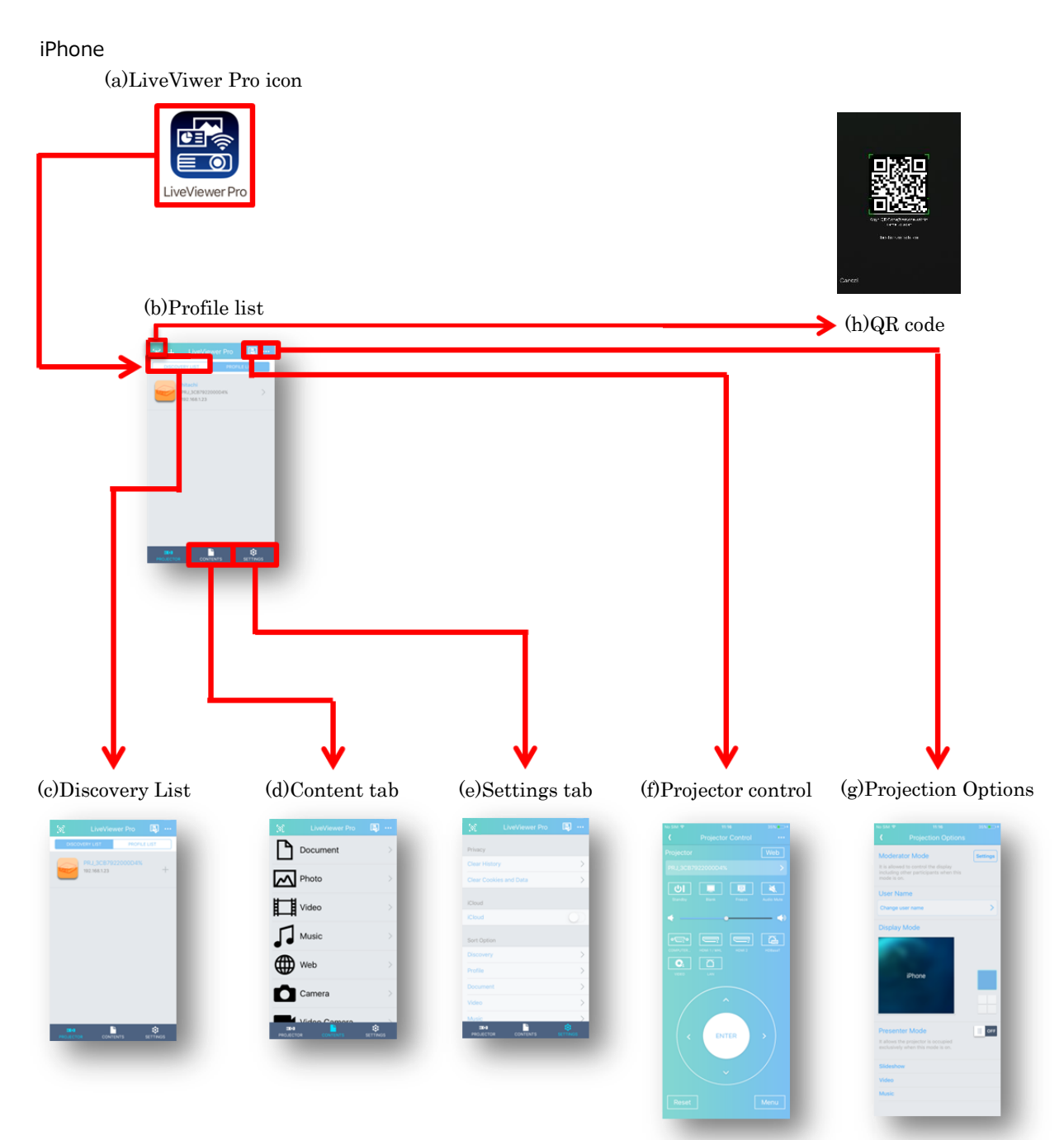

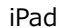

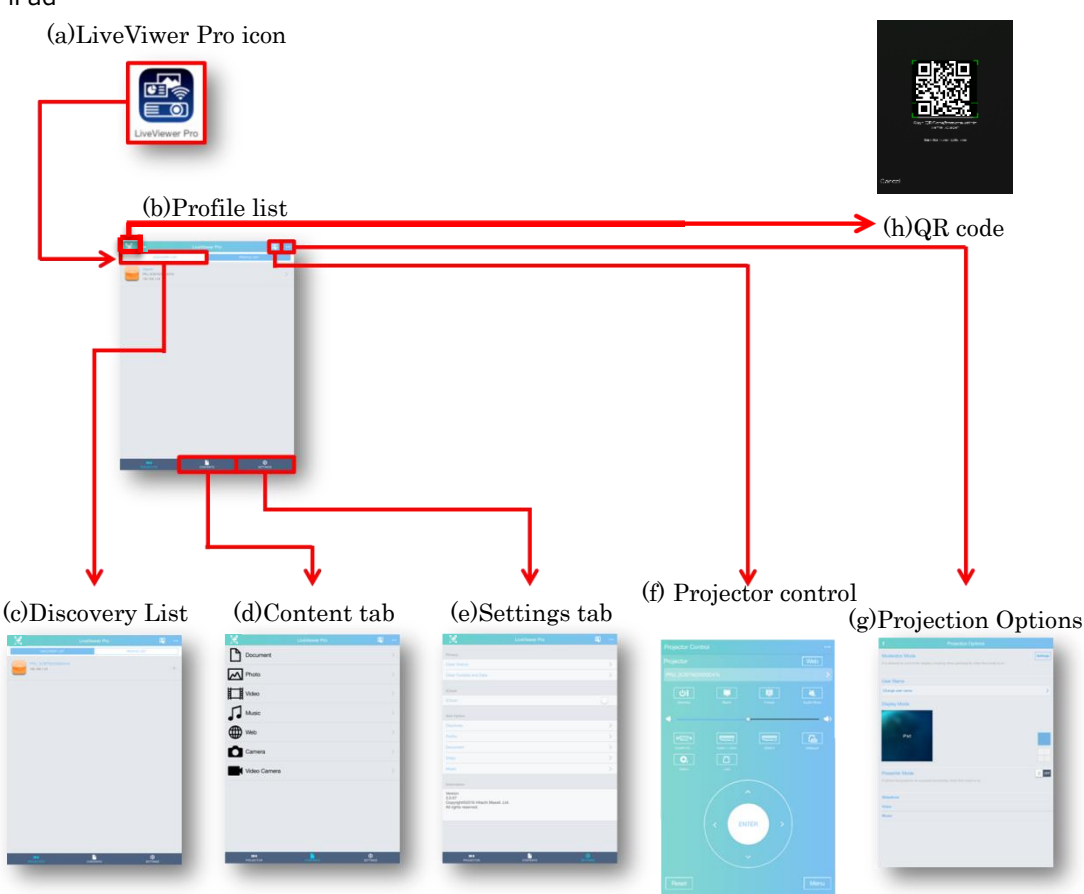

In LiveViewer Pro for iOS, you can quickly access the desired operation by tapping the tab of "projector", "contents" and "setting".

(a) LiveViewer Pro icon

Tap the icon to open the application.

When the application opens, the Discovery List or Profile List is displayed.

(b) Profile list

List the connection settings with the registered projector.

(c) Discovery List

Search and list up connectable projectors on the network. However, projectors registered in the profile list are not shown.

#### (d) Content tab

You can select the content to be projected. Select from preferable file format.

#### (e) Settings tab

You can delete the track record in browser of web function in contents tab. Also, you can sort file and check the application version.

#### (f) Projector control

It controls the connected projector from LiveViewer Pro.

#### (g) Projection Options

Set the projection mode. "On" and "Off" in presenter mode also can be set.

#### (h) QR code

You can easily connect to the projector by scanning the QR code in the projected image from the projector.

# 1.2 Basic Operation

# 1.2.1 Preparation

- (1) Transfer content file to iOS device
  - (a) Connect iOS devices and a personal computer using a USB cable.

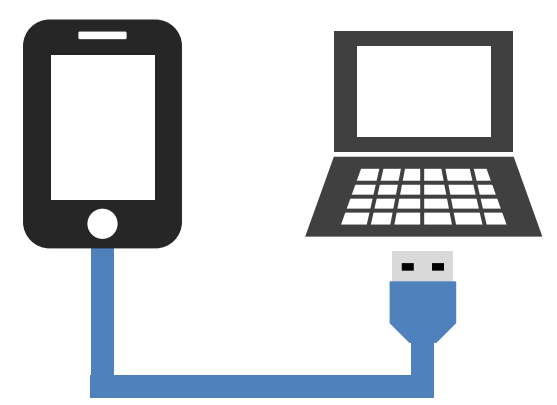

(b) Launch iTunes on the PC.

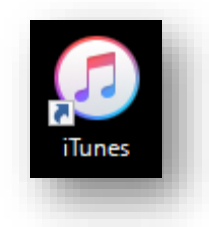

(c) Click the iOS device icon.

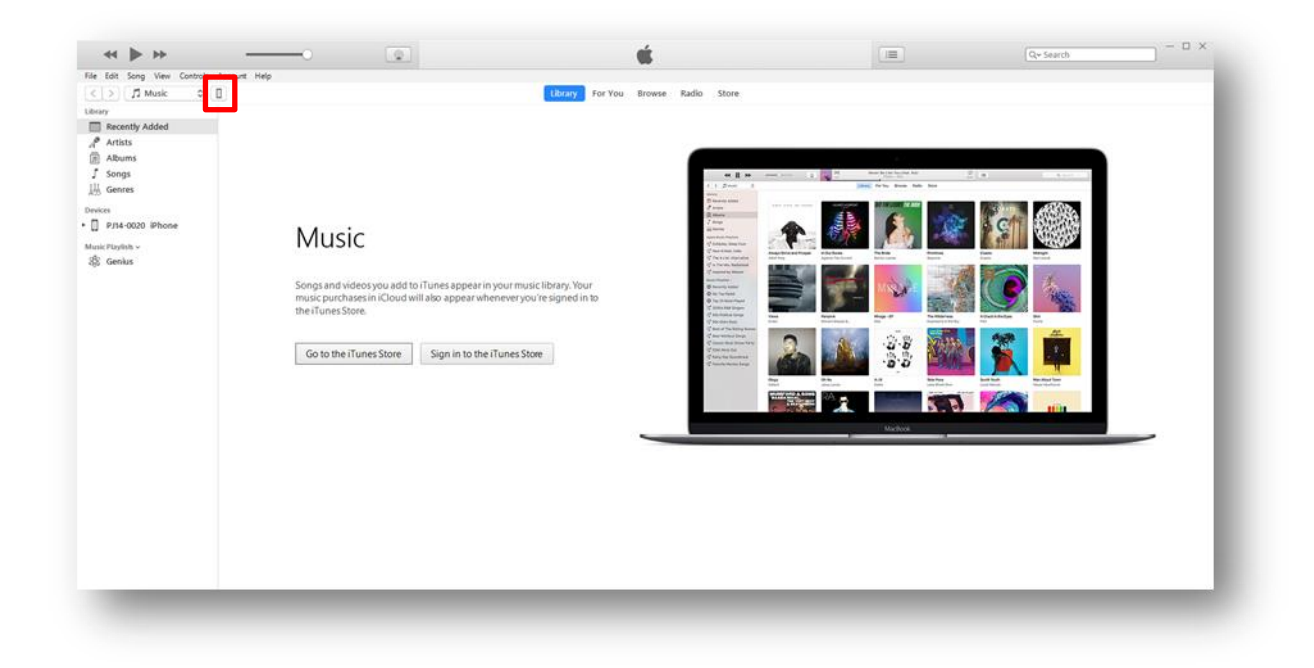

(d) Click "File Sharing".

| $\triangleright$                                                       | PJ14-0017 Ø iPhone                                                                                                    |                                                                                                    |
|------------------------------------------------------------------------|----------------------------------------------------------------------------------------------------|----------------------------------------------------------------------------------------------------|
| PJ14-0017 Ø iPhone ▲     1608 88% ● + ettings     Summary     Music    | iPhone 6 Plus<br>Capacity: 11.67 G8<br>Phone Number: n/a                                                                                                    | IOS 9.3.5<br>A newer version of the iPhone software is available (version                                                                                                    |
| Movies<br>TV Shows<br>Photos<br>File Sharing                           | Serial Number: F2LNFDS7GSQR                                                                                                    | 11.3). To update your iPhone with the latest software, click<br>Update.<br>Update Restore iPhone                                                                                                    |
| n My Device                                                            | Backups                                                                                                    |                                                                                                    |
| II music<br>☐ Movies<br>☐ TV Shows<br>∰ Books<br>Audiobooks<br>↓ Tones | Automatically Back Up  C Cloud Back up the most important data on your iPhone to Loud.  This computer A full backup of your iPhone will be stored on this computer.  C Drocypt iPhone backup The Mallow account passwords, Health, and HomeKit data to be backed up. Change Password. | Manually Back Up and Restore         Manually back up your IPhone to this computer or restore a backup stored on this computer.         Back Up Now       Restore Backup         Latest Backup:       4/o/2018 3:36 PM to ICloud |
|                                                                        | Options                                                                                                    |                                                                                                    |
|                                                                        |                                                                                                    |                                                                                                    |
|                                                                        | Photos Apps Other                                                                                                    | 3.30 GB Free Sync Done                                                                                                    |

(e) Select LiveViewer Pro from the App

| e Edit View Controls Account Help                                                                                                    |                                                                                                    |
|----------------------------------------------------------------------------------------------------|----------------------------------------------------------------------------------------------------|
|                                                                                                    | P14-007 (0) iPhone                                                                                                    |
| PJ14-0017 () Phone           GGB         S9% () +           times         S9% () +           Summary         Music           Movies            TV Shows         Photos           Info            File Sharing | File Sharing<br>The apps listed below can transfer documents between your liPhone and this computer.<br>Apps LiveViewer Pro Documents<br>Computer LiveViewer Pro                                                                                                    |
| I My Device I Music Movies I V Shows Books Audiobooks Tores I Cones                                                                                                    | Image: Solution       Image: Solution       Image |
|                                                                                                    | Add File Save to                                                                                                    |

(f) Drag and drop the file you want to copy.

| e Edit View Controls Account Help                |                                                       |                                          |                                                                           |                                                                                                    |                                                                                                    |
|--------------------------------------------------|-------------------------------------------------------|------------------------------------------|---------------------------------------------------------------------------|----------------------------------------------------------------------------------------------------|----------------------------------------------------------------------------------------------------|
|                                                  | РЛ4-0                                                 | 0017 () iPhone                           |                                                                           |                                                                                                    |                                                                                                    |
| PJ14-0017 (7) iPhone (7)<br>1608 91% ++<br>tings | File Sharing<br>The apps listed below can transfer de | ocuments between your iPhone and this co | mputer.                                                                   |                                                                                                    |                                                                                                    |
| Music<br>Movies<br>TV Shows                      | Excel                                                 | sample.docx<br>sample.pdf<br>sample.ptx  | 2.4 MB Today 10:07 AM<br>10.6 MB 12/5/2016 3:17 PM<br>32 KB Today 3:57 PM |                                                                                                    |                                                                                                    |
| ) Photos<br>) Info<br>Ar File Sharing            | Link+                                                 | dî samplexisx                            | 1.4 MB 3/27/2018 10:52 AM                                                 |                                                                                                    |                                                                                                    |
| My Device<br>Music                               | PJconnection                                          |                                          |                                                                           | 8 Add                                                                                                    |                                                                                                    |
| Movies<br>TV Shows                               | PowerPoint                                            |                                          |                                                                           | ← ⇒ → ↑ □ > This PC > Desktop > Livet/lower Pro<br>Organize ▼ Newtroider                                                                | v b Search Livilieur Ro J<br>jii ▼ □                                                                                                    |
| Books<br>Audiobooks                              | Presenter                                             |                                          |                                                                           | A Quick access                                                                                                    | ate modified Type Size<br>(202018:10:07 AM Microsoft Word 2,452 KB<br>(2)(2016:5:17 PM PDF File<br>(2)(2016:5:17 PM PDF File<br>Microsoft Physice<br>(2)(2016:5:17 PM PDF File |
|                                                  | A vic                                                 |                                          |                                                                           | 1 20 Olyccia<br>Desitep                                                                                                    | /27/2018 10:52 AM Microsoft Ecol (J., 130) KB                                                                                                    |
|                                                  | Word                                                  |                                          | Add File Save to                                                          | <ul> <li>Documents</li> <li>Downloads</li> <li>Marie</li> </ul>                                                                         |                                                                                                    |
|                                                  |                                                       |                                          |                                                                           | <ul> <li>■ Produti O ph</li> <li>■ Phone</li> <li>■ Phone</li> <li>■ Phone</li> <li>■ Local Dek (U)</li> <li>■ RinderDek (U)</li> </ul> |                                                                                                    |
|                                                  |                                                       |                                          |                                                                           | KNOSTON (b)                                                                                                    |                                                                                                    |
|                                                  | Photos Apps Other                                     | 3.30 GB Fre                              | e sync Done                                                               | File name                                                                                                    | Al files (1.7)                                                                                                    |

(g) Confirm from the iOS device that the file has been transferred.

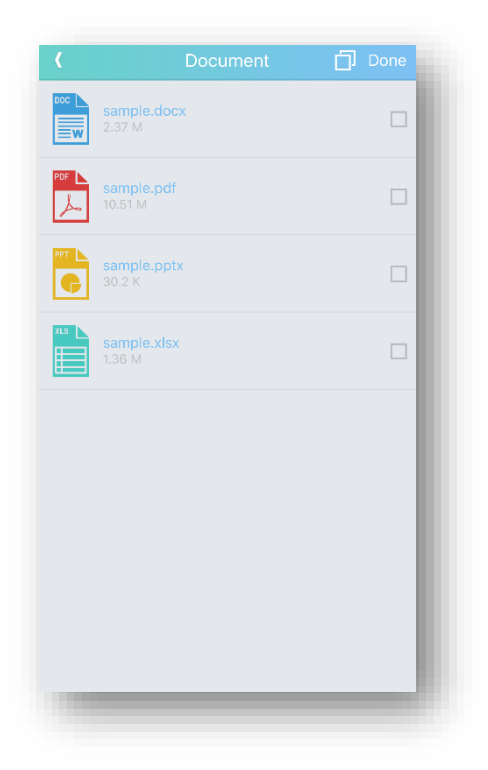

#### (2) Connect to the network

Connect the projector and the iOS device in same network. Connect the network by one of the following. For details of connection method, refer to the projector's network guide.

#### (a) Infrastructure mode

This is a connection method using access point. Connect the projector and the iOS device to the same access point.

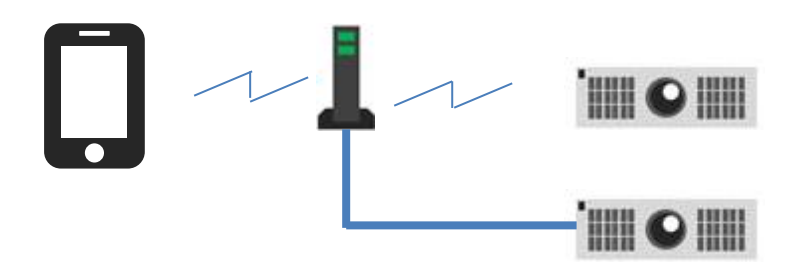

#### (b) Simple access mode

This is a way to connect the projector and the computer directly.

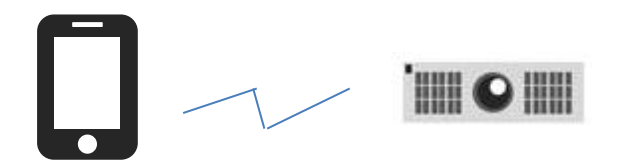

# 1.2.2 Projector selection

From the Discovery List or Profile List, tap the icon of the projector you want to connect.

When connecting with the projector, the color of the icon turns to blue.

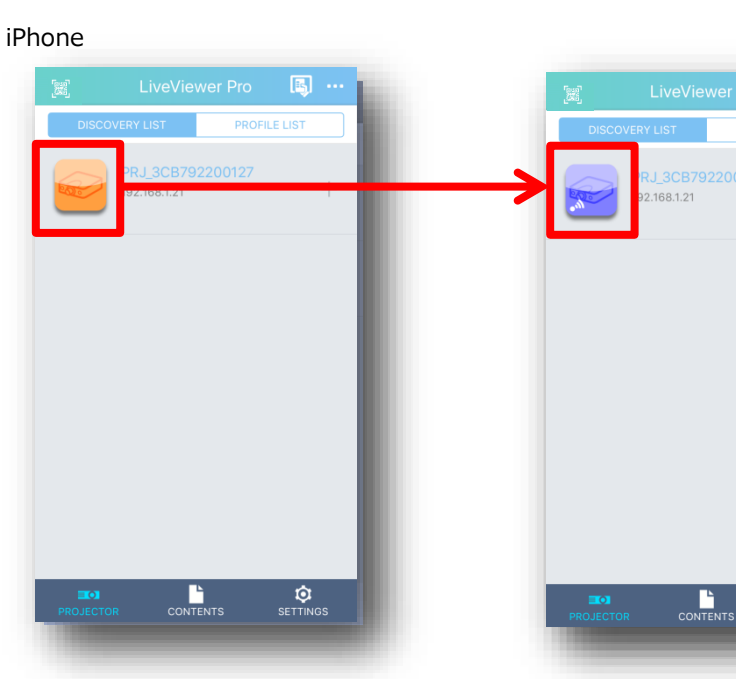

iPad

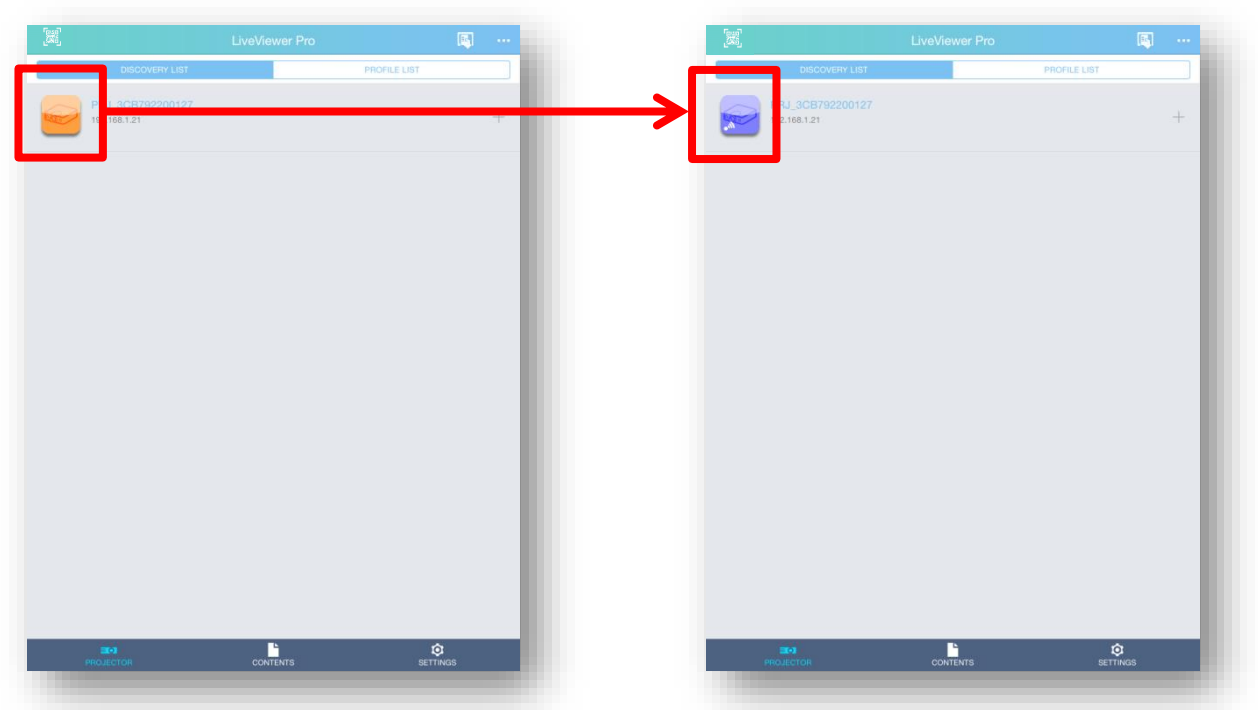

For details about creating profiles, refer to 2.1.2 Profile List.

# 1.2.3 Document projection procedure

- Connect to the projector. For the connection procedure, refer to "1.2.2 Projector selection".
- (2) Select a document from the Contents tab.

iPhone

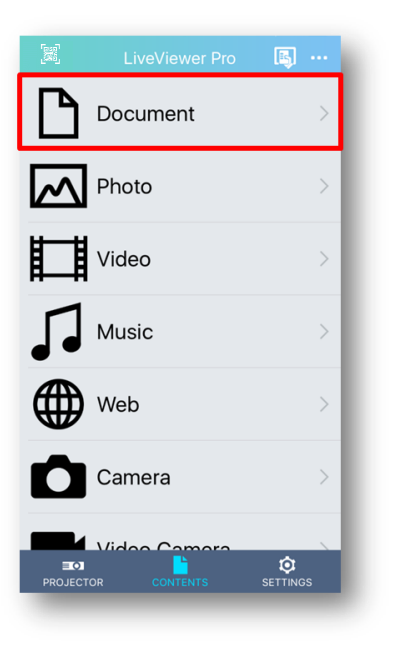

| ).           | LiveViewer Pro | 🔊 ···    |
|--------------|----------------|----------|
| Document     |                | >        |
| Photo        |                | >        |
| Video        |                |          |
| Music        |                |          |
| Web Web      |                |          |
| Camera       |                |          |
| Video Camera |                |          |
|              |                |          |
|              |                |          |
|              |                |          |
| 304          |                | ô        |
| PROJECTOR    | CONTENTS       | SETTINGS |

(3) Select the document to be projected from the document list.

For details on how to register documents in the document list, refer to "2.2.1 Documentation".

iPhone

| IFau | iPad |  |
|------|------|--|
|------|------|--|

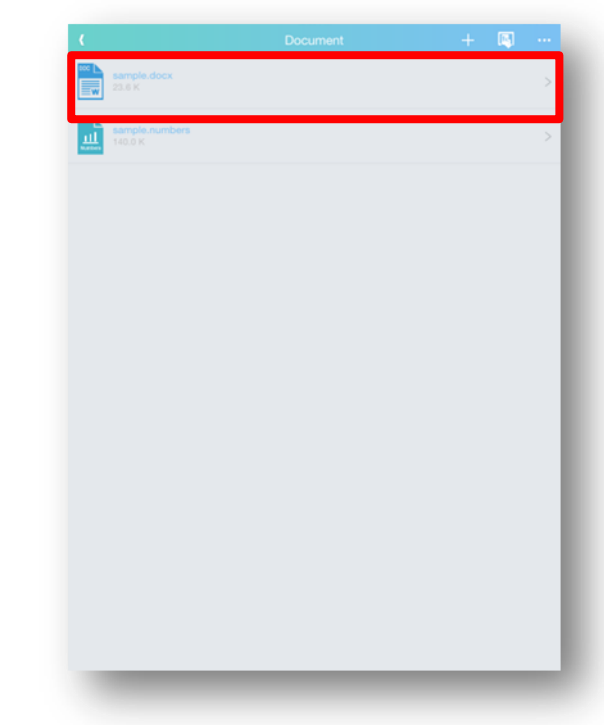

(4) Tap the projection button on the document projection mode to project the selected document from the projector.

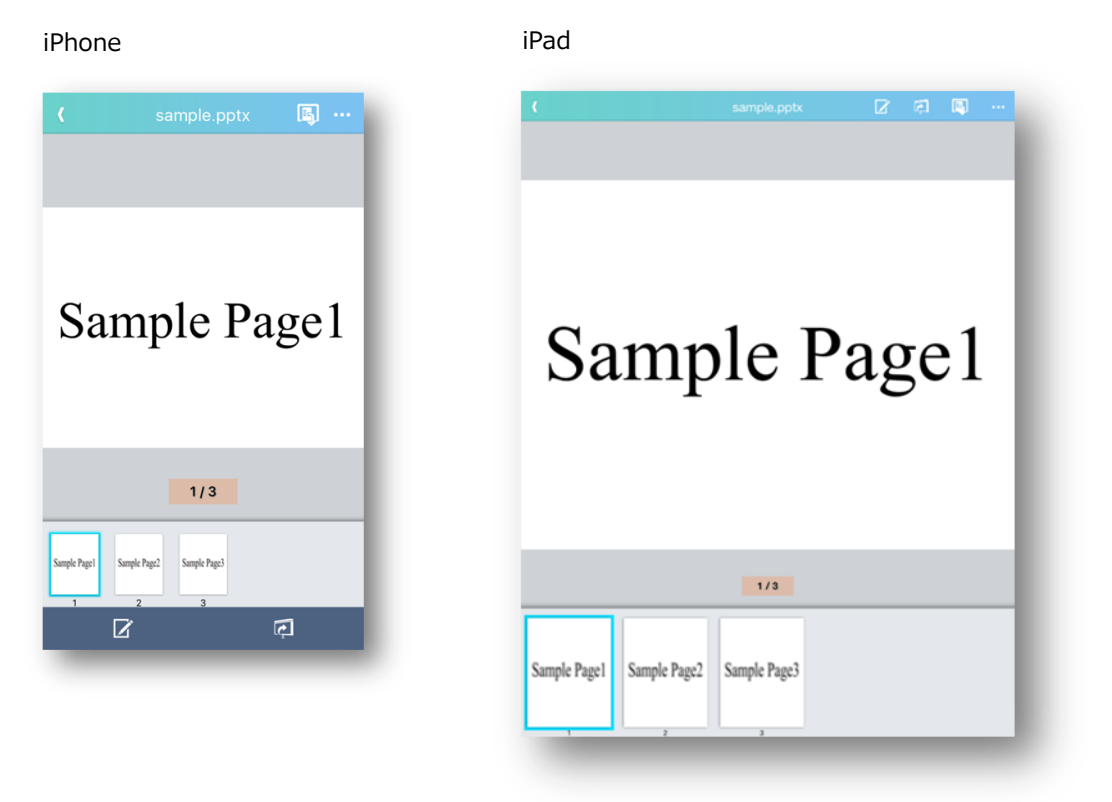

QM00394 - 1

# 1.2.4 Photo projection procedure

- Connect to the projector. For the connection procedure, refer to "1.2.2 Projector selection".
- (2) Select a photo from the Contents tab.

iPhone

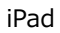

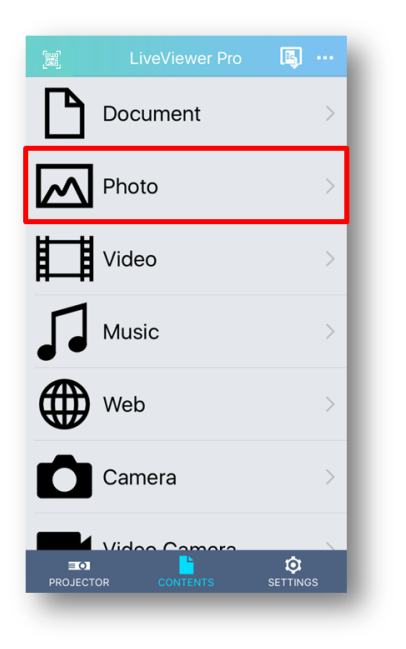

| [#]          | LiveViewer Pro | <b>(</b> |
|--------------|----------------|----------|
| Document     |                | >        |
| Photo        |                | >        |
| Video        |                | >        |
| Music        |                |          |
| Web          |                |          |
| Camera       |                |          |
| Video Camera |                |          |
|              |                |          |
|              |                |          |
|              |                |          |
| 20           | •              | ¢        |

(3) From the folder selection mode, tap the folder where the picture you want to project is registered.

For details on how to register photos, refer to "2.2.2 Photo".

iPhone

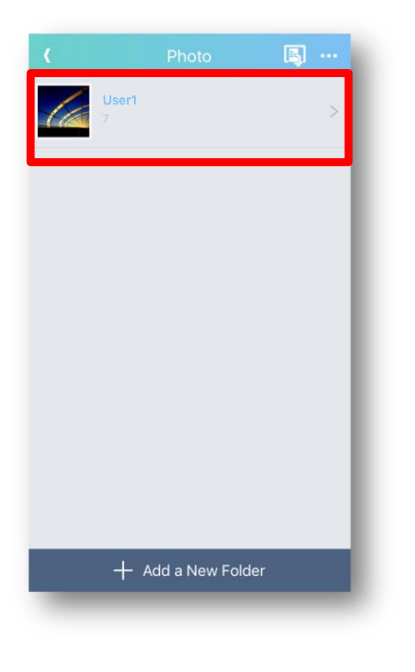

| ( | Photo | + [ | a |
|---|-------|-----|---|
|   |       |     | 2 |
|   |       |     |   |
|   |       |     |   |
|   |       |     |   |
|   |       |     |   |
|   |       |     |   |
|   |       |     |   |
|   |       |     |   |
|   |       |     |   |
|   |       |     |   |
|   |       |     |   |

(4) From the photo selection mode, tap the picture you want to project.

iPhone

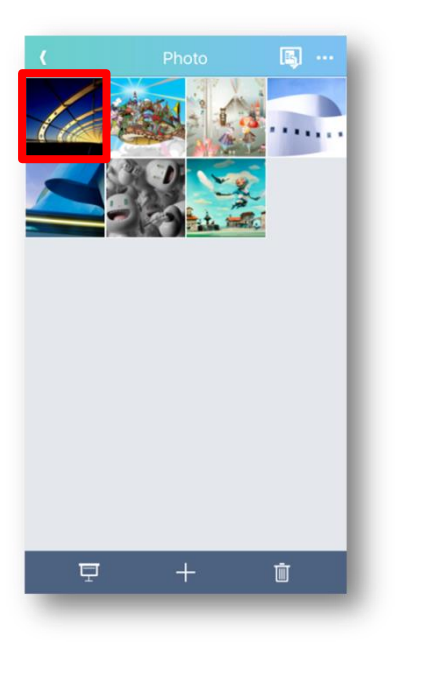

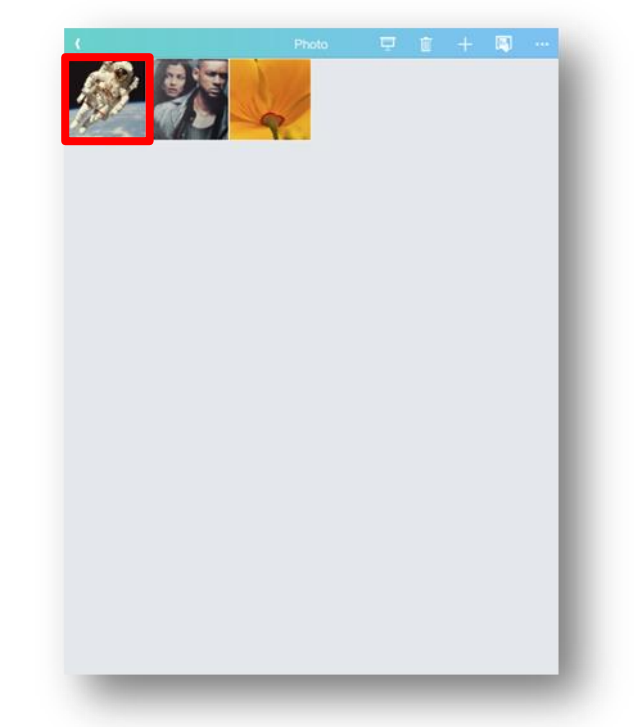

(5) Tap the projection button on the photo projection mode so that the selected photo will be projected from the projector.

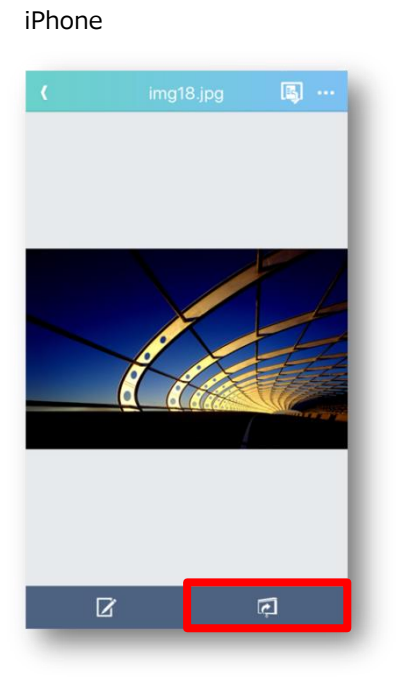

iPad

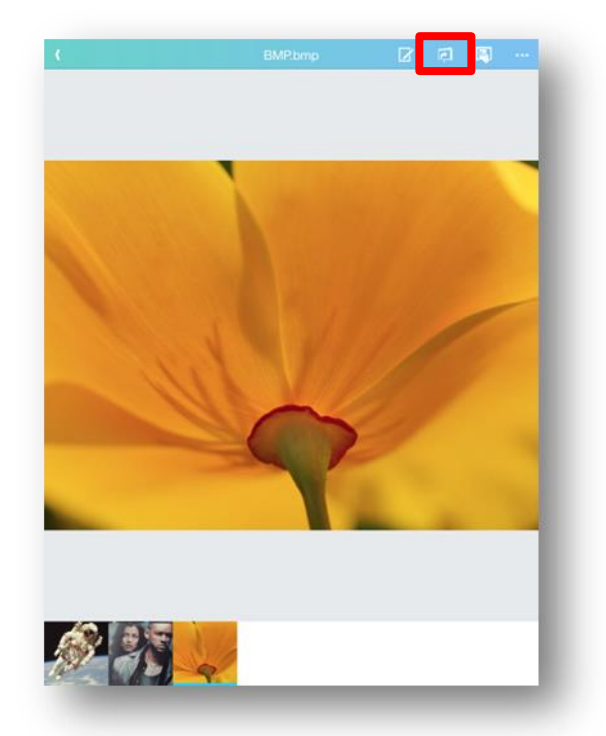

# QM00394 - 1

# 1.2.5 Video projection procedure

- Connect to the projector. For the connection procedure, refer to "1.2.2 Projector selection".
- (2) Select a video from the Contents tab.

iPhone

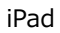

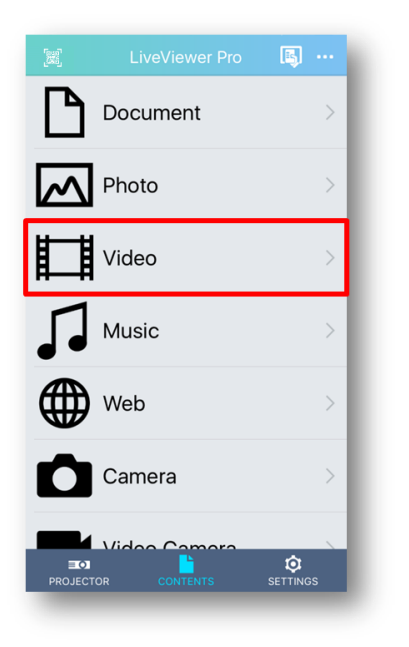

|              | LiveViewer Pro |   |
|--------------|----------------|---|
| Document     |                |   |
| Photo        |                | > |
| Video        |                | > |
| Music        |                | > |
| Web          |                |   |
| Camera       |                |   |
| Video Camera |                |   |
|              |                |   |
|              |                |   |
|              |                |   |
| 30           | •              | ٢ |

(3) From the video list, tap the video you want to project.

For details on how to register video to the video list, refer to "2.2.3 Video".

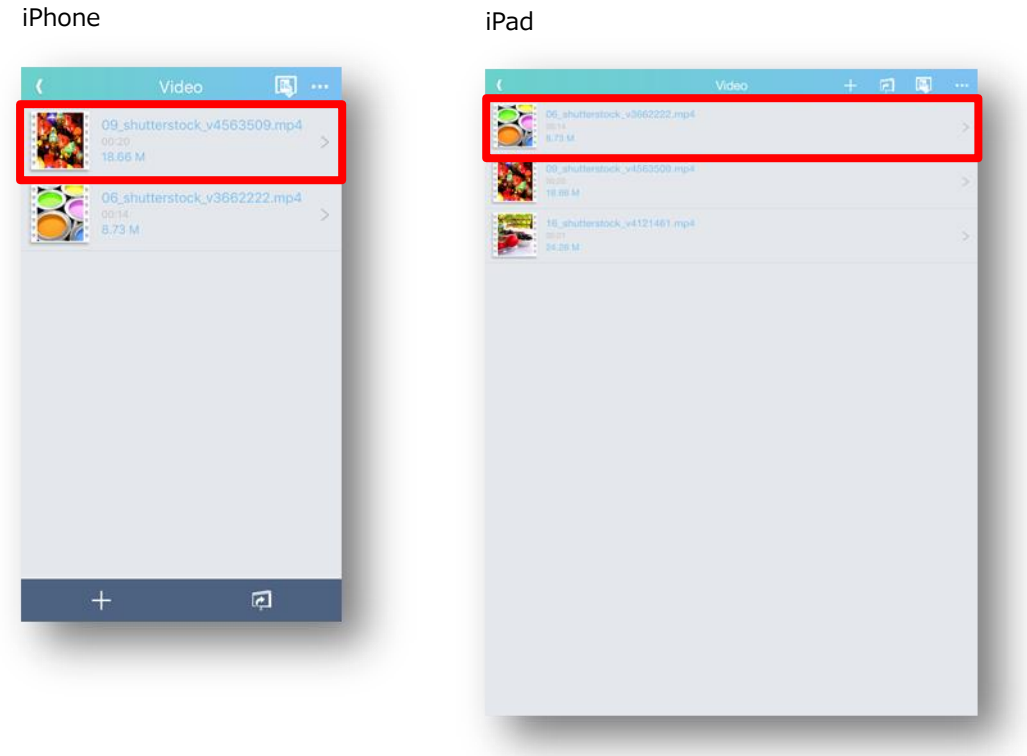

(4) Tap the projection button on the video projection mode so that the selected video is projected from the projector. While projecting from the projector, the video is not played on the iOS device.

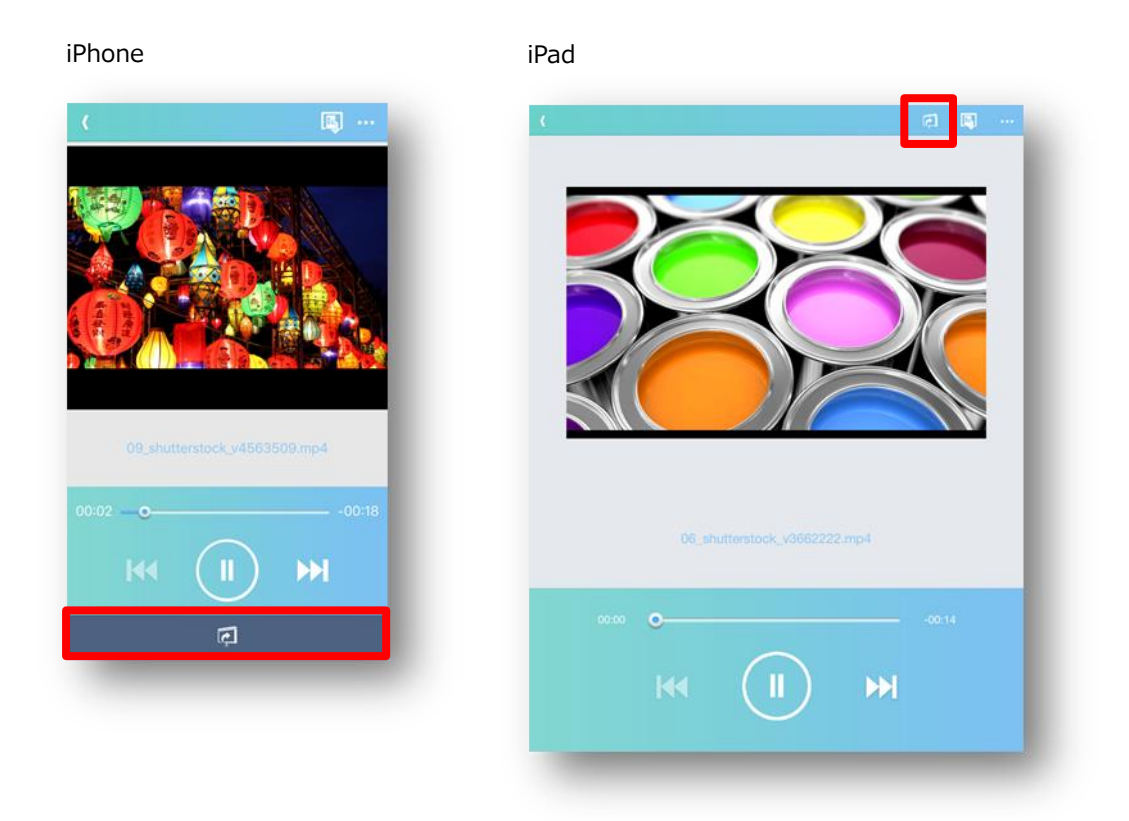

You can also project the video by tapping the projection button on the video list. In that case, the video will be played in order from the beginning of the video list.

# 1.2.6 Music projection procedure

- Connect to the projector. For the connection procedure, refer to "1.2.2 Projector selection".
- (2) Select music from the Contents tab.

iPhone

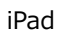

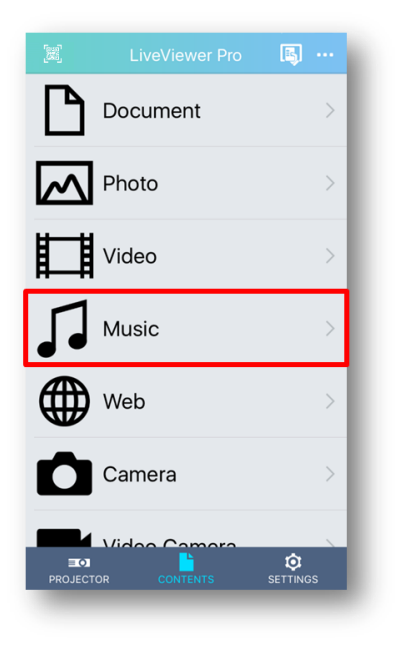

|              | LiveViewer Pro | 🛤 ··· |
|--------------|----------------|-------|
| Document     |                |       |
| Photo        |                |       |
| Video        |                | >     |
| Music        |                | >     |
| Web          |                | >     |
| Camera       |                |       |
| Video Camera |                |       |
|              |                |       |
|              |                |       |
|              |                |       |
| 30           | •              | ٥     |

(3) From the music list mode, tap the music you want to project.

For details on how to register music to the music list, refer to "2.2.4 Music tab".

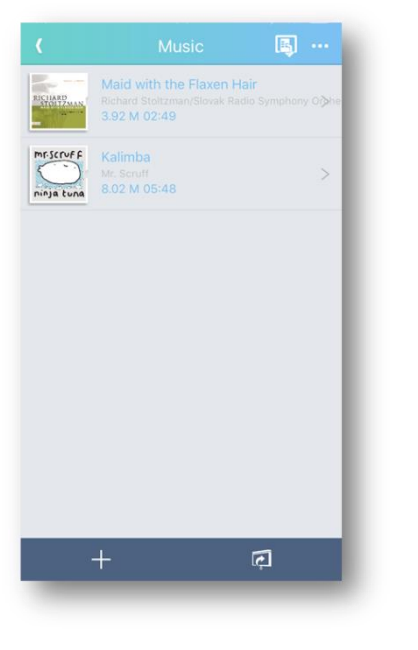

iPhone

# Kontral > Market > Market > Market > Market > Market >

(4) Tap the projection button on the music projection mode so that the selected music will be projected from the projector. While projecting from the projector, music is not played on the terminal side. When playing music, a jacket picture is displayed on the projection mode.

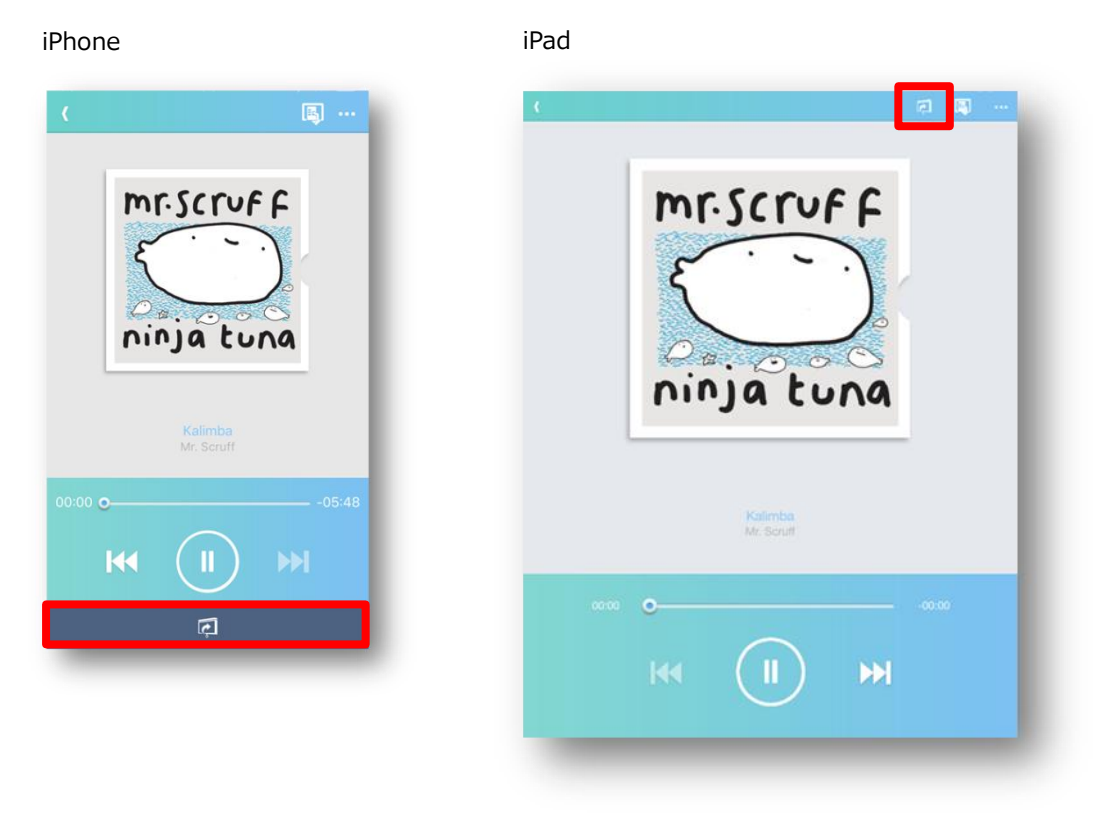

You can also play music by tapping the projection button on the music list mode. In that case, music will be played in order from the beginning of the music list. However, if shuffle playback is turned on in the projection option setting of music, shuffle the music registered in the music list and play it.

# 1.2.7 Web projection procedure

- Connect to the projector. For the connection procedure, refer to "1.2.2 Projector selection".
- (2) Select the web from the Contents tab.

iPhone

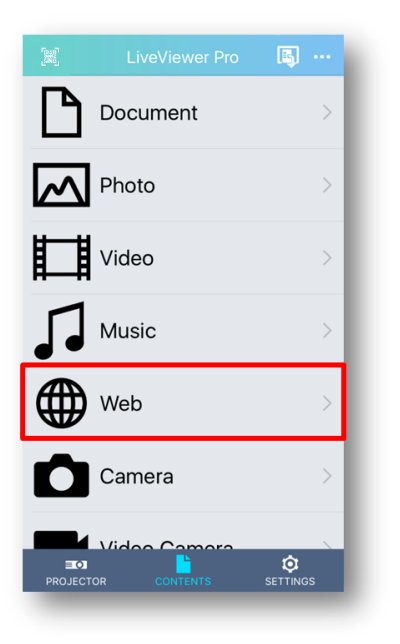

|              | LiveViewer Pro | 🛤 ··· |
|--------------|----------------|-------|
| Document     |                |       |
| Photo        |                |       |
| Video        |                |       |
| Music        |                | >     |
| Web Web      |                | >     |
| Camera       |                | >     |
| Video Camera |                |       |
|              |                |       |
|              |                |       |
|              |                |       |
| 301          | •              | \$    |

(3) Open the website you want to project via this web browser, and then tap the projection button so that the website will be projected from the projector.

iPhone

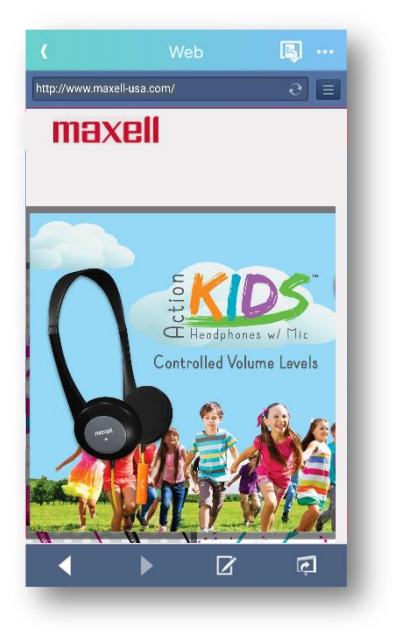

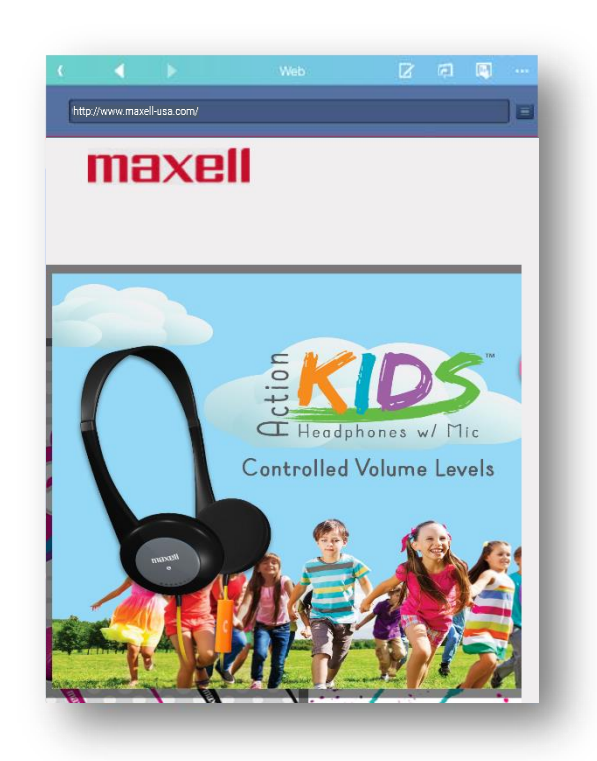

# 1.2.8 Camera projection procedure

- Connect to the projector. For the connection procedure, refer to "1.2.2 Projector selection".
- (2) Select the camera from the Contents tab.

iPhone

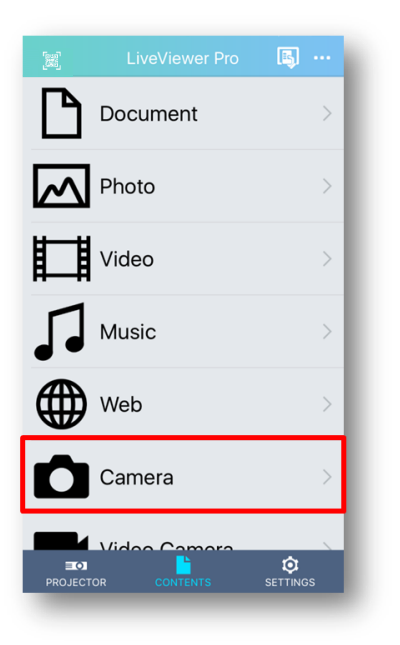

|              | LiveViewer Pro |   |   |
|--------------|----------------|---|---|
| Document     |                |   |   |
| Photo        |                |   |   |
| Video        |                |   |   |
| Music        |                |   |   |
| Web Web      |                |   | > |
| Camera       |                |   | > |
| Video Camera |                |   | > |
|              |                |   |   |
|              |                |   |   |
|              |                |   |   |
| 30           | •              | ٥ |   |

(3) Take a picture with the camera.

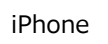

iPad

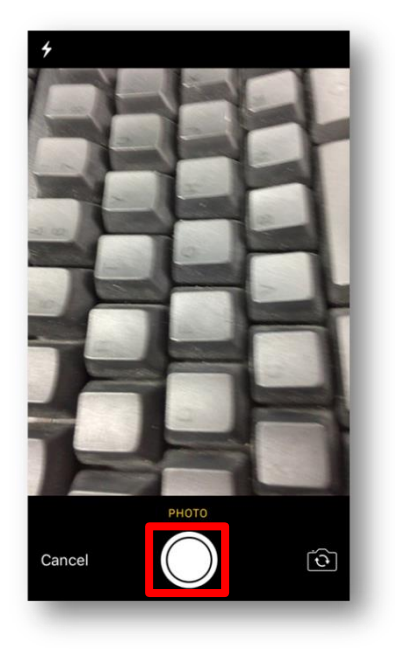

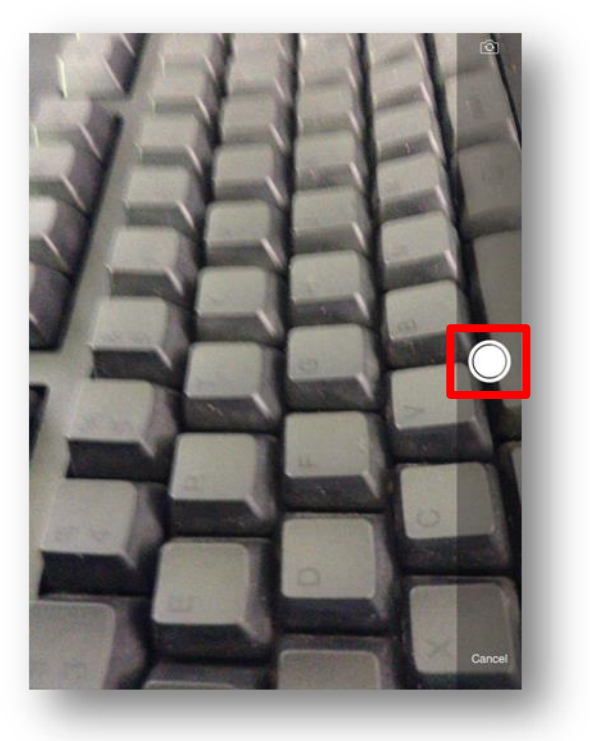

(4) Save that photo.

iPhone

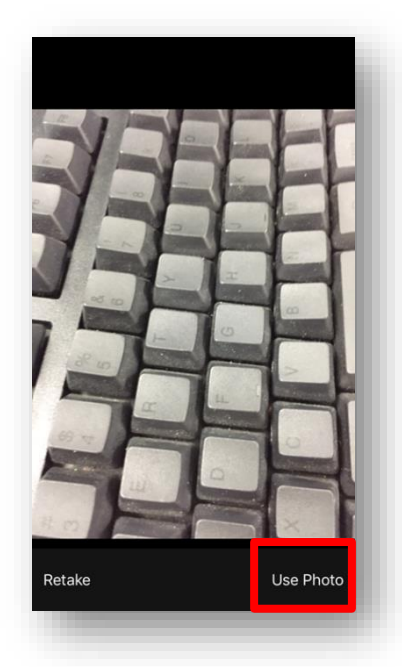

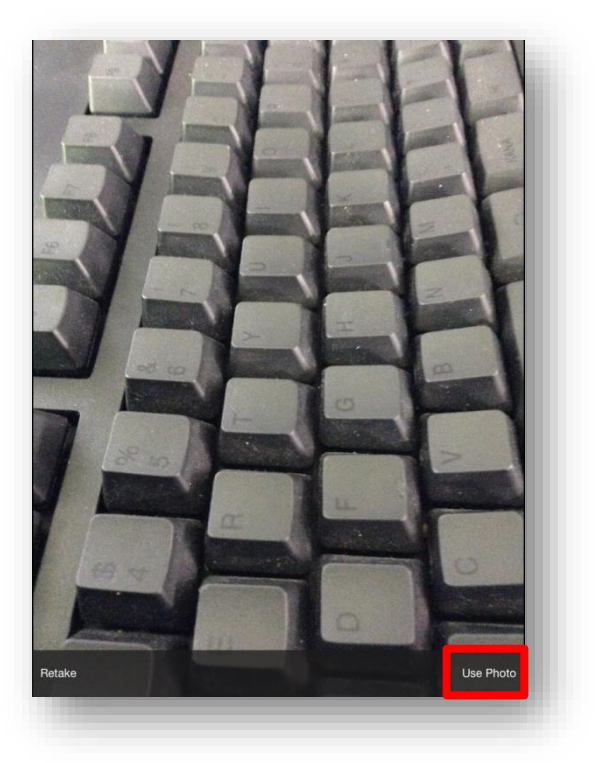

(5) Tap the projection button on the camera projection mode so that the photo will be projected from the projector.

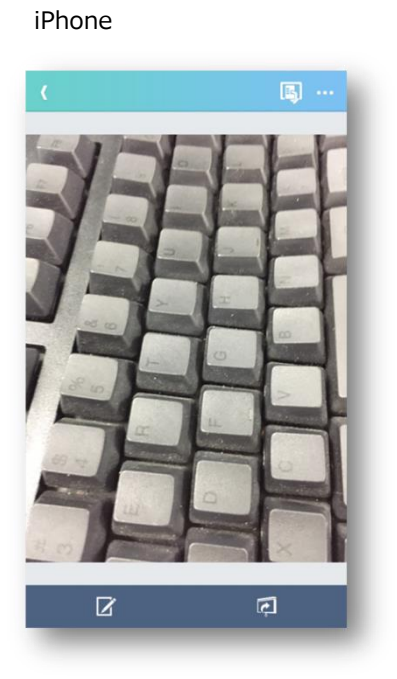

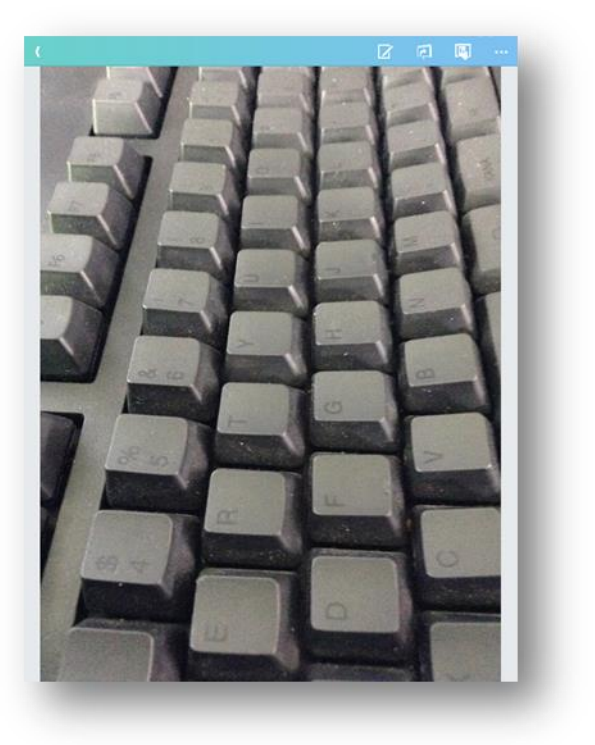

# 1.2.9 Video Camera projection procedure

- Connect to the projector. For the connection procedure, refer to "1.2.2 Projector selection".
- (2) Select the video camera from the Contents tab.

iPhone

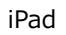

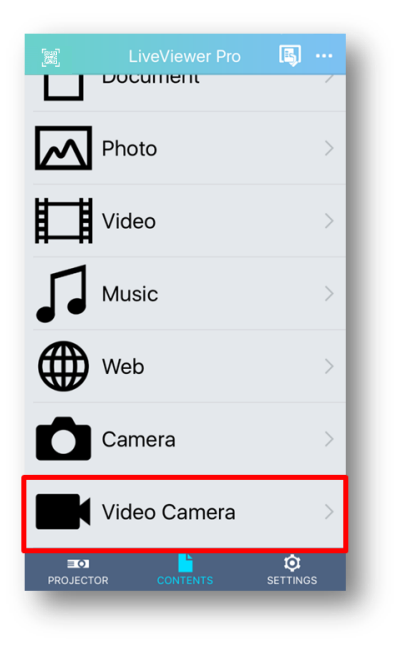

| $\rightarrow$ |
|---------------|
| >             |
|               |
|               |
|               |
|               |
|               |

(3) Tap the projection button on Video camera projection mode so that the image shot by the camera is projected from the projector.

iPhone

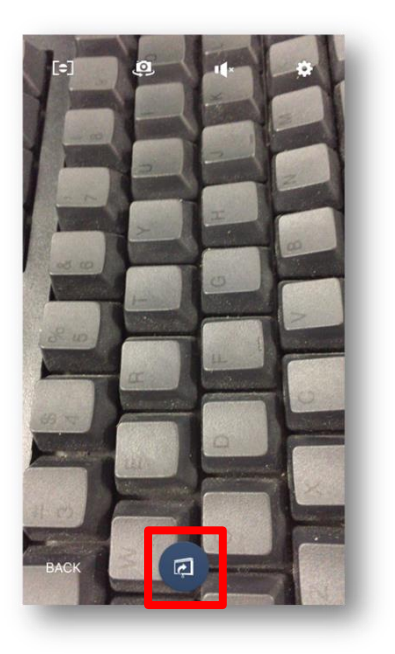

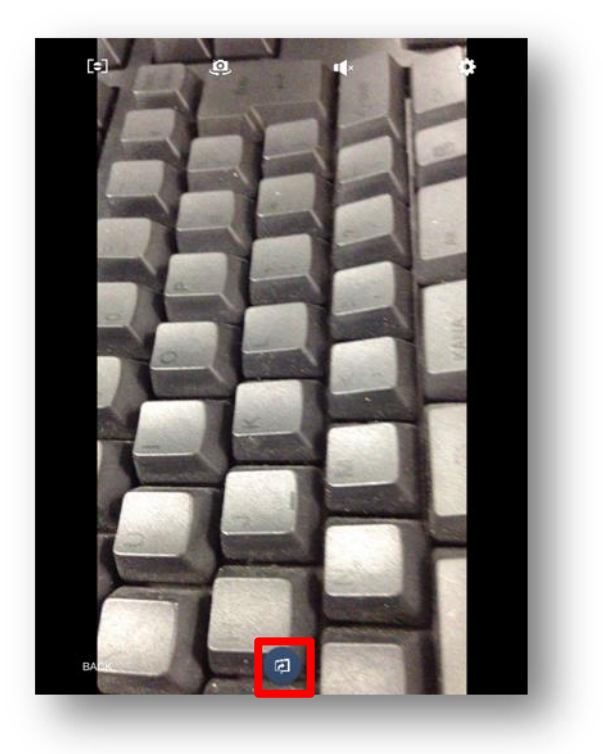

# 2. Mode details

# 2.1 Projector tab

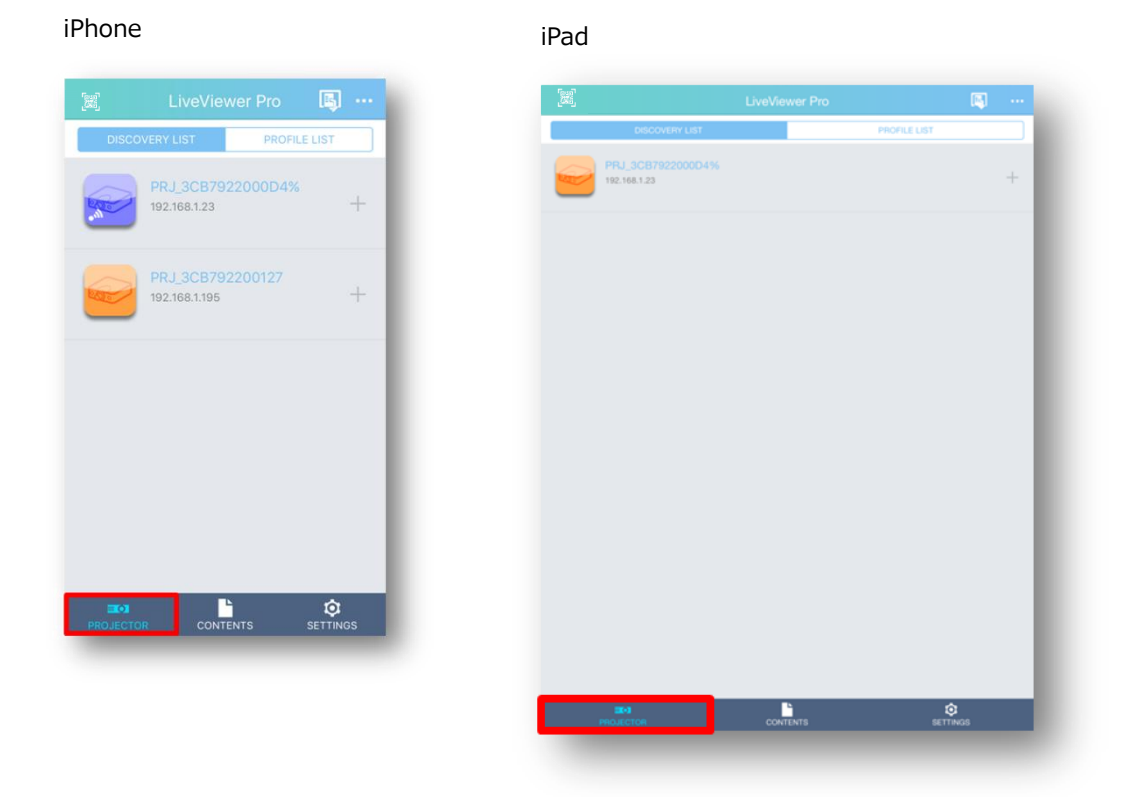

On the projector tab, you can set the connection between the smartphone and the projector. "Profile list" is opened in case profiles are registered when LiveViewer Pro is started up. If the profile is not registered, "Discovery List" is opened.

# 2.1.1 Discovery List

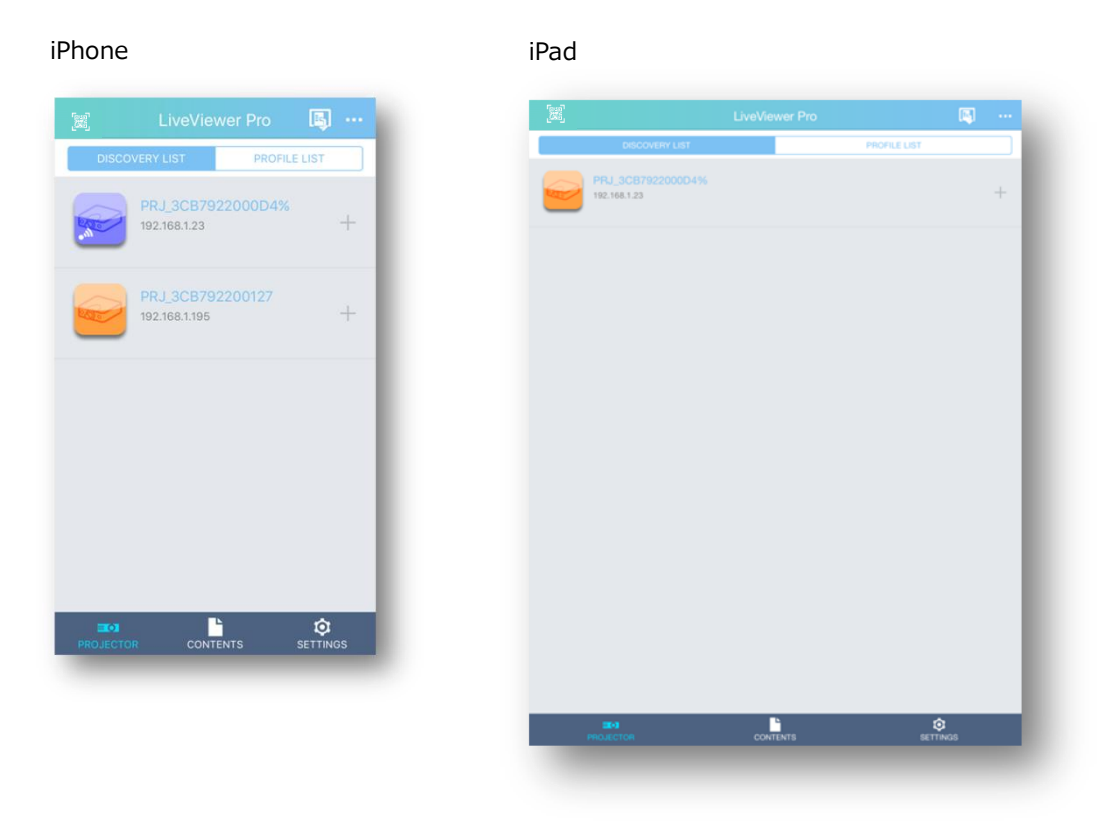

(a) Projector list

Search for connectable projectors on the network and display them as the list. Projectors registered in the profile list are not displayed. Sort settings can be done from the Settings tab.

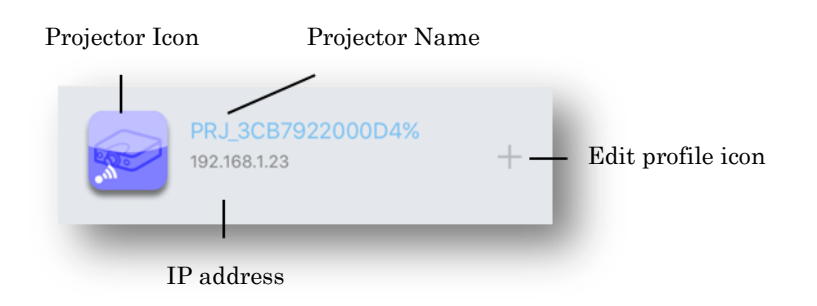

Projector icon

The color of projector icon shows the connection status between projector and smartphone.

You can control connection / disconnection with the projector by tapping the icon.

| Icon | Status                                     |
|------|--------------------------------------------|
|      | Indicates that the projector is connected. |
|      | Indicates that the projector is online.    |
|      | Indicates that the projector is offline.   |

Projector Name

The projector name of the detected projector is displayed.

#### IP address

The IP address of the detected projector is displayed.

#### Profile registration icon

The profile registration mode is displayed.

However, more than 32 profiles can't be registered.

#### (b) Profile List

The "Profile List" is displayed.
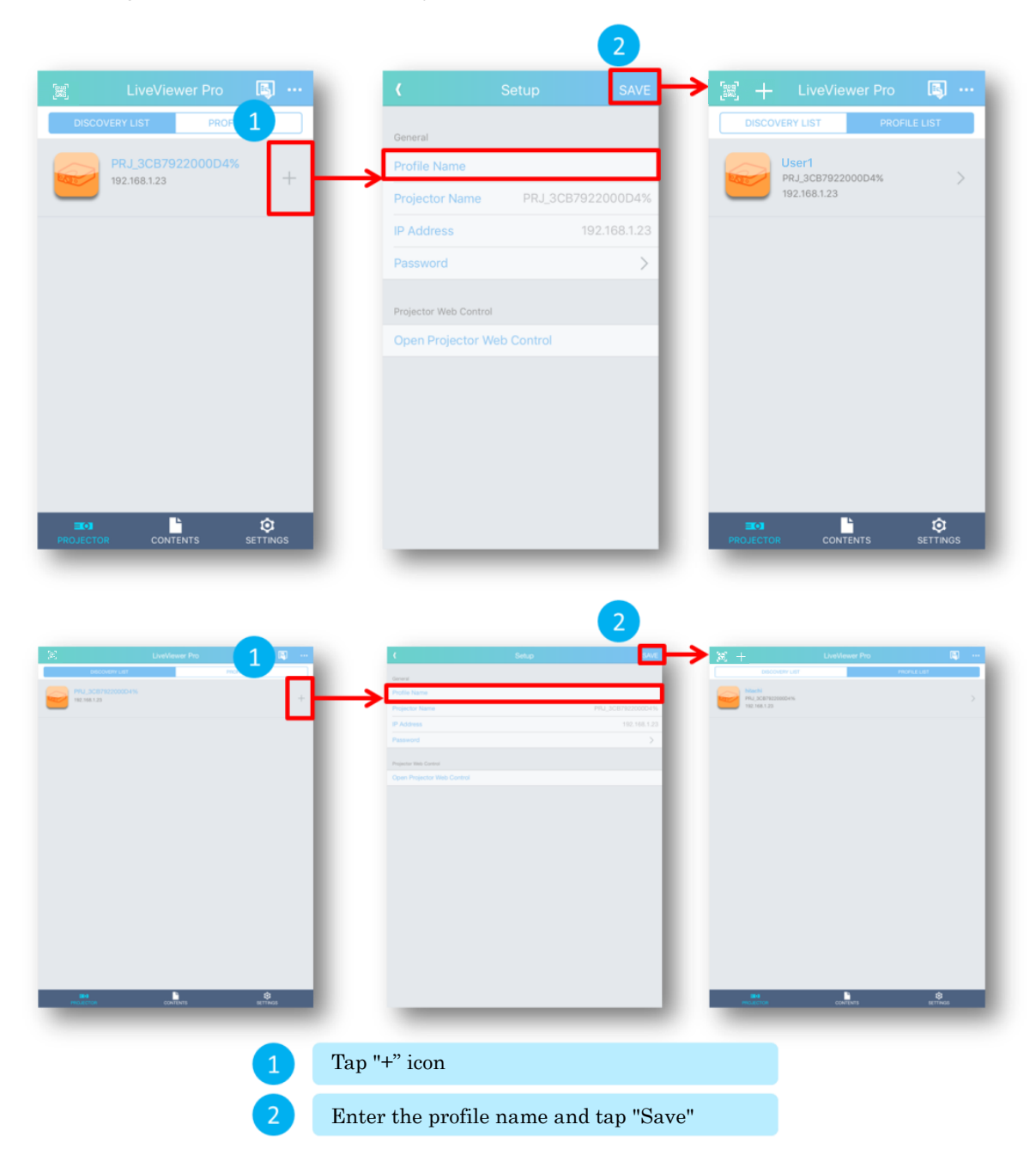

2.1.2 Register profiles from Discovery List

By selecting "+" icon in the discovery list, you can register the projector setting in the discovery list to the profile list.

It is possible to register profiles of currently connected projectors. At that time, it is deleted from the discovery list and registered in the profile list.

# 2.1.3 Profile list

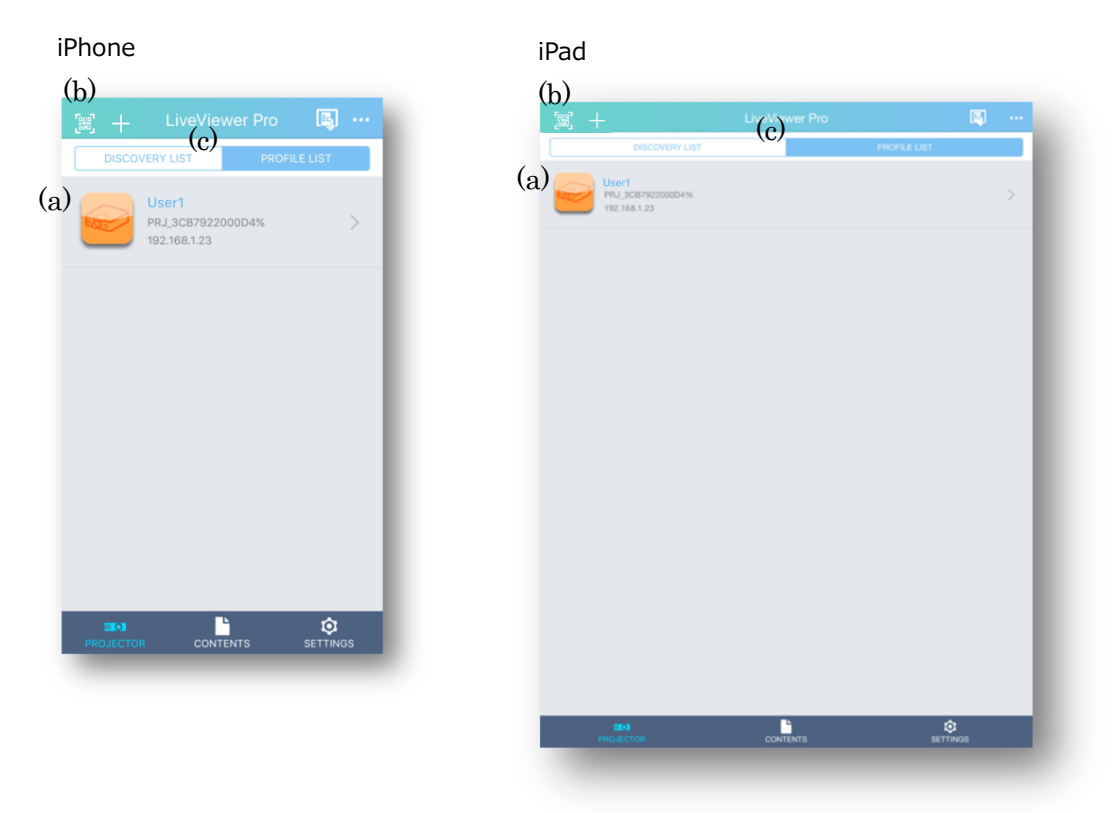

(a) Profile list

List registered profiles. Up to 32 profiles can be registered.

You can sort the list from the Settings tab.

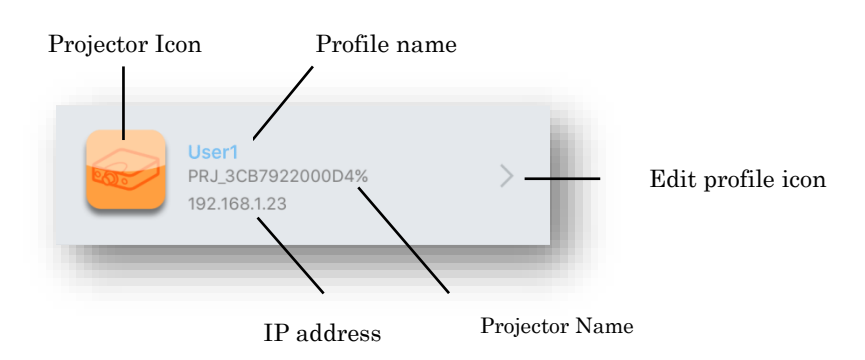

**Projector Icon** 

This icon indicates the connection status between the projector and the smartphone.

You can control connection/disconnection with the projector by tapping the icon.

| Icon        | Status                                     |
|-------------|--------------------------------------------|
|             | Indicates that the projector is connected. |
| Carlo Carlo | Indicates that the projector is online.    |
|             | Indicates that the projector is offline.   |

#### Profile name

Display the registered profile name.

#### **Projector Name**

Display the name of the projector set in the profile.

#### IP address

Display the IP address of the projector set in the profile.

#### Edit profile icon

You can edit the profile.

However, you cannot edit the profile of the connected projector.

#### (b) Add profile

You can add the profile.

However, you cannot add the profile if 32 profiles are registered.

(c) Discovery List

The discovery list is displayed.

# 2.1.4 Edit/Register new profile

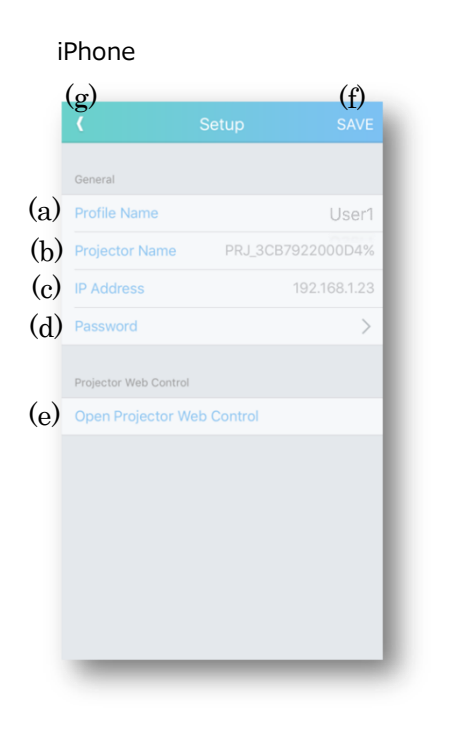

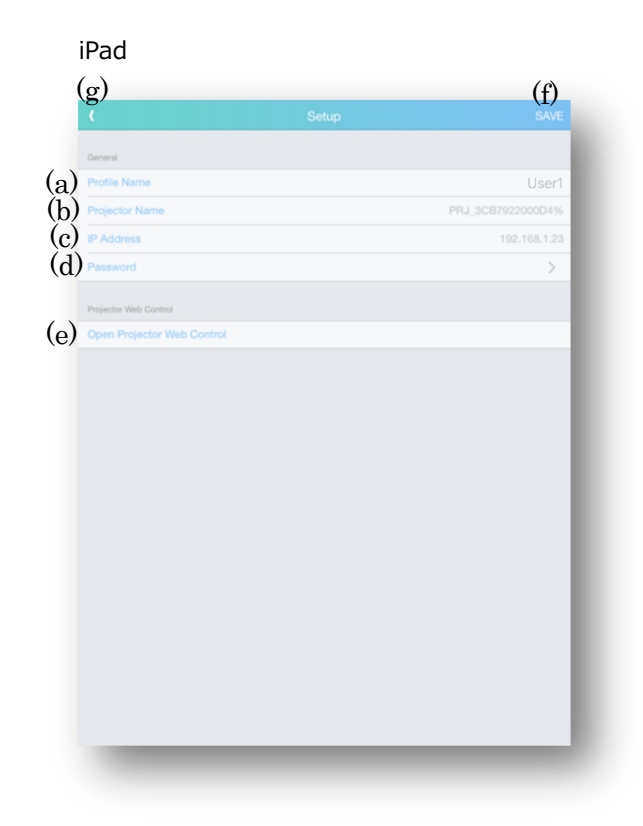

In general

(a) Profile Name

Specify the profile name.

Profile name can be a maximum of 32 characters.

(b) Projector name

Specify the projector name.

The projector name can be a maximum of 64 characters.

When registering a profile from the discovery list, the projector name of the projector selected in the list is entered.

(c) IP Address

Input the IP address of the projector.

When registering profiles from the discovery list, the IP address of the projector selected in the list will be written.

# (d) Password

Set up the network presentation password and projector control password.

## Projector Web Control

(e) Open Projector Web Control

Launch the browser and display the projector web control of the selected projector in the list.

(f) SAVE

Save the settings.

If the same profile name has already been registered or if the profile name is not valid (it is written with blank spaces or spaces only), it can't be registered.

# (g) Back

It returns to the profile list without registering the profile.

# 2.1.5 Delete Profile

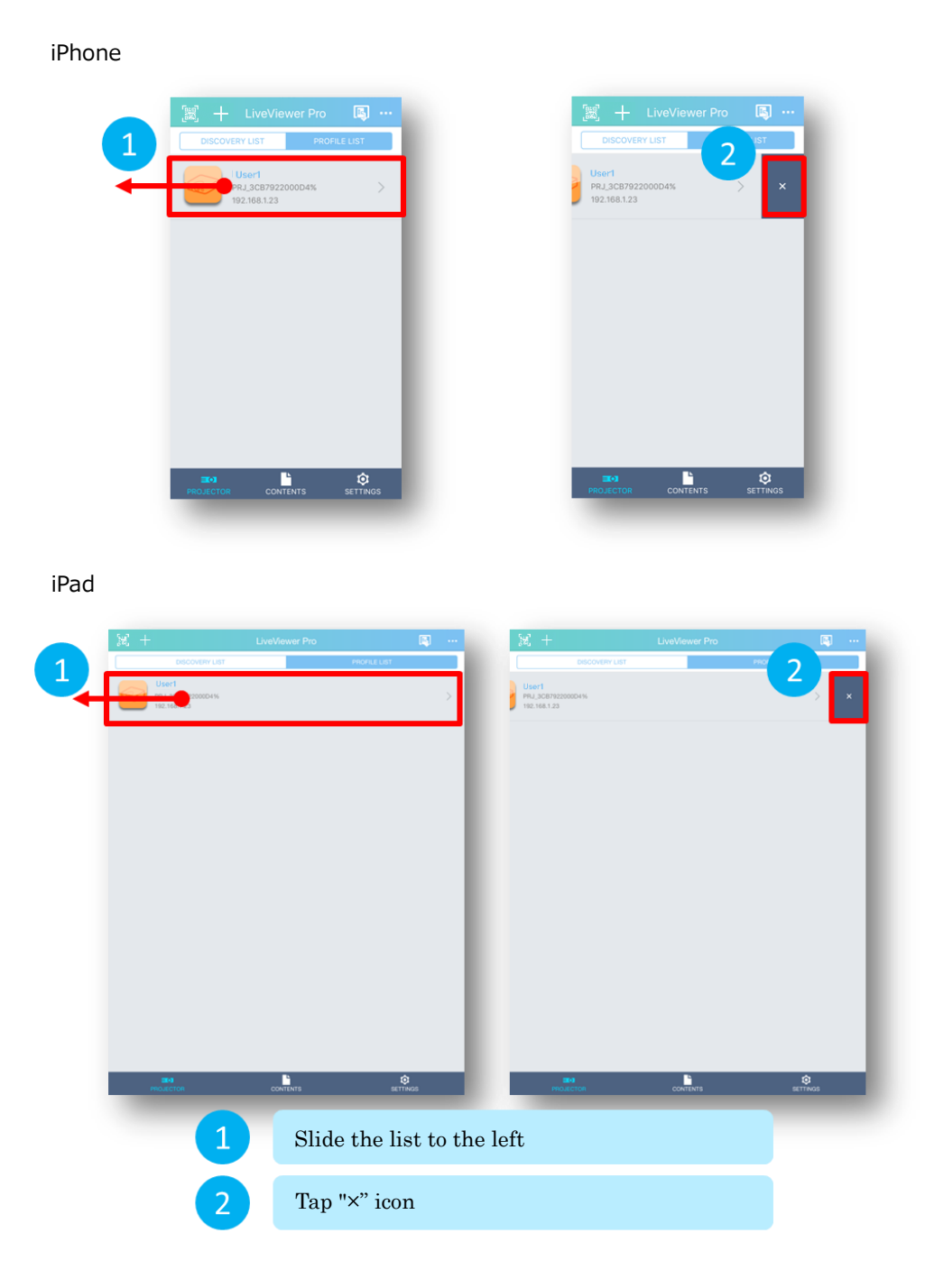

By sliding the projector on the profile list to the left, the delete icon is displayed. Tap the delete icon to delete it from the profile.

# 2.1.6 Projector Web control

| iPhone                                    |                                                                                                    |                                                                                                    |
|-------------------------------------------|----------------------------------------------------------------------------------------------------|----------------------------------------------------------------------------------------------------|
| LiveViewer Pro                            | ··· ( Setup SAVE                                                                                                    | 192.168.1.195 C                                                                                                    |
| PRJ_3CB7922000D4%                         | General Profile Name                                                                                                    |                                                                                                    |
| 192.168.1.23                              | + Projector Name                                                                                                    | Projector Web Control                                                                                                    |
|                                           | IP Address                                                                                                    | Crestron e-Control                                                                                                    |
|                                           | Password >                                                                                                    | Moderator Control                                                                                                    |
| 🐹 🕂 LiveViewer Pro 🖪 …                    | Projector Web Control                                                                                                    |                                                                                                    |
| DISCOVERY LIST PROFILE LIST               | Open Projector Web Control                                                                                                    |                                                                                                    |
| User1<br>P12_02702200004%<br>102_168.1.23 |                                                                                                    |                                                                                                    |
| 0                                         | ios Contraction of Contraction of Co |                                                                                                    |
| iPad                                      |                                                                                                    | ) []         NO.001.100         C         ()         +         ()           Manufacture         -         -         -         -         -         -         -         -         -         -         -         -         -         -         -         -         -         -         -         -         -         -         -         -         -         -         -         -         -         -         -         -         -         -         -         -         -         -         -         -         -         -         -         -         -         -         -         -         -         -         -         -         -         -         -         -         -         -         -         -         -         -         -         -         -         -         -         -         -         -         -         -         -         -         -         -         -         -         -         -         -         -         -         -         -         -         -         -         -         -         -         -         -         -         -         -         -         - |
|                                           | Tap "+" icon                                                                                                    |                                                                                                    |
| 2                                         | Tap "Open Projector Web Control"                                                                                                    |                                                                                                    |

Display the projector Web control via the browser.

# 2.1.7 QR code

You can connect to the target projector by scanning the QR code projected on the projector.

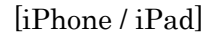

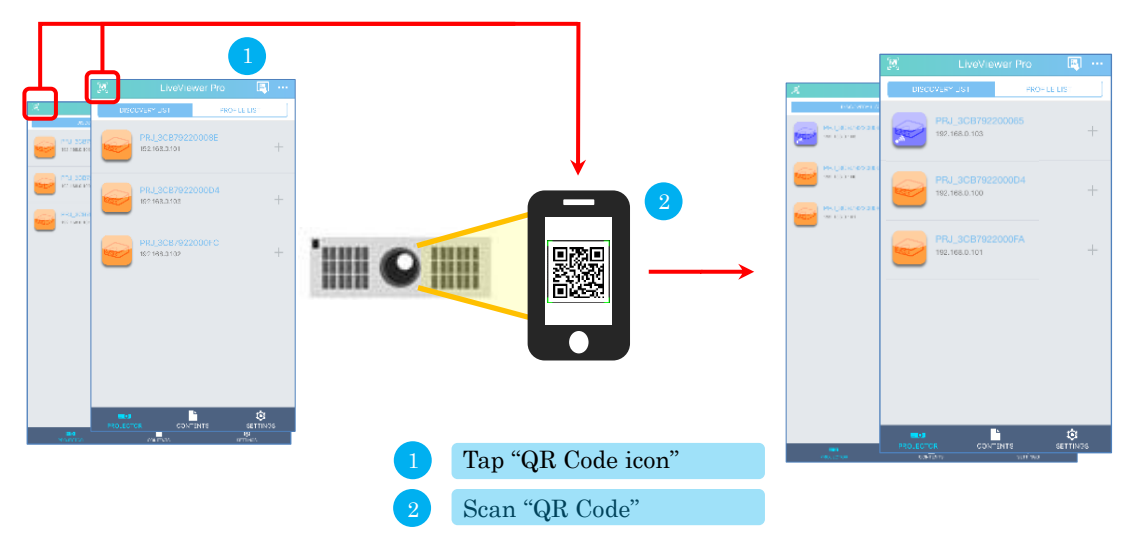

The terminal must be connected to the network which projector is connected. You cannot connect when Wi-Fi is off or you are connected to a different network.

#### [Operation of projector]

Open the menu of the projector, then select [Advanced Menu]  $\rightarrow$  [Network]  $\rightarrow$  [Network Setup]  $\rightarrow$  [Network Setup]  $\rightarrow$  [Display QR Code] in order. QR code is projected from the projector when [Wireless] or [Wired] is selected.

[Display QR Code] has the following items.

 $[OFF] \cdots QR$  code is not displayed.

[Wireless] --- QR code for wireless LAN settings of the projector is displayed. Select [Wireless] when projector is connected via wireless LAN.

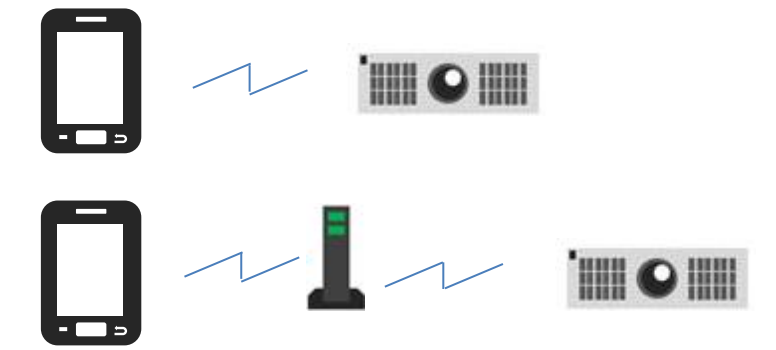

The following operation is performed when terminal is connected to different network with the projector.

[iPhone / iPad]

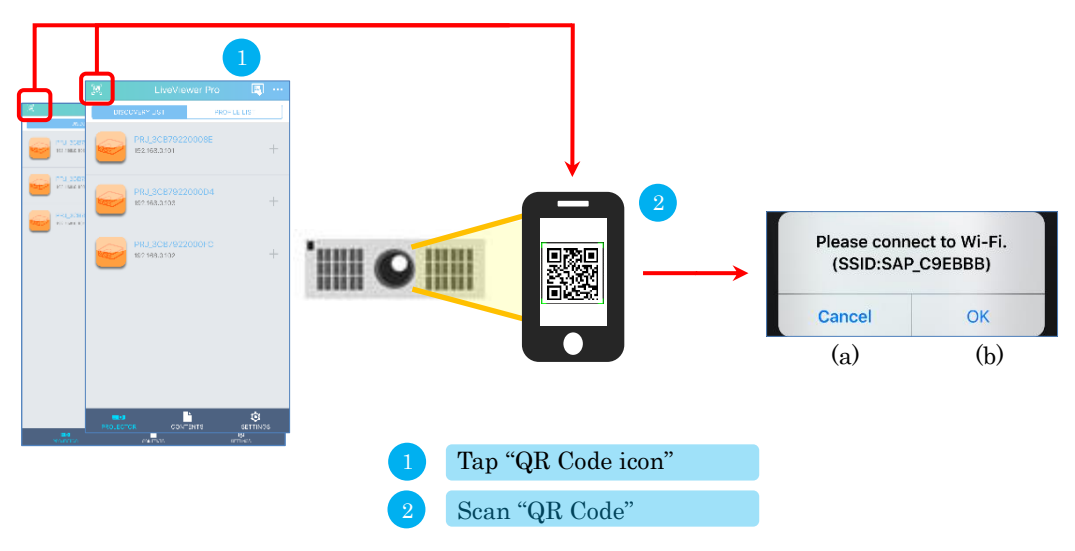

(a) Cancel --- Cancel the connection and return to the original screen.(b) OK --- Move to the wireless LAN setting page of the terminal.

[Wired] --- QR code for wired LAN settings of the projector is displayed. Select [Wired] when projector is connected via wired LAN.

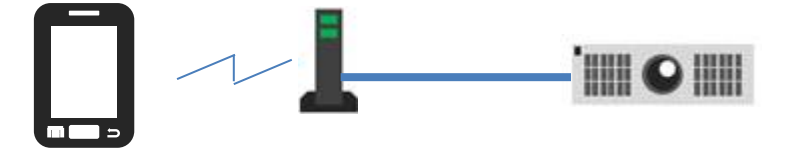

# 2.2 Contents tab

Select the content to be projected. Tap the icon of the contents you want to project.

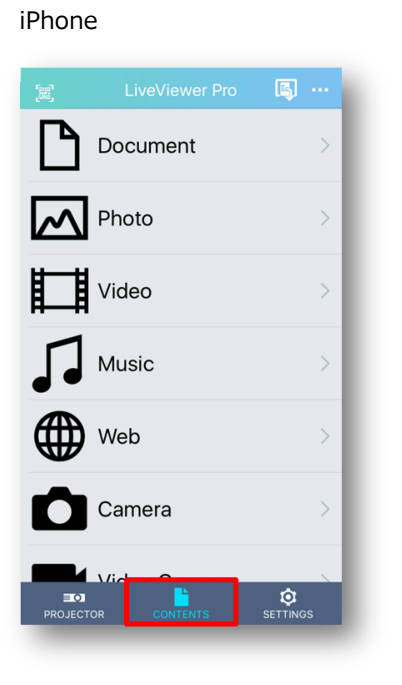

|              | LiveViewer Pro | E)       |   |
|--------------|----------------|----------|---|
| Document     |                |          | > |
| Photo        |                |          | > |
| Video        |                |          | > |
| Music        |                |          | > |
| Web Web      |                |          | > |
| Camera       |                |          | > |
| Video Camera |                |          | > |
|              |                |          |   |
|              |                |          |   |
|              |                |          |   |
|              |                | ٥        |   |
| PHOJECTOR    | COMDUS         | SETTINGS |   |

iPad

# 2.2.1 Document

In the document, you can project PDF and Word or other format documents.

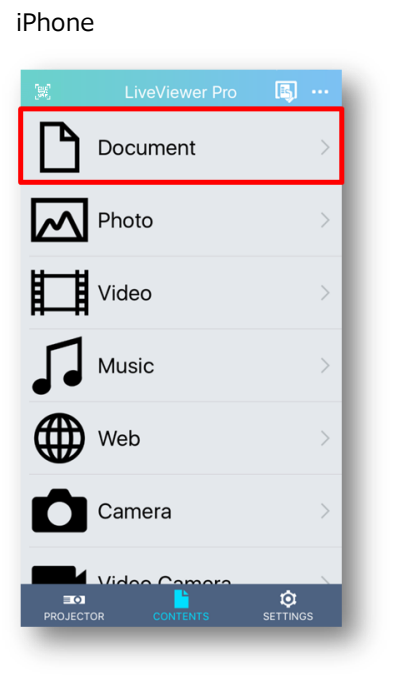

|              | LiveViewer Pro | <b></b>  |   |
|--------------|----------------|----------|---|
| Document     |                |          | > |
| Photo        |                |          | > |
| Video        |                |          |   |
| Music        |                |          |   |
| Web Web      |                |          |   |
| Camera       |                |          |   |
| Video Camera |                |          |   |
|              |                |          |   |
|              |                |          |   |
|              |                |          |   |
| <b>2</b> 0   | • •            | ۰        |   |
| PROJECTOR    | CONTENTS       | SETTINGS |   |

iPad

#### 2.2.1.1 Document mode transition

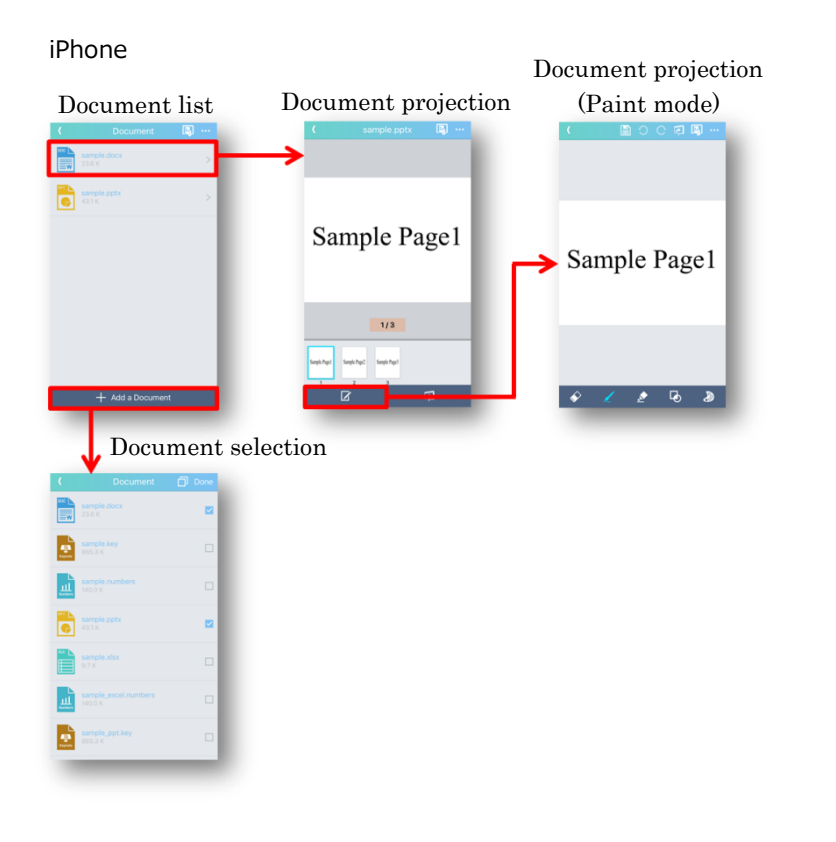

#### iPad

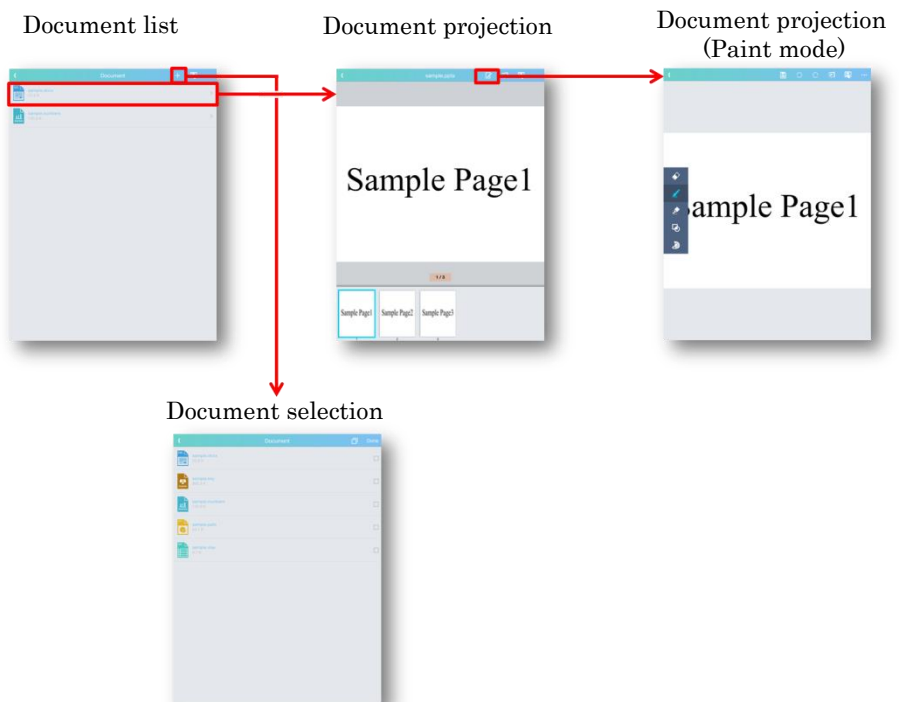

# 

(a) Back

2.2.1.2 Document list

Return to the content tab.

- (b) Projector controlDisplay the projector control.
- (c) Projection optionsDisplay the option.

# (d) Document list

List registered documents.

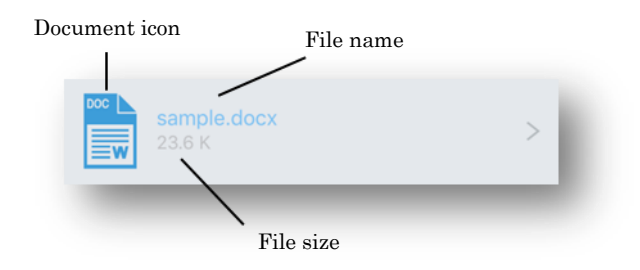

Document icons correspond to the following extensions.

| Icon                       | Extension                   |
|----------------------------|-----------------------------|
| 40 × 1                     | PDF (*.pdf)                 |
|                            | Word (*.doc, *.docx)        |
| 1<br>1<br>1<br>1<br>1<br>1 | Power Point (*.ppt, *.pptx) |
| »15 <b>—</b>               | Excel (*.xls, *.xlsx)       |
| Тат                        | Text (*.txt)                |
| Pages                      | Pages (*.pages)             |
| Keynote                    | Keynote (*.key)             |
| LLI<br>Numbers             | Numbers (*.numbers)         |

# (e) Add Icon

Display the document selection.

You can add content from the document selection.

# 2.2.1.3 Delete document list

Deleting the document list is done in the next two steps.

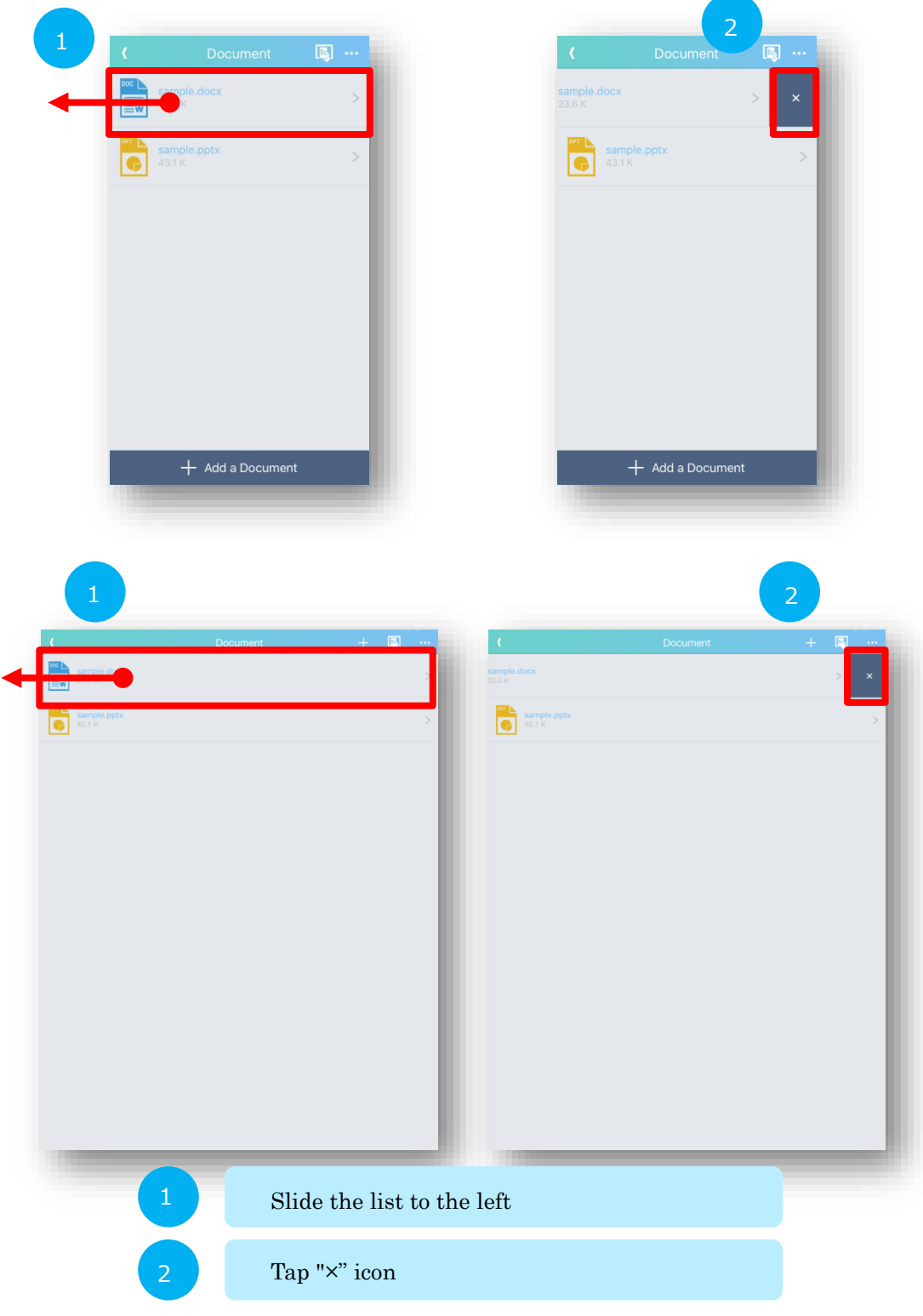

Click the trash can icon again to cancel the " $\!\times\!"$  icon.

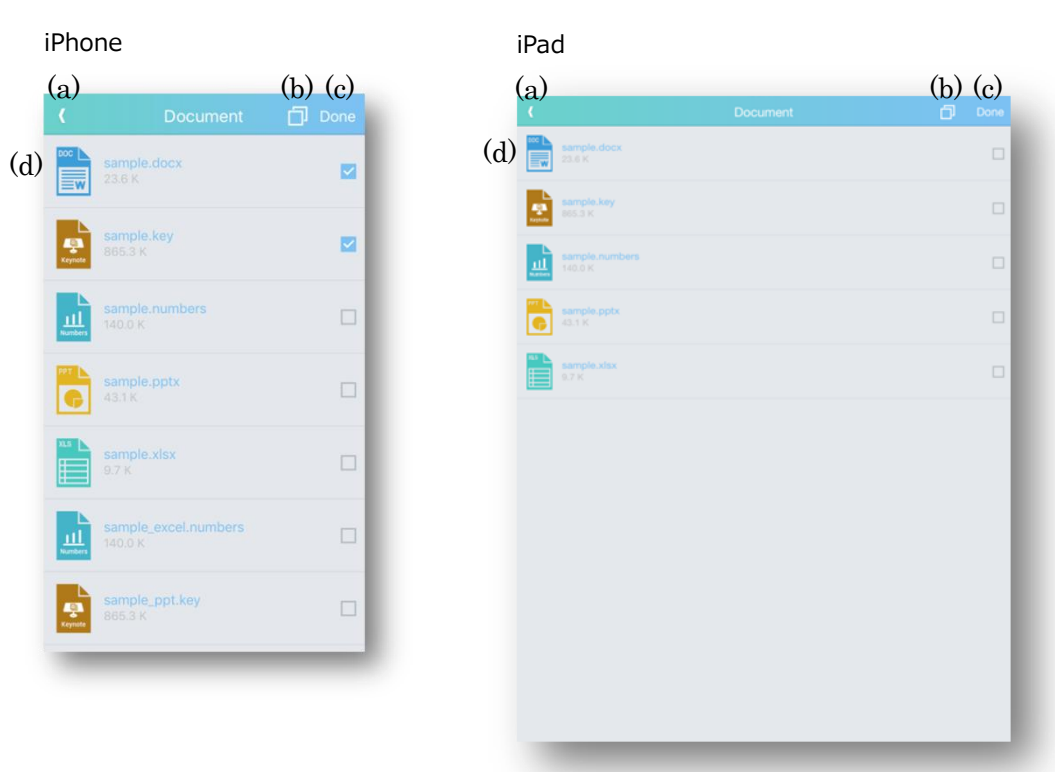

# 2.2.1.4 Document selection

# (a) Back

You will return to the document list.

# (b) Select All/ Unselect All

Select or Unselect all documents in the list.

(c) Done

Add the selected document to the document list.

#### (d) Document selection list

Select the document you want to add to the document list.

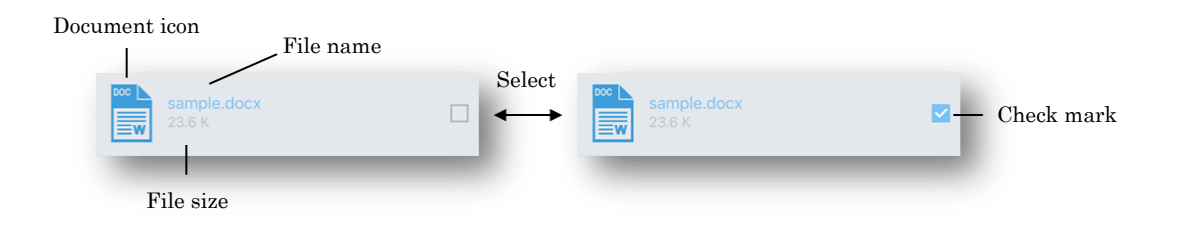

#### Document icon

Document icons correspond to the following extensions.

The document types are as follows.

| Icon           | Extension                   |
|----------------|-----------------------------|
| 40 F           | PDF (*.pdf)                 |
|                | Word (*.doc, *.docx)        |
| art 📕 💽        | Power Point (*.ppt, *.pptx) |
| »15 <b>—</b>   | Excel (*.xls, *.xlsx)       |
| тат            | Text (*.txt)                |
| Pages          | Pages (*.pages)             |
| Keynote        | Keynote (*.key)             |
| LLL<br>Numbers | Numbers (*.numbers)         |

File name

Indicate the name of the file.

File size

Indicate the size of the file.

#### 2.2.1.6 Projection of document

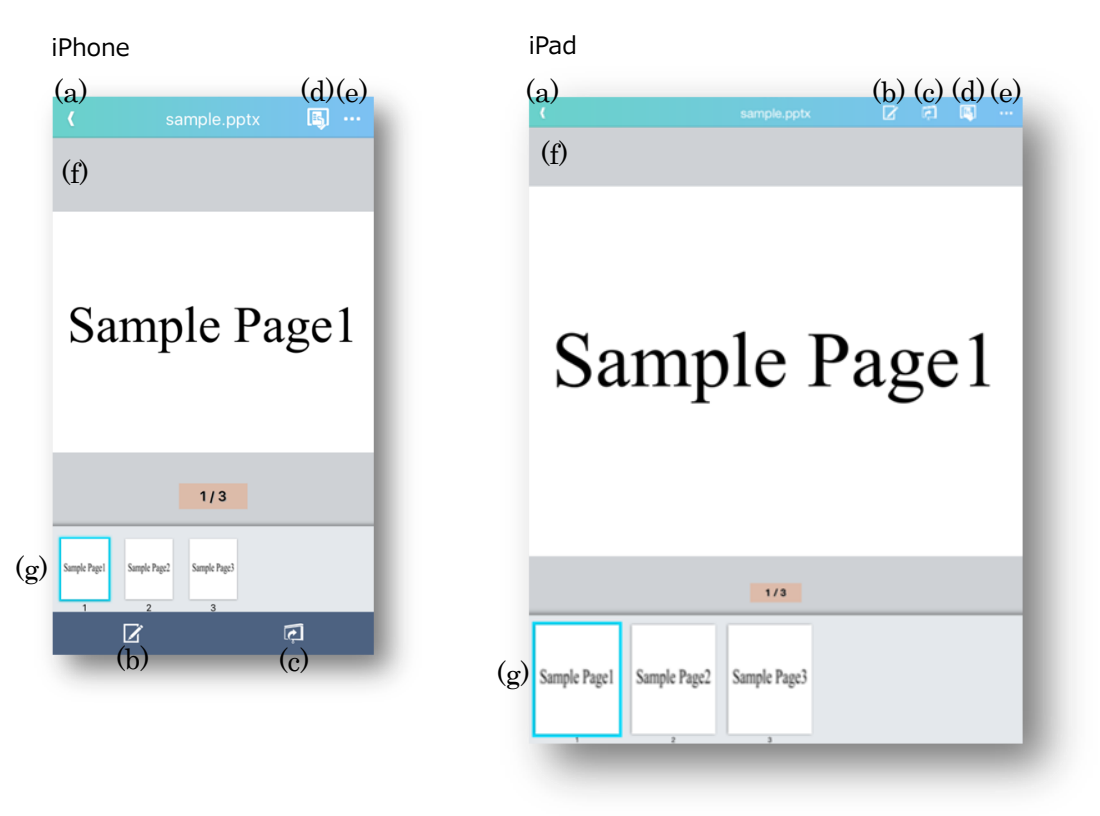

- (a) Back Return to the document list.
- (b) Paint modeOpen "Paint mode".
- (c) Start/Stop projectionProjection will start. If projection is in progress, stop projection.
- (d) Projector controlOpen the projector control mode.
- (e) Projection Options Open "Projection Options"

(f) Document display area

Display the document to be projected.

You can move pages by swiping.

You can reduced or enlarged the document by pinch in or pinch out.

(g) Thumbnail display area

There are documents thumbnail.

You can scroll thumbnail with left and right flicks.

The selected document is displayed in the document display area.

# 2.2.2 Photo

In the photo, you can project photos stored in the smart phone. You can also project photos as a slideshow.

iPhone

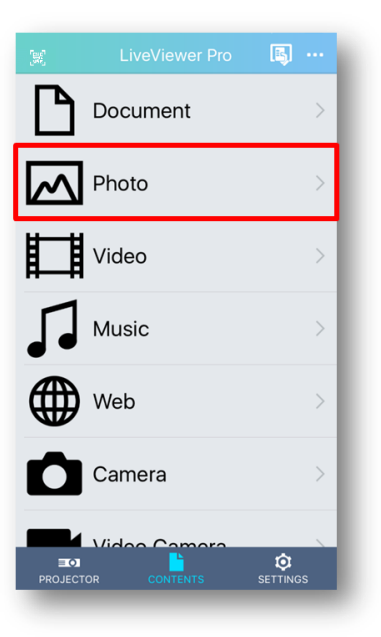

| (m)          | LiveViewer Pro | 🔊 ··· |
|--------------|----------------|-------|
| Document     |                | >     |
| Photo        |                | >     |
| Video        |                | >     |
| Music        |                |       |
| Web Web      |                |       |
| Camera       |                |       |
| Video Camera |                |       |
|              |                |       |
|              |                |       |
|              |                |       |
|              |                |       |

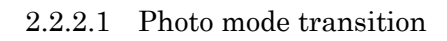

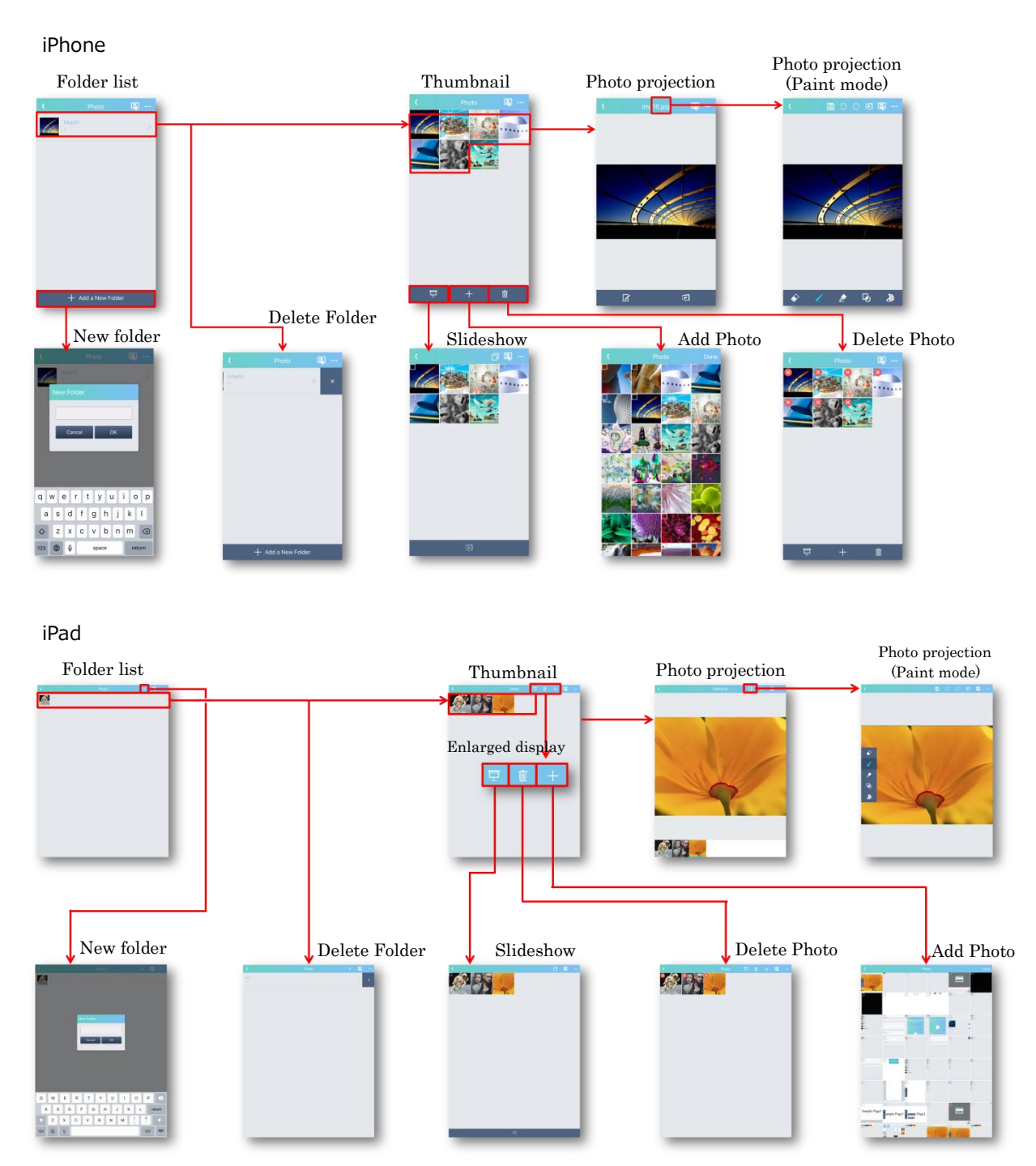

# 

(a) Back Return to the content tab.

2.2.2.2 Folder list

- (b) Add IconOpen the New folder.
- (c) Projector controlDisplay the projector control.
- (d) Projection optionsDisplay the projection option.

# (e) Folder list

List registered documents.

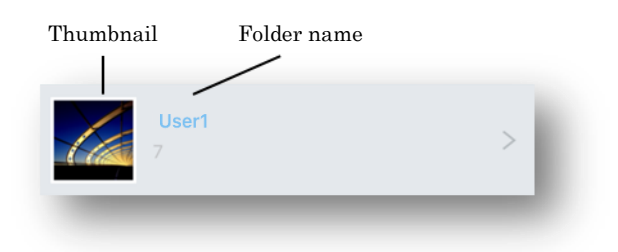

Thumbnail

The first image file in the folder is displayed as a thumbnail.

Folder name

Show "Folder name".

## 2.2.2.3 New Folder

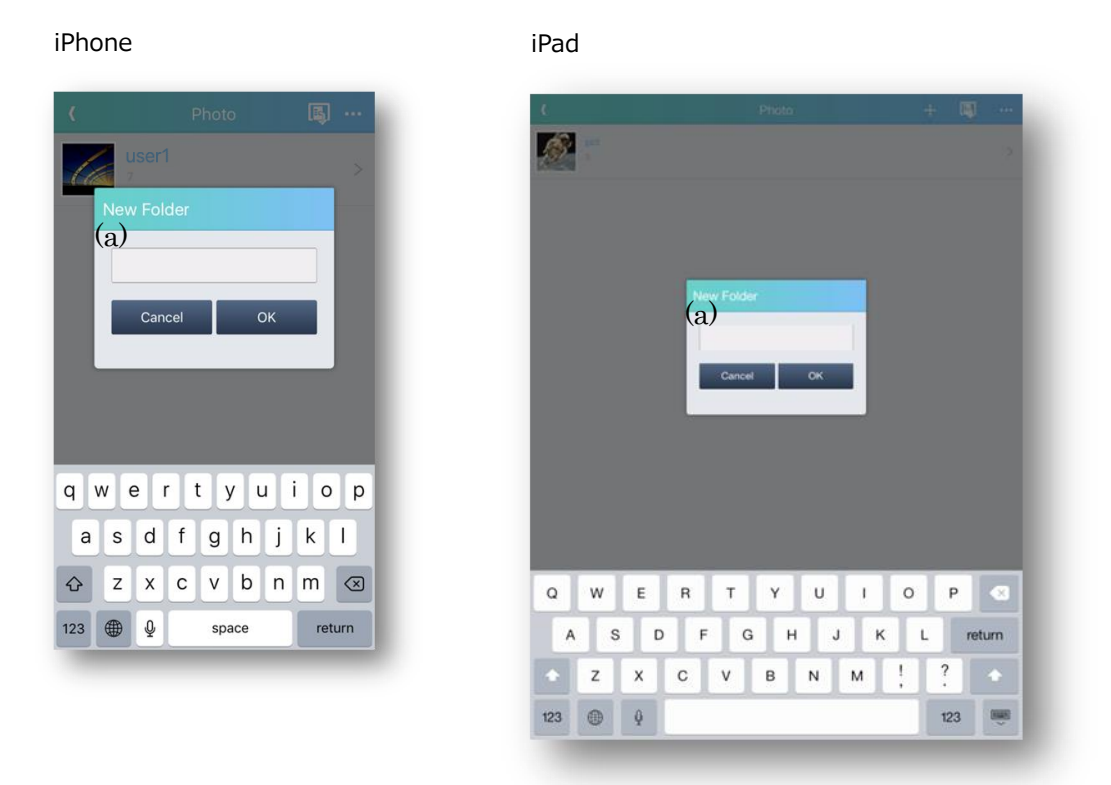

(a) Folder names entry field

Enter new folder name.

Press "OK button" to create new folder, and then open Thumbnail.

#### 2.2.2.4 Delete Folder

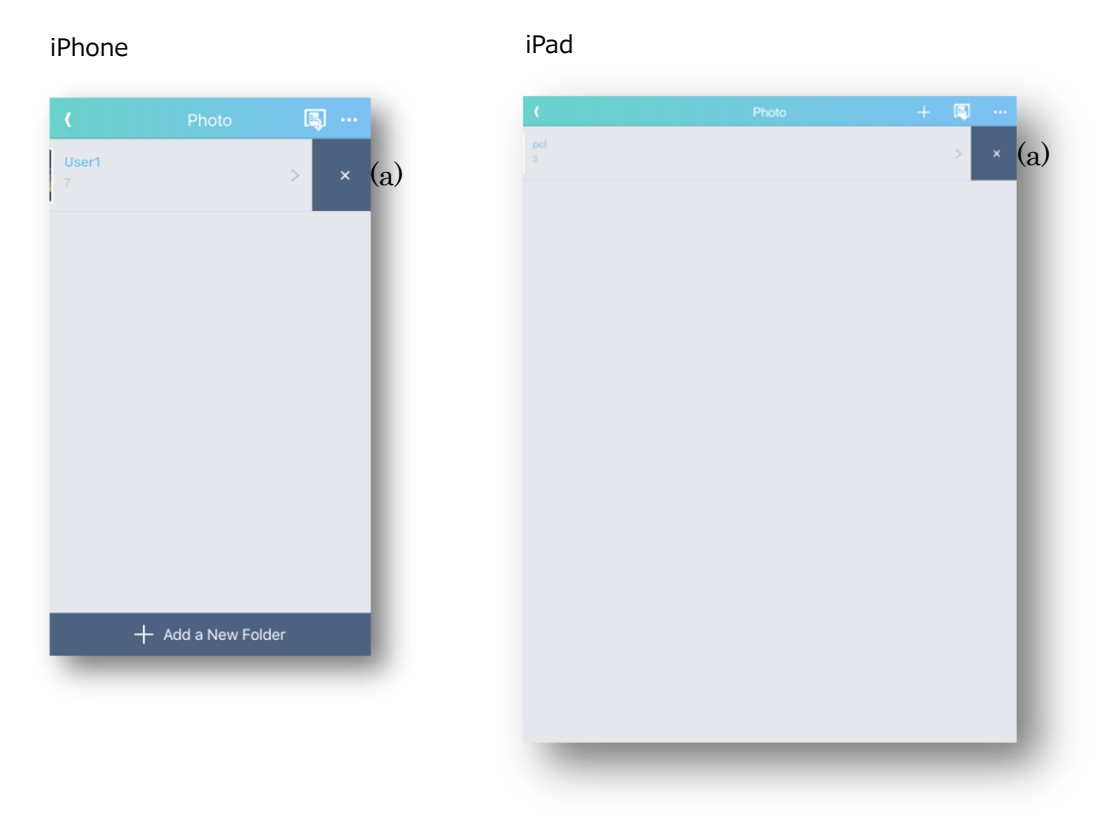

# (a) $\times$ button

If you tap " $\!\times\!$ " button, tapped folder is deleted.

#### (b) Delete

If you tap "Delete", " $\!\times\!$ " button disappears from list.

# 2.2.2.5 Thumbnail

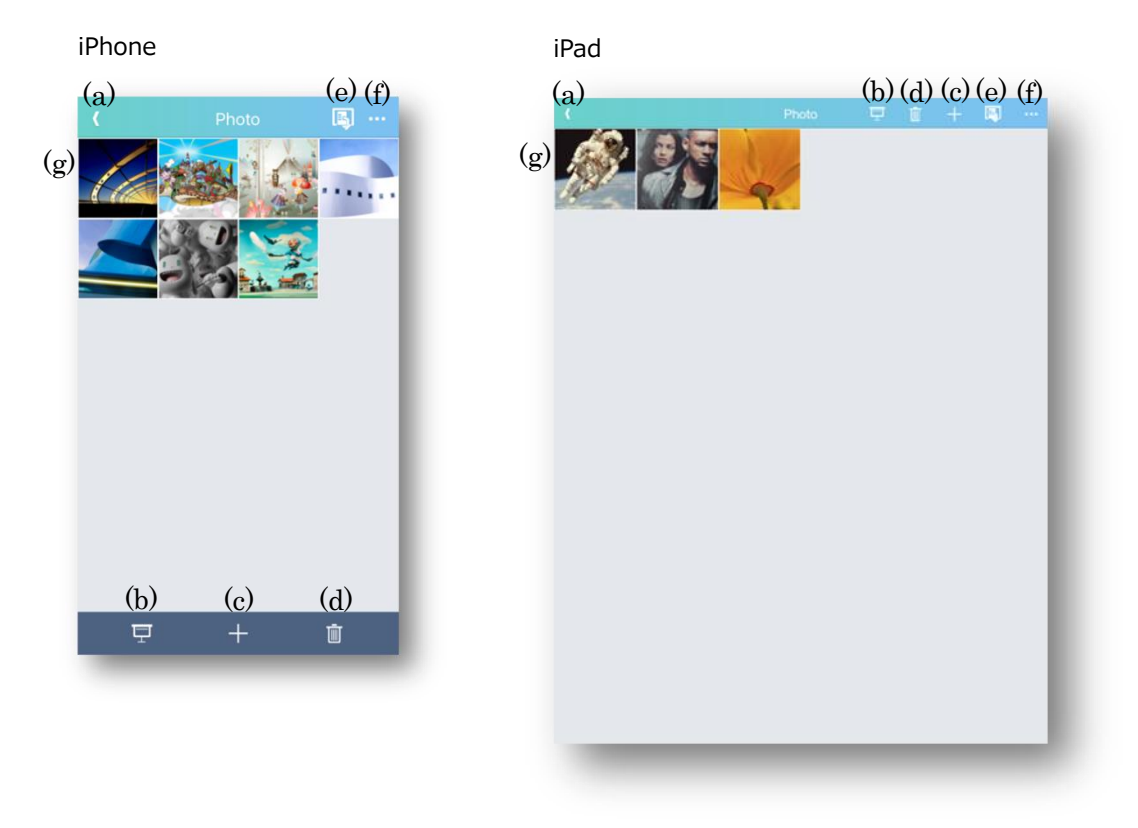

- (a) Back Return to the "Folder list".
- (b) Slideshow

Display "Slideshow".

(c) Add

Display "Add Photo".

(d) Delete

The Delete icon ("x") is displayed at the upper left of thumbnail.

If you press the Delete button again while the Delete icon is displayed, you can delete the Delete icon.

(e) Projector control

Open "Projector control mode".

- (f) Projection optionsOpen "Projection options mode".
- (g) Thumbnail display areaDisplay registered images as thumbnail.Tap thumbnail to display the photo projection screen.

# 2.2.2.6 Delete Photo

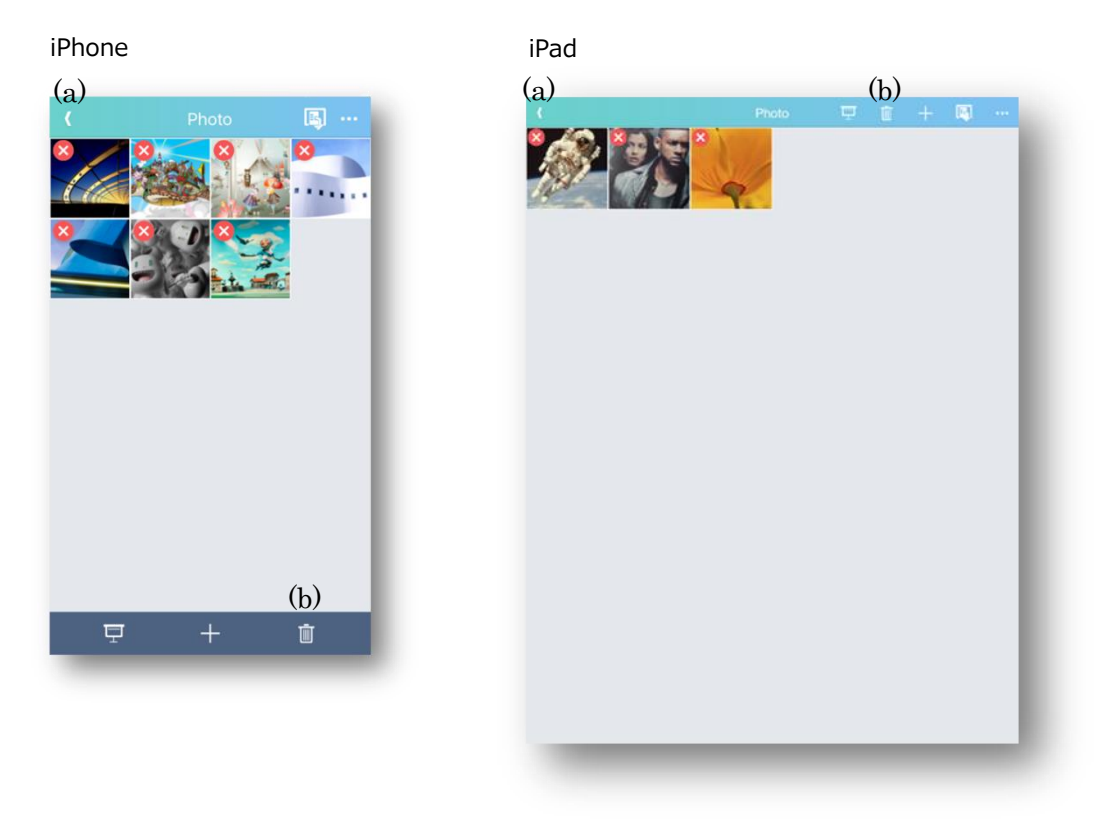

(a)  $\times$  button

Delete the tapped photo.

(b) Delete

Delete the Delete icon ("×").

# 2.2.2.7 Add Photo

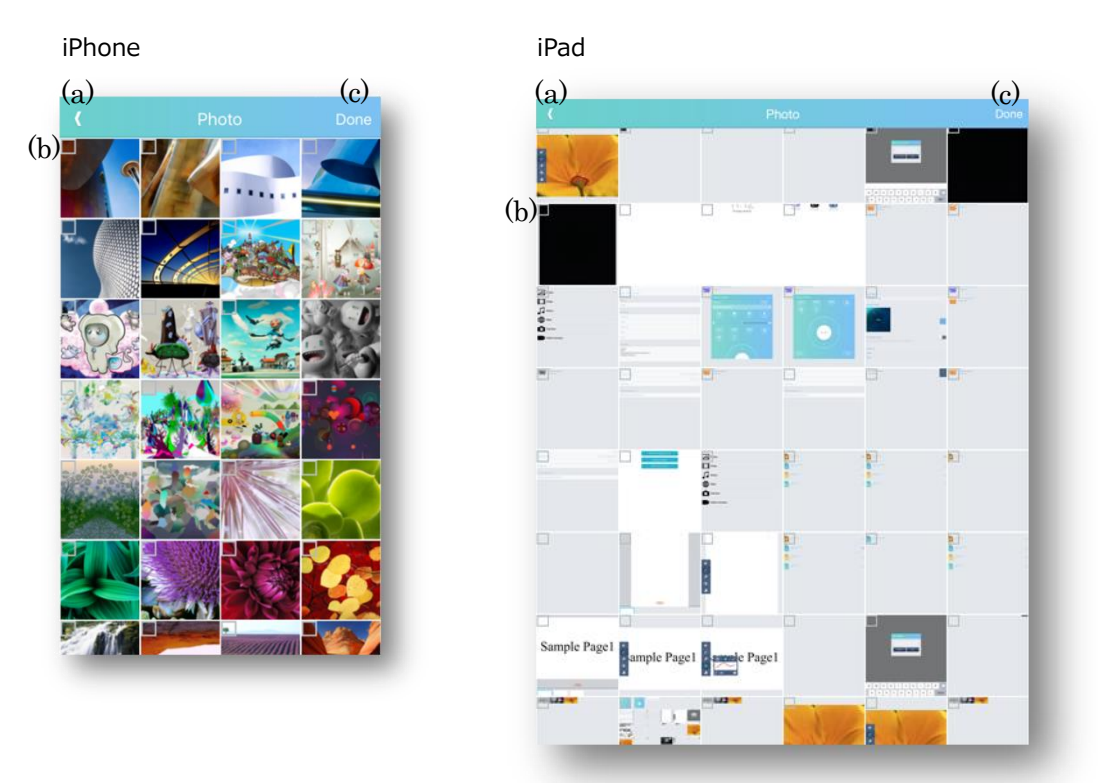

- (a) Back Return to "Thumbnail".
- (b) Select button

Select the photo to add to "Thumbnail".

(c) Done

Add the selected photo to "Thumbnail".

#### 2.2.2.8 Photo projection

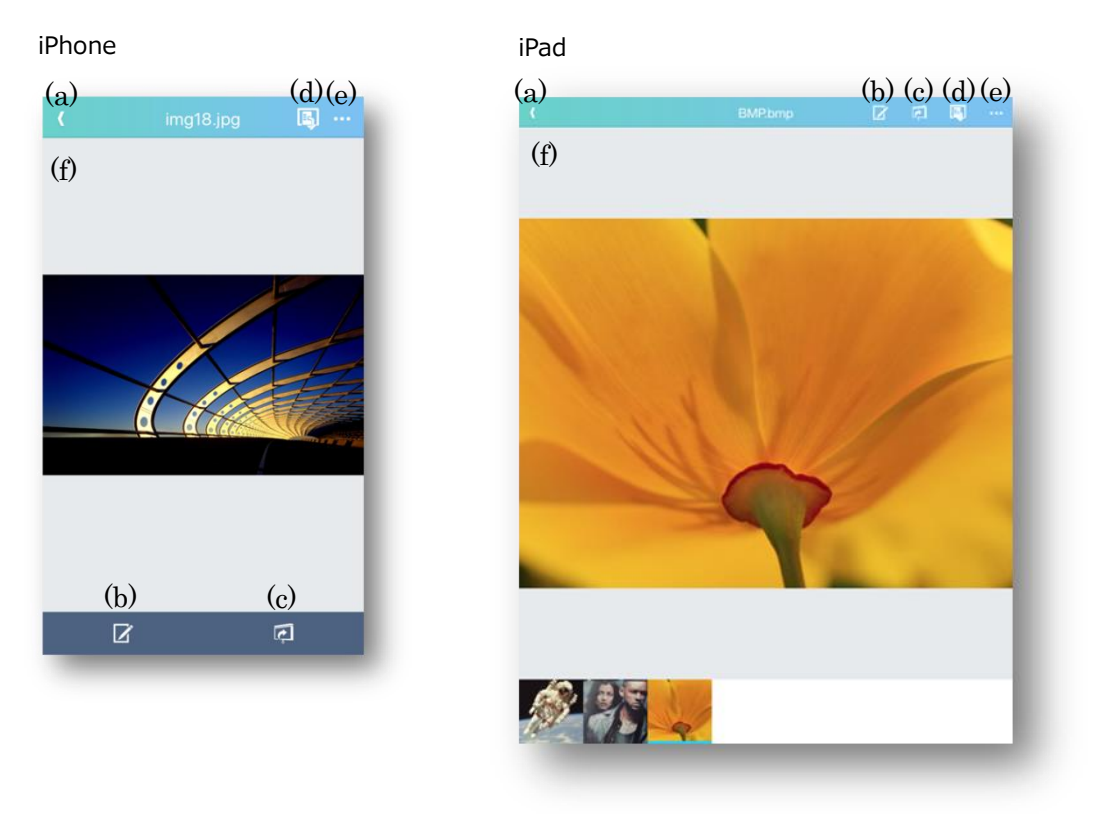

(a) Back

Return to "Folder list". If projection is in progress, stop projection.

- (b) Paint modeOpen "Paint mode".
- (c) Start/Stop projectionProjection will start. If projection is in progress, stop projection.
- (d) Projector controlOpen "Projector control".
- (e) Projection OptionsOpen "Projection Options".
- (f) Image display areaDisplay the image to project.Swipe to left and right switches images.Pinch In/Out makes image reduced/enlarged.

# iPhone iPad

(a) Back Return to the Thumbnail screen.

2.2.2.9 Slide show screen

- (b) Select All/Unselect AllSelect or clear all check boxes in thumbnail.
- (c) Projector controlProjector control screen is displayed.
- (d) Projection OptionsDisplay the projection options screen.
- (e) Thumbnail display areaDisplay thumbnail of images registered in the specified folder.Select the image to use as the slideshow.
- (f) Start projectionStart the slideshow to project.

# 2.2.3 Video

In video, movies stored on the device can be projected from the projector.

iPhone

| (#f)         | LiveViewer Pro | <b></b> |   |
|--------------|----------------|---------|---|
| Document     |                |         |   |
| Photo        |                |         | > |
| Video        |                |         | > |
| Music        |                |         | > |
| Web Web      |                |         |   |
| Camera       |                |         |   |
| Video Camera |                |         |   |
|              |                |         |   |
|              |                |         |   |
|              |                |         |   |
|              |                |         |   |

# 2.2.3.1 Video mode transition

iPhone

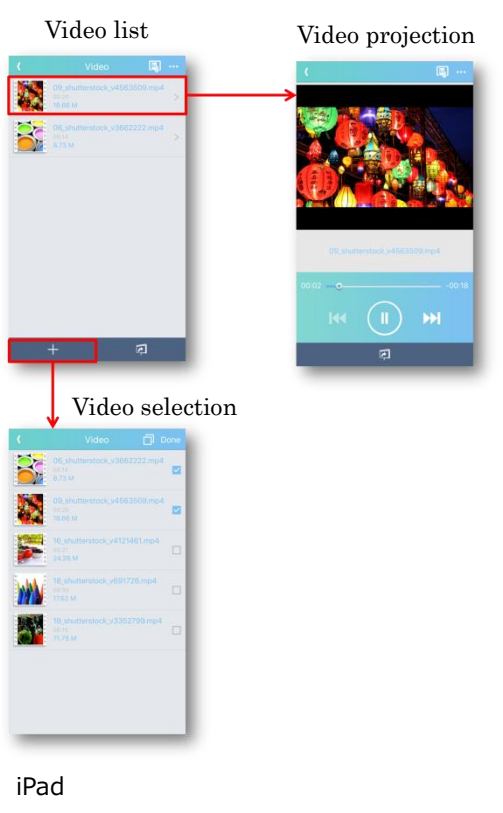

Video list

Video video selection

Video selection

# 2.2.3.2 Video list

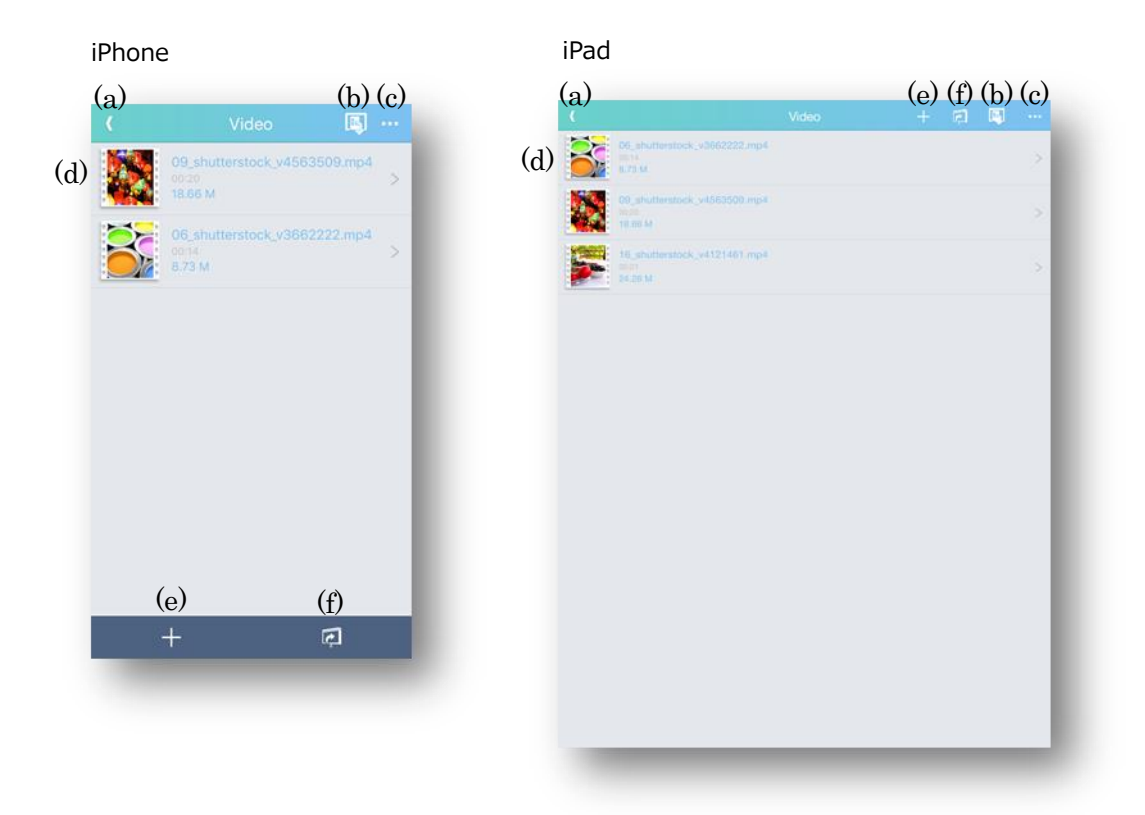

- (a) Back Return to the "Contents" tab.
- (b) Projector controlProjector control screen is displayed.
- (c) Projection OptionsOpen the "Projection Options".

#### (d) Video list

Registered video files in LiveViewer Pro app are listed.

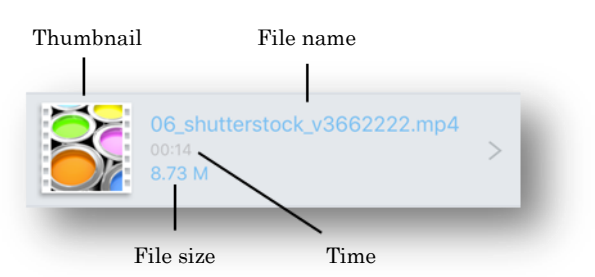

#### Thumbnail

Display Thumbnail.

File name

Display File name.

Time

Display the playing time.

File size

Display File size.

You can swap the order of the list by dragging and dropping after long press.

#### (e) Add

Display the "Video selection".

#### (f) Start projection

Transit to the "Video projection" and project from the projector. When 4-screen mode is selected, projection can't be performed.

# 2.2.3.3 Delete Video list

Delete the video list in the next two steps.

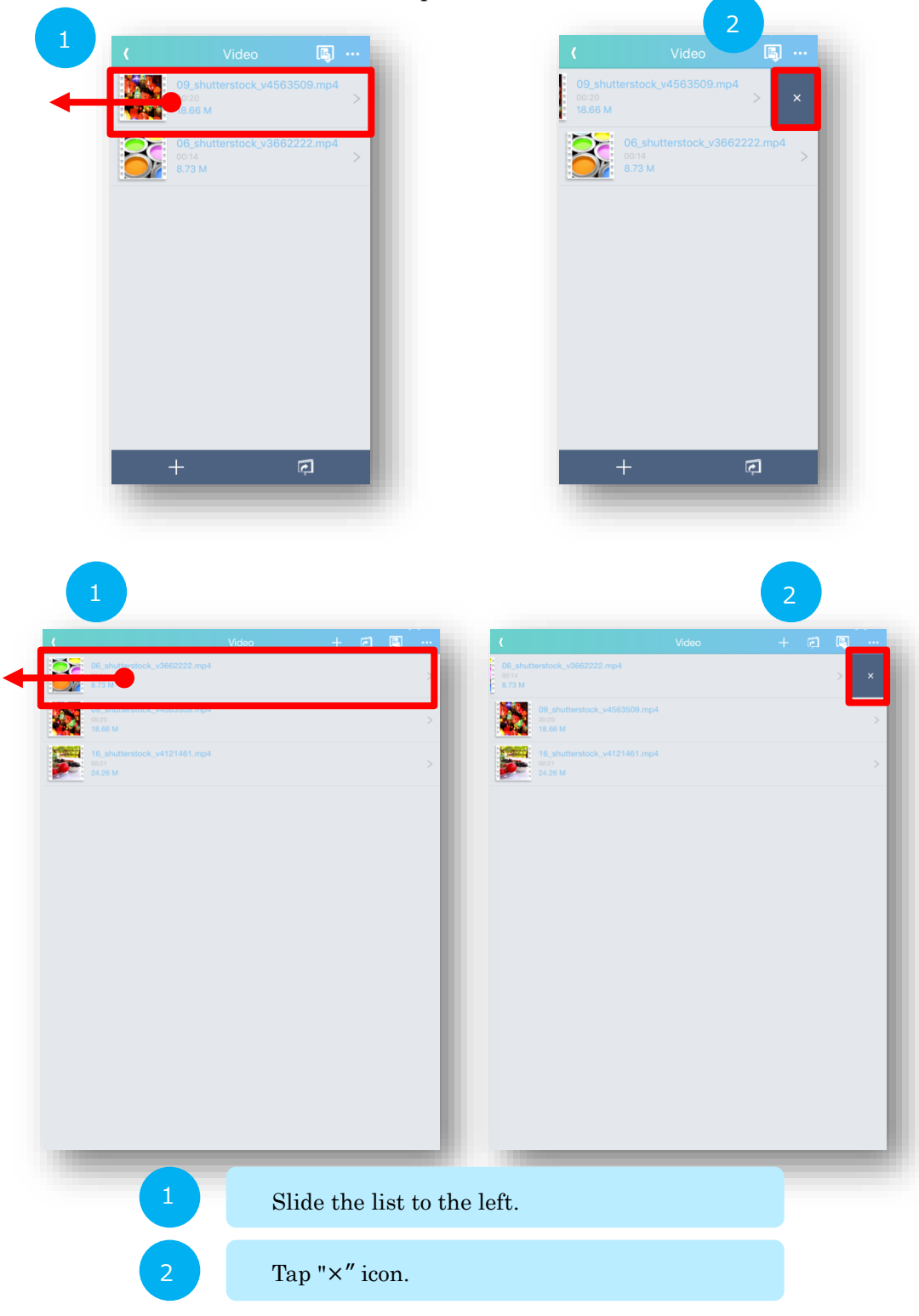

Click the trash can icon again to cancel the " $\!\times\!$ " icon.
### 2.2.3.4 Video selection

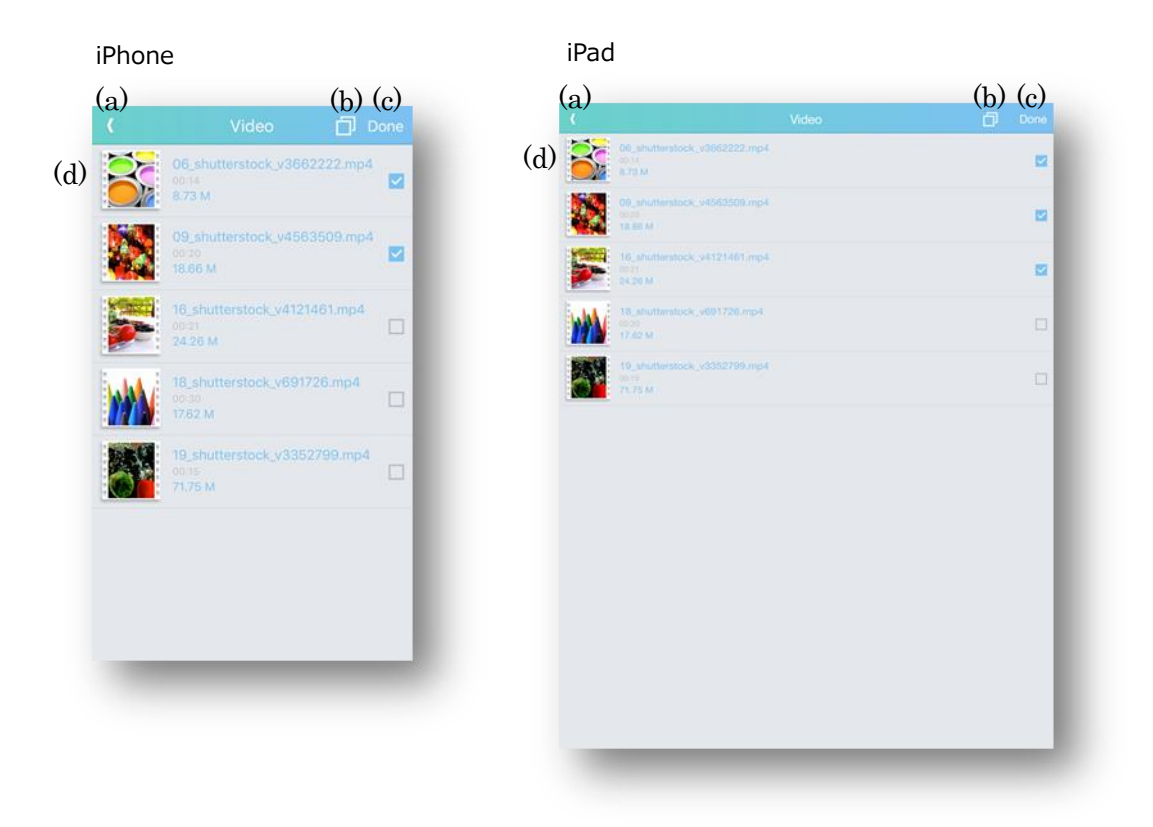

(a) Back

Return to the "video list".

## (b) Select All/Unselect All

Select or Unselect all the items in the list.

(c) Done

Add the selected videos to the list. The maximum number of registered videos is 32.

### (d) Video selection list

Registered video files in LiveViewer Pro app are listed.

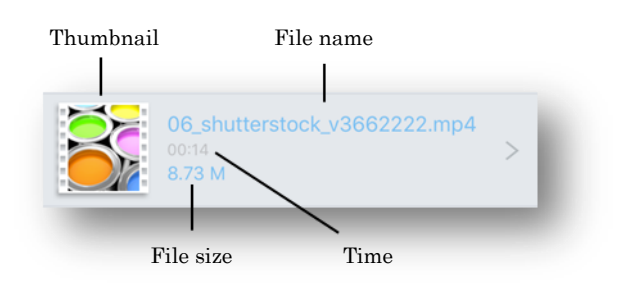

### Thumbnail

Display Thumbnail.

### File name

Display File name.

### Time

Display the playback time of the file.

### File size

Display File size.

### 2.2.3.5 Video projection

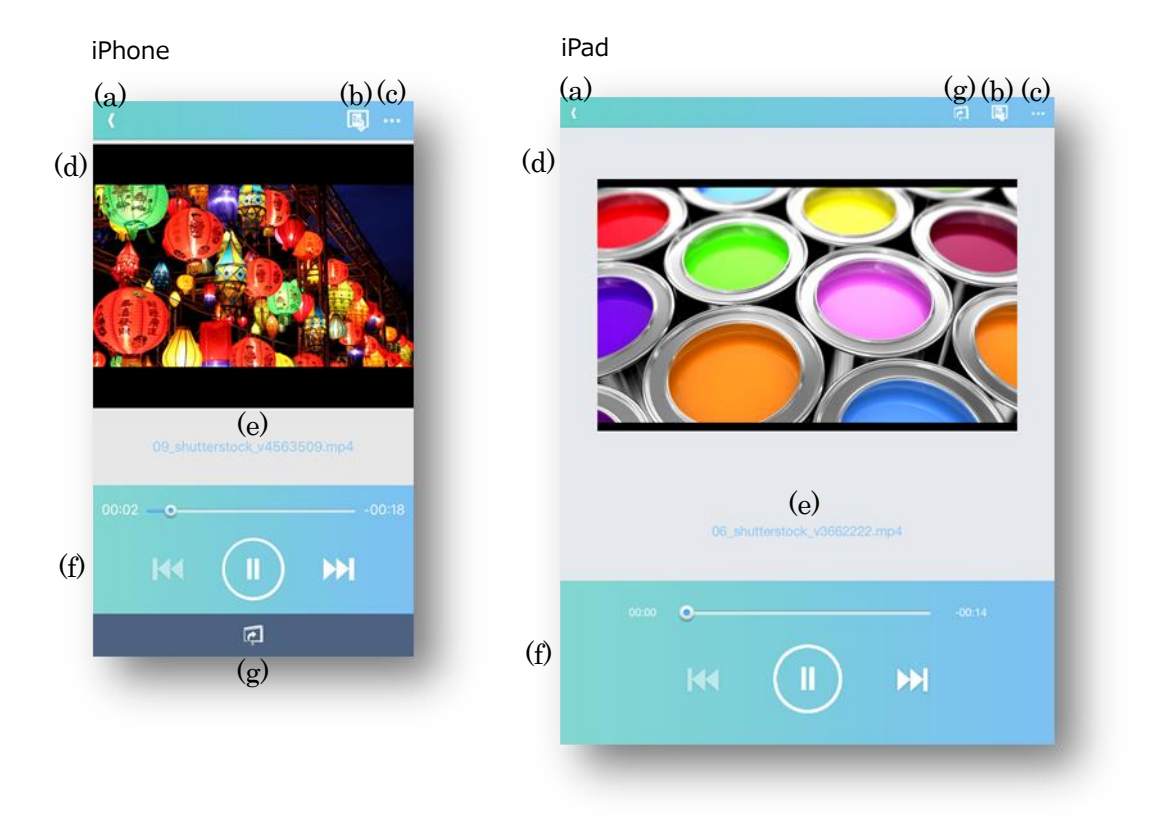

(a) Back

Return to the "video list". If projection is in progress, stop projection.

(b) Projector control

Projector control screen is displayed.

- (c) Projection OptionsDisplay the projection options screen.
- (d) Video display areaDisplay the selected video.Icons are displayed during projection.
- (e) File nameDisplay File name.

- (f) Video control areaIt controls playback/pause of video.
- (g) Start/Stop projection

Projection starts from the projector. If projection is in progress, the projection will be canceled.

In 4-screen mode, projection is not possible.

### 2.2.4 Music

In music, you can play music stored on iOS device with the projector.

iPhone

| iPad                     |                |            |   |
|--------------------------|----------------|------------|---|
|                          | LiveViewer Pro | <b>E</b>   |   |
| Document                 |                |            | > |
| Photo                    |                |            | > |
| Video                    |                |            | > |
| Music                    |                |            | > |
| Web Web                  |                |            | > |
| Camera                   |                |            | > |
| Video Camera             |                |            | > |
|                          |                |            |   |
|                          |                |            |   |
|                          |                |            |   |
| <b>37-3</b><br>890.00009 |                |            |   |
| THOSE I GH               |                | Ser Trivus |   |

### 2.2.4.1 Music mode transition

iPhone

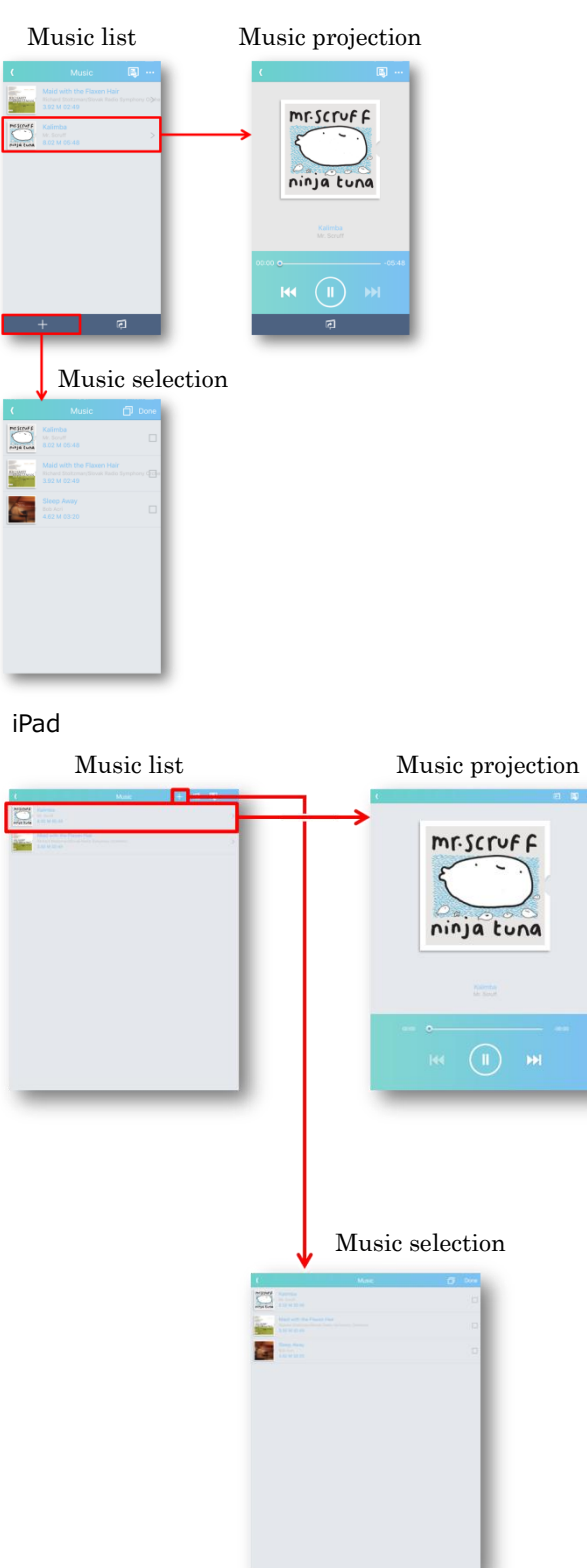

### 2.2.4.2 Music list

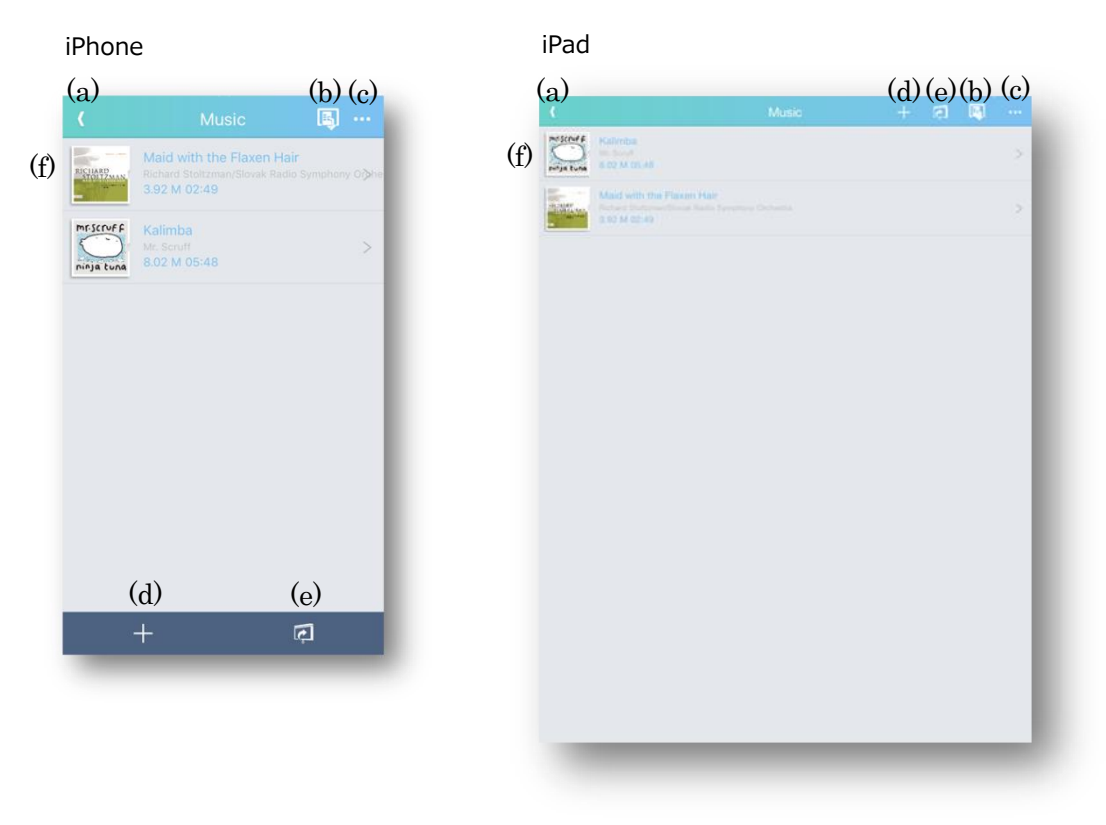

- (a) Back Return to the "Contents" tab.
- (b) Projector control

Projector control screen is displayed.

- (c) Projection OptionsDisplay the projection options screen.
- (d) Add Open the "Music selection".
- (e) Projection

Open the "Music projection" and project from the projector. In 4-screen mode, projection is not possible.

### (f) Music list

Registered video files in LiveViewer Pro app are listed.

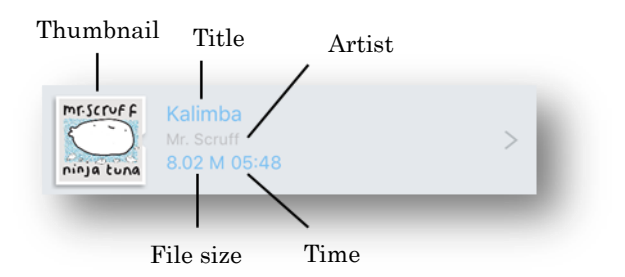

Thumbnail

Display Thumbnail.

Title

Display the title.

Artist

Display Artist.

Time

Display the playback time of the file.

File size

Display File size.

You can swap the order of the list by dragging and dropping after long press.

### 2.2.4.3 Delete music

Delete the music in the next two steps.

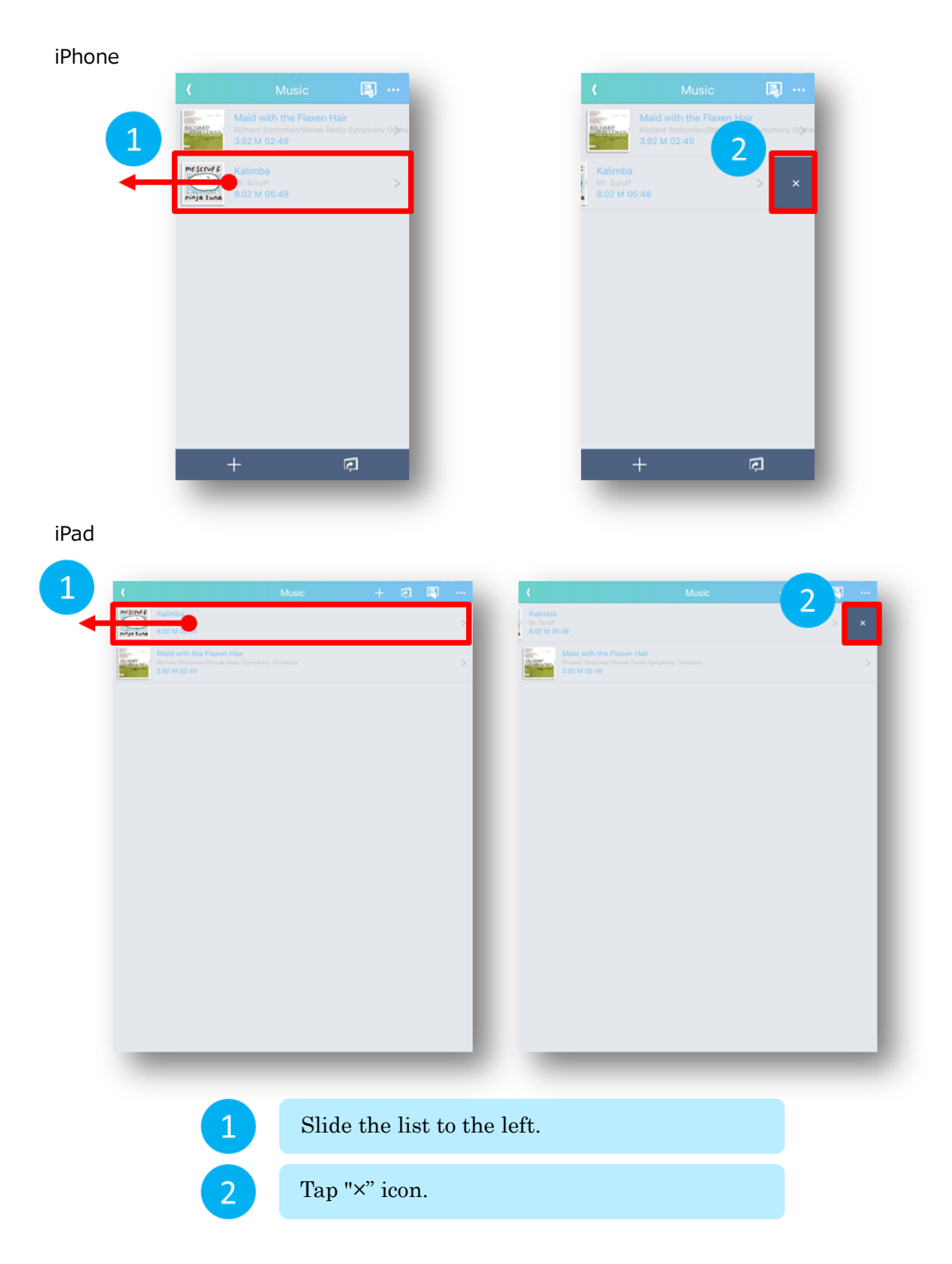

Click the trash can icon again to cancel the " $\!\times\!$ " icon.

### 2.2.4.4 Music selection

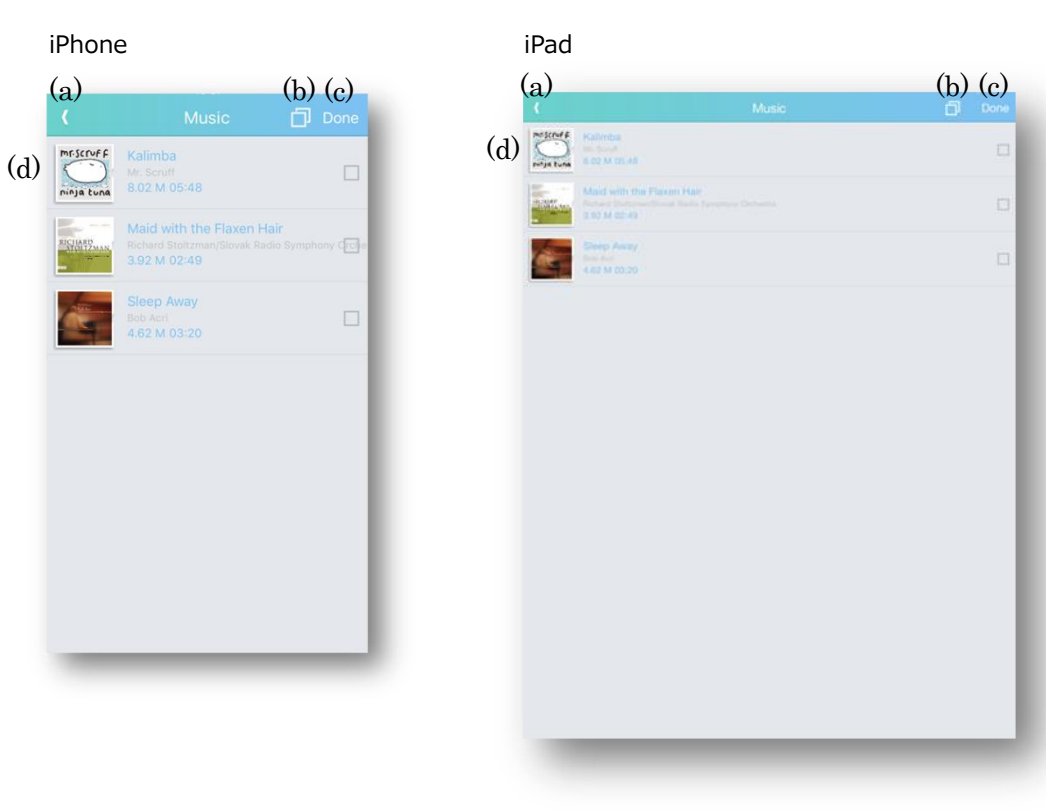

(a) Back

Return to the "Music List".

(b) Select All/Unselect All

Select or Unselect all the items in the list.

(c) Done

Add selected music to the music list.

### (d) Music selection list $% \left( \int_{\partial M} \left( \int_{\partial M} \left( \int$

List the music that can be added to the music list.

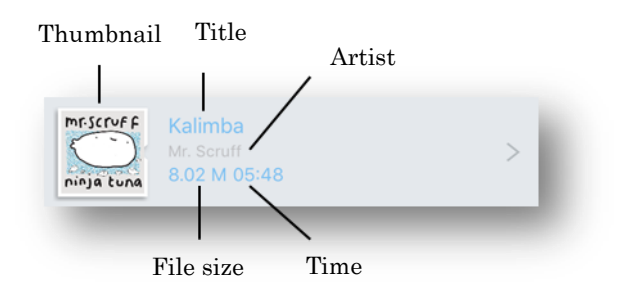

Thumbnail

Display Thumbnail.

Title

Display the title.

### Artist

Display Artist.

### Time

Display the playback time of the file.

### File size

Display File size.

### 2.2.4.5 Music projection

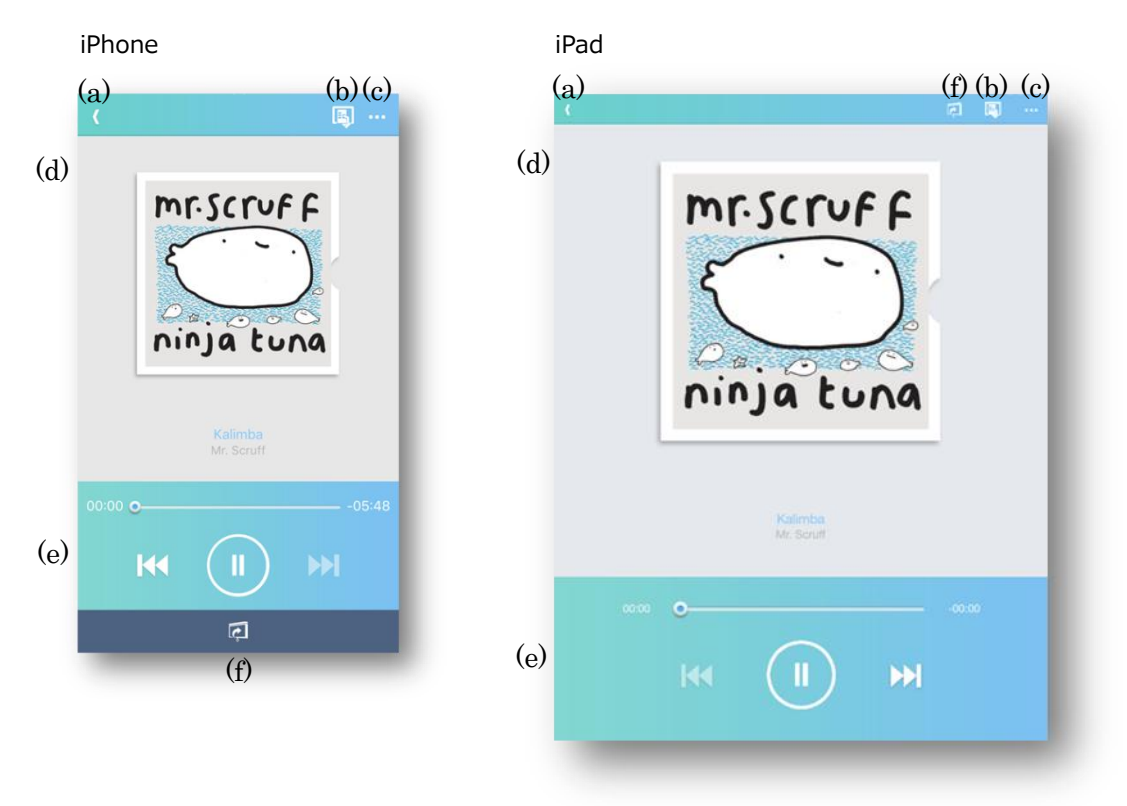

- (a) Back Display the "Music list".
- (b) Projector Control Display the "Projector Control".
- (c) Projection Options

Display the "Projection Options".

(d) Music display area

Display information on the jacket, title, and artist of the selected music.

(e) Music control area

It controls playback/pause of music.

(f) Start/Stop projection

Projection will start. If projection is in progress, stop projection. In 4-screen mode, projection is not possible.

### 2.2.5 Web

In the web, you can project the web screen displayed on browser in LiveViewer Pro.

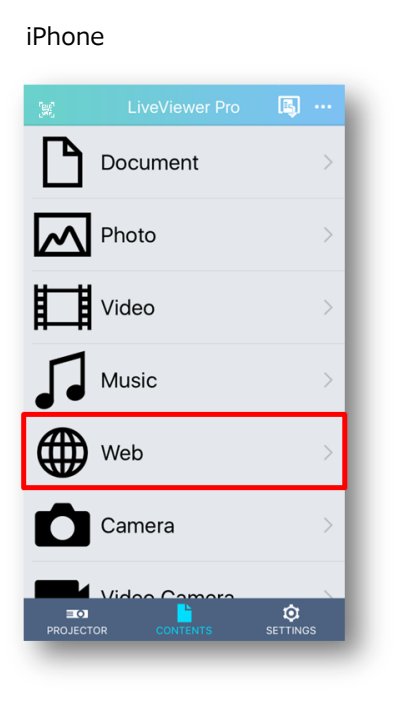

| LiveViewer Pro | <b>B</b>       |                |
|----------------|----------------|----------------|
|                |                |                |
|                |                |                |
|                |                |                |
|                |                | >              |
|                |                | >              |
|                |                | >              |
|                |                |                |
|                |                |                |
|                |                |                |
|                |                |                |
|                | â              |                |
|                | LiveViewer Pro | LiveViewer Pro |

iPad

### 2.2.5.1 Web mode transition

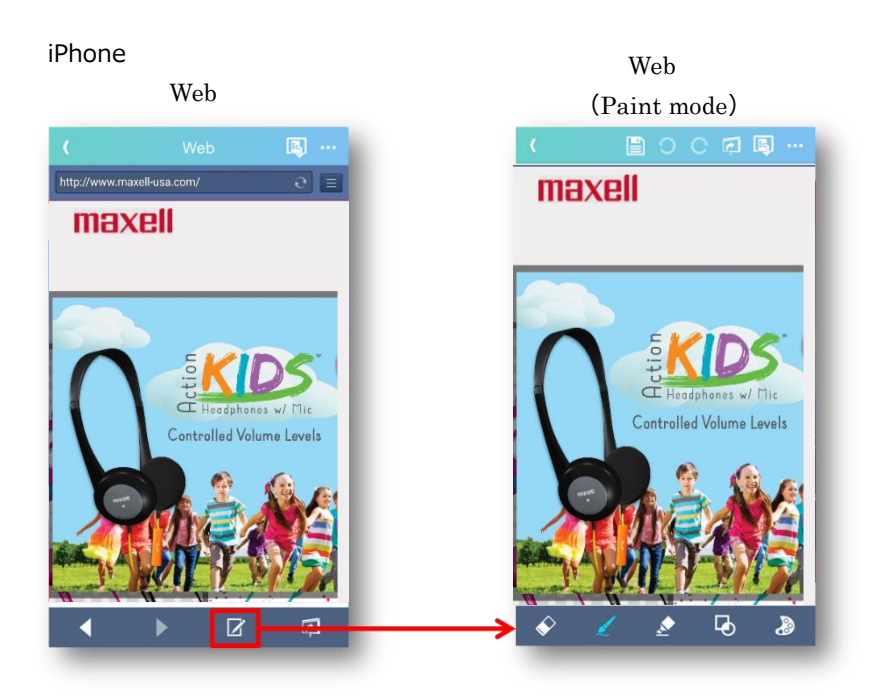

iPad

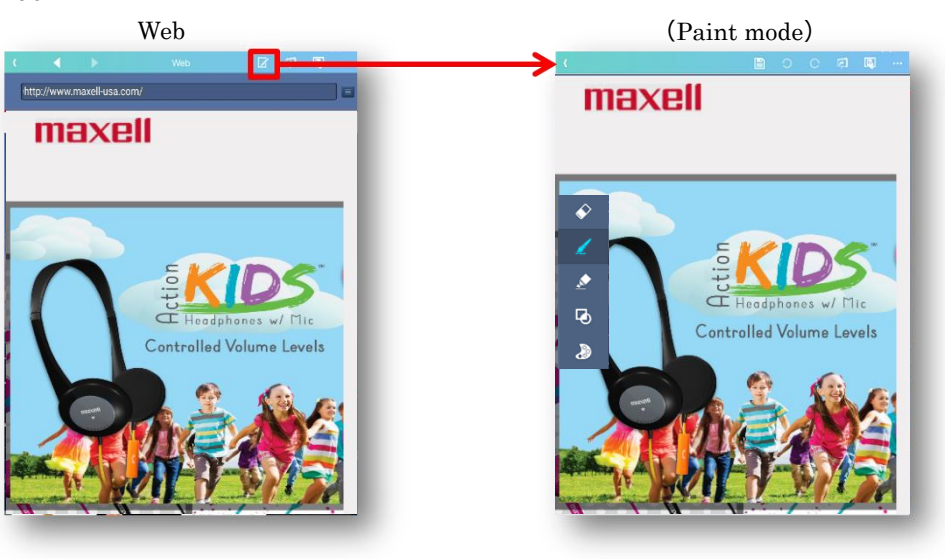

### 2.2.5.2 Web

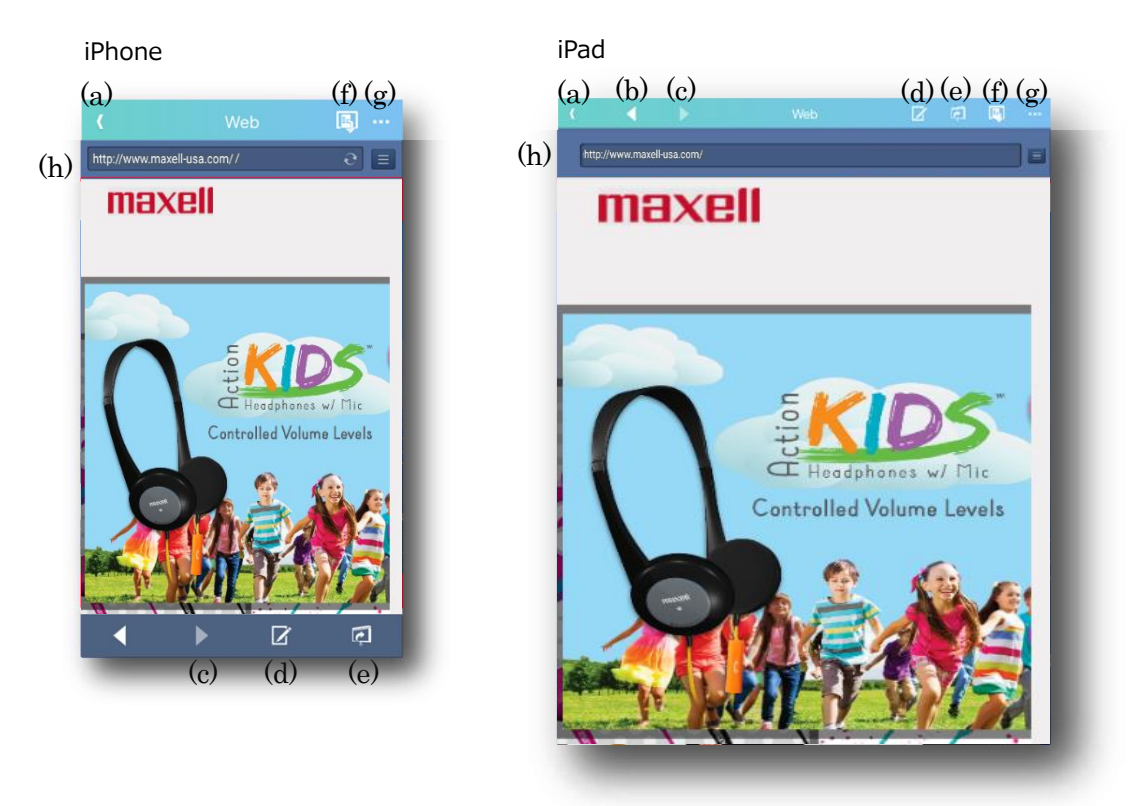

(a) Back

Return to the Contents tab. If projection is in progress, stop projection.

(b) Previous

Return to the previous page.

- (c) Next Move to the next page.
- (d) Paint modeOpen "Paint mode".
- (e) Start/Stop projectionProjection will start. If projection is in progress, stop projection.
- (f) Projector controlProjector control screen is displayed.

- (g) Projection OptionsDisplay the projection options screen.
- (h) Browser area

Open the Web page in this area.

### 2.2.6 Camera

In the camera, you can project pictures taken with the iOS device camera.

iPhone

|              | <b></b> |   |
|--------------|---------|---|
| Document     |         |   |
| Photo        |         |   |
| Video        |         |   |
| Music        |         |   |
| Web Web      |         | > |
| Camera       |         | > |
| Video Camera |         | > |
|              |         |   |
|              |         |   |
|              |         |   |
|              |         |   |

### 2.2.6.1 Camera mode transition

### iPhone

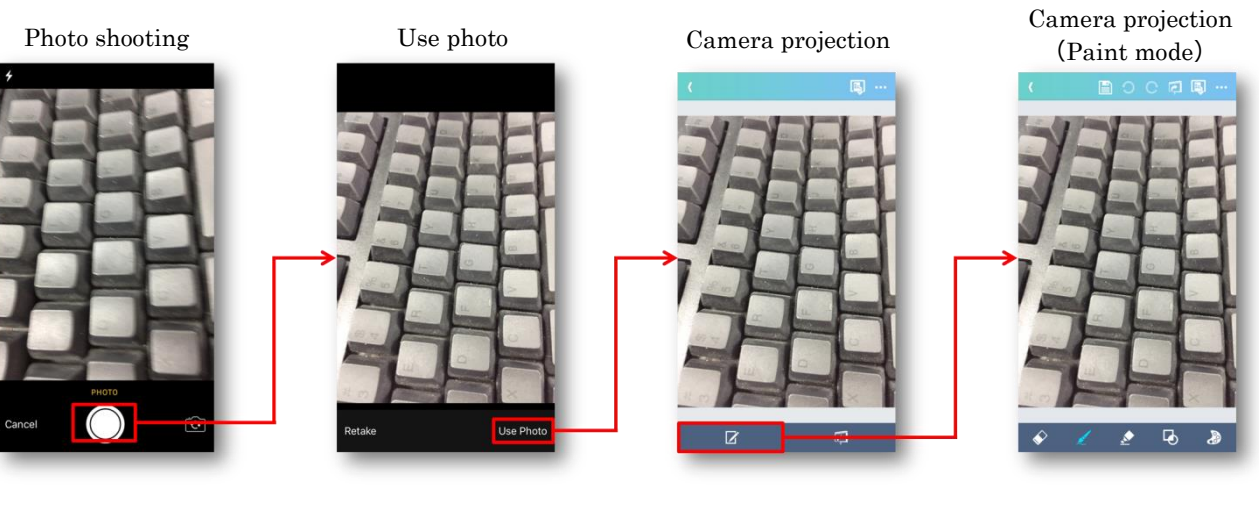

iPad

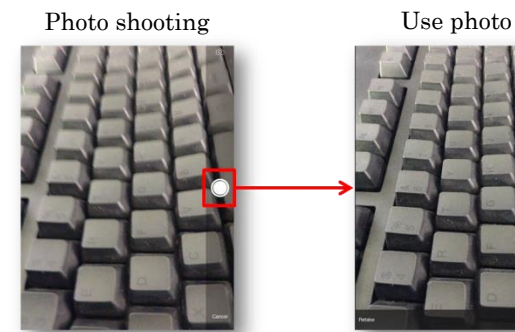

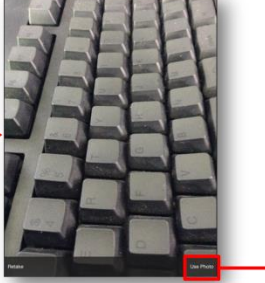

Camera projection

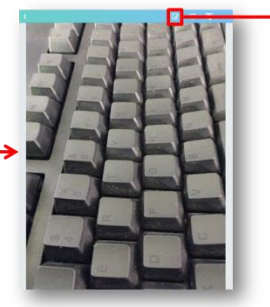

Camera projection (Paint mode)

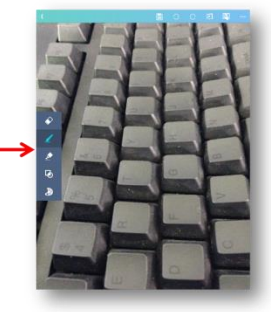

### 2.2.6.2 Photo shooting

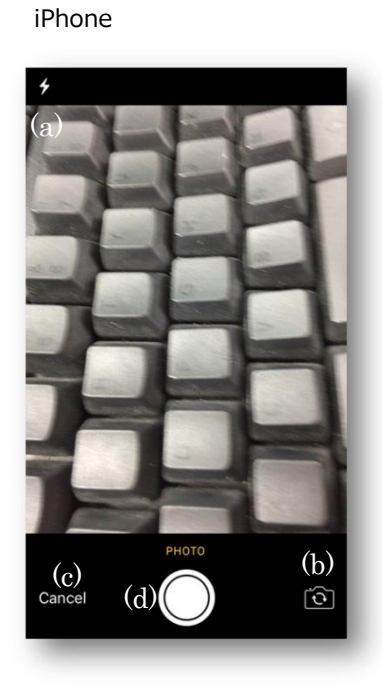

(a) Flash mode switching

You can switch the flash mode at shooting as auto, on or off.

### (b) In-camera/out-camera switching

Switch the camera used for photo shooting as in-camera or out-camera.

iPad

(c) Cancel button

Cancel photo shooting and return to the Contents tab.

(d) Shutter button

Take a photo.

### 2.2.6.3 Use photo

iPhone

iPad

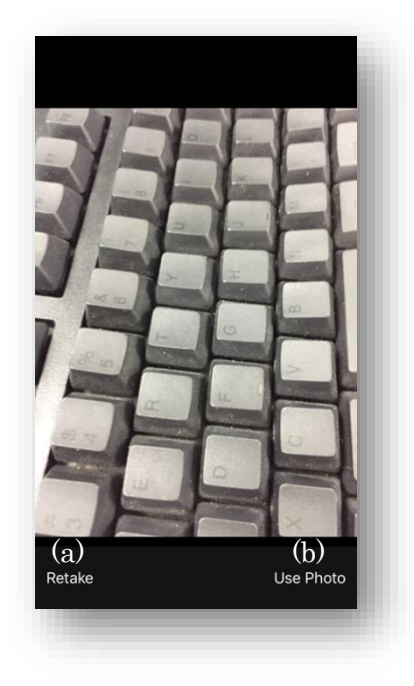

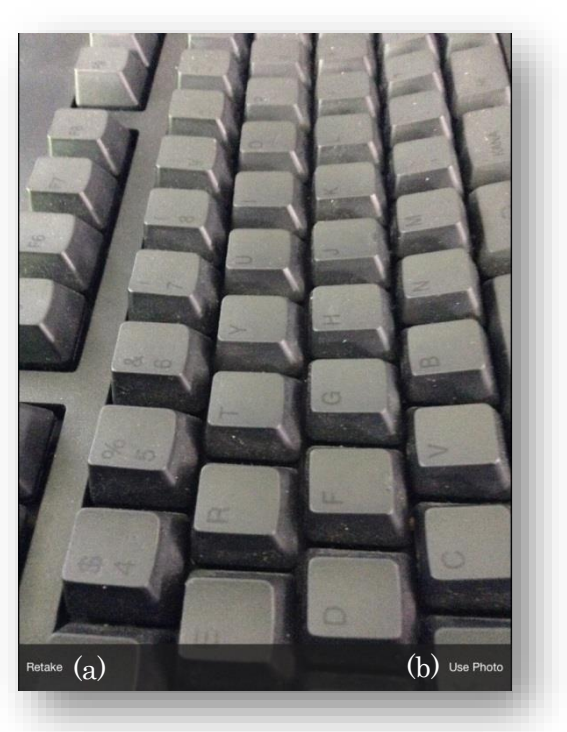

(a) Retake

Discard the photographed picture and return to the "Photo shooting".

### (b) Use Photo

Use captured photos and transition to the "Camera projection".

### 2.2.6.4 Camera projection

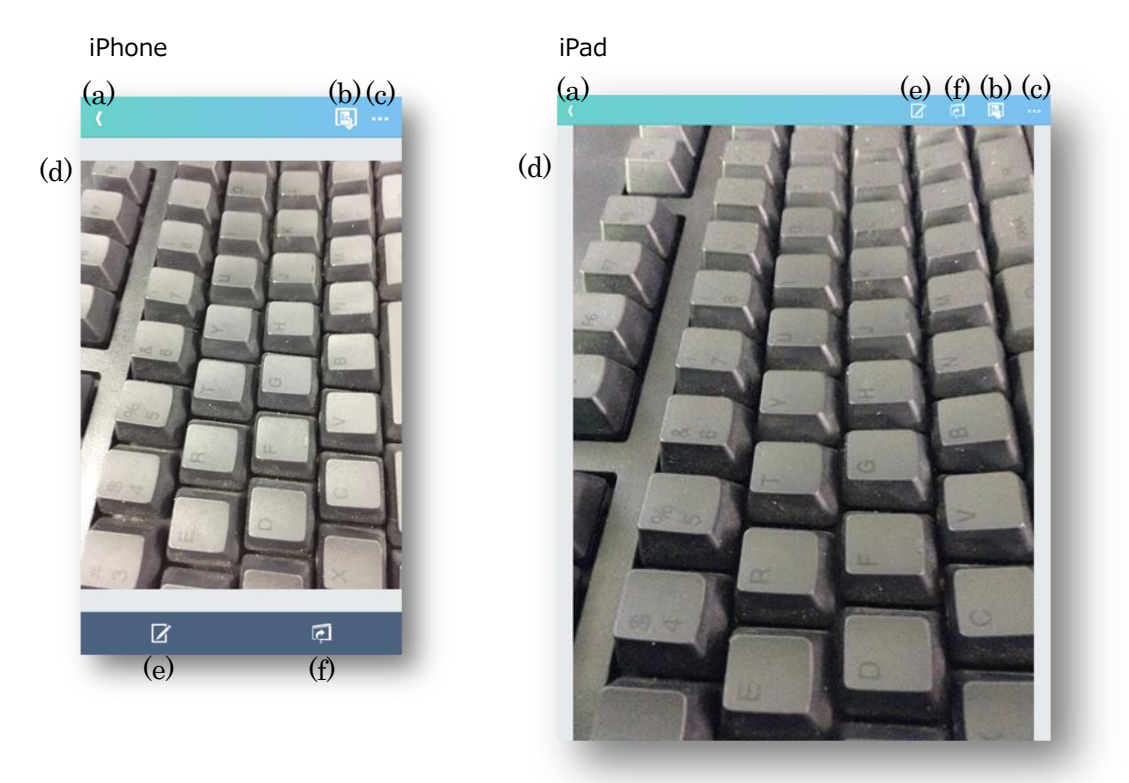

- (a) Back
   Return to the Contents tab. If projection is in progress, stop projection.
- (b) Projector controlDisplay the "Projector Control".
- (c) Projection Options Display the "Projection Options".
- (d) Image display area Display the image to be projected.
- (e) Paint mode Open "Paint mode".
- (f) Start/Stop projection

Projection will start. If projection is in progress, stop projection.

### 2.2.7 Video Camera

In the video camera, you can project the image of  $\mathrm{iOS}$  device camera.

iPhone

| (麗)          | LiveViewer Pro | <b>I</b> |   |
|--------------|----------------|----------|---|
| Document     |                |          |   |
| Photo        |                |          |   |
| Video        |                |          |   |
| Music        |                |          |   |
| Web          |                |          |   |
| Camera       |                |          |   |
| Video Camera |                |          | > |
|              |                |          |   |
|              |                |          |   |
|              |                |          |   |
|              |                |          |   |
|              |                |          |   |

### 2.2.7.1 Video Camera

iPhone

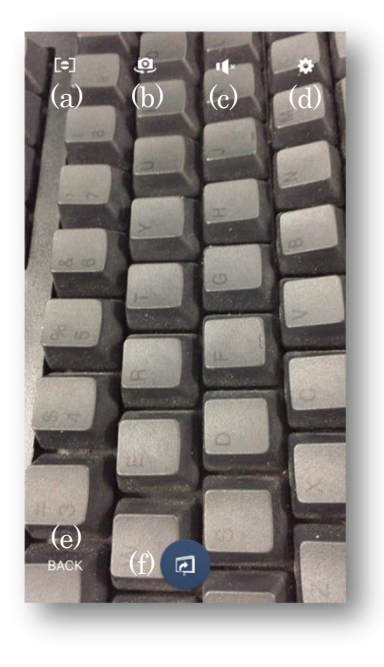

iPad

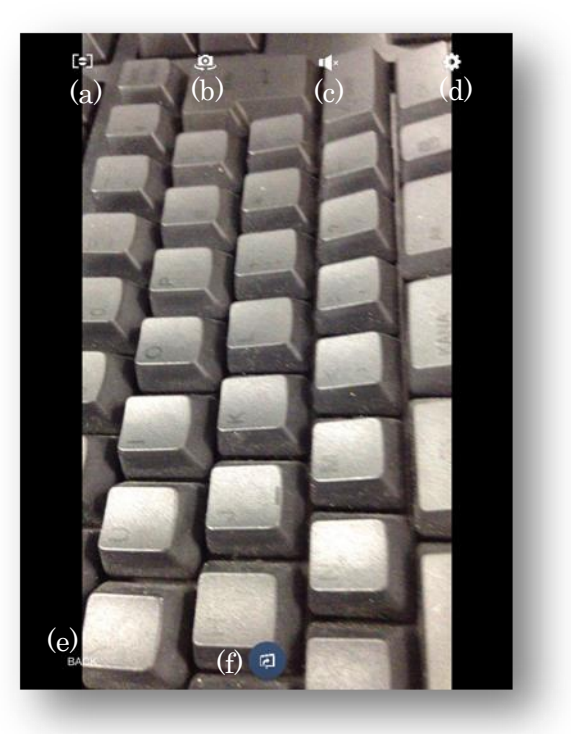

- (a) FocusFocus mode is switched.
- (b) Switch the cameraSwitch between in-camera and out-camera.
- (c) Mute Toggle sound on/off.
- (d) Resolution Switch the camera resolution.
- (e) Back Return to the Contents tab.

(f) Start/Stop projection

Projection will start. If projection is in progress, stop projection.

To exit the video camera mode, select the "Back" button from the navigation button.

### 2.2.8 Paint mode

Paint mode can be used in "Document", "Photo", "Web" and "Camera" content. Press the Paint mode button in the projection page of each content.

[iPhone]

[iPad]

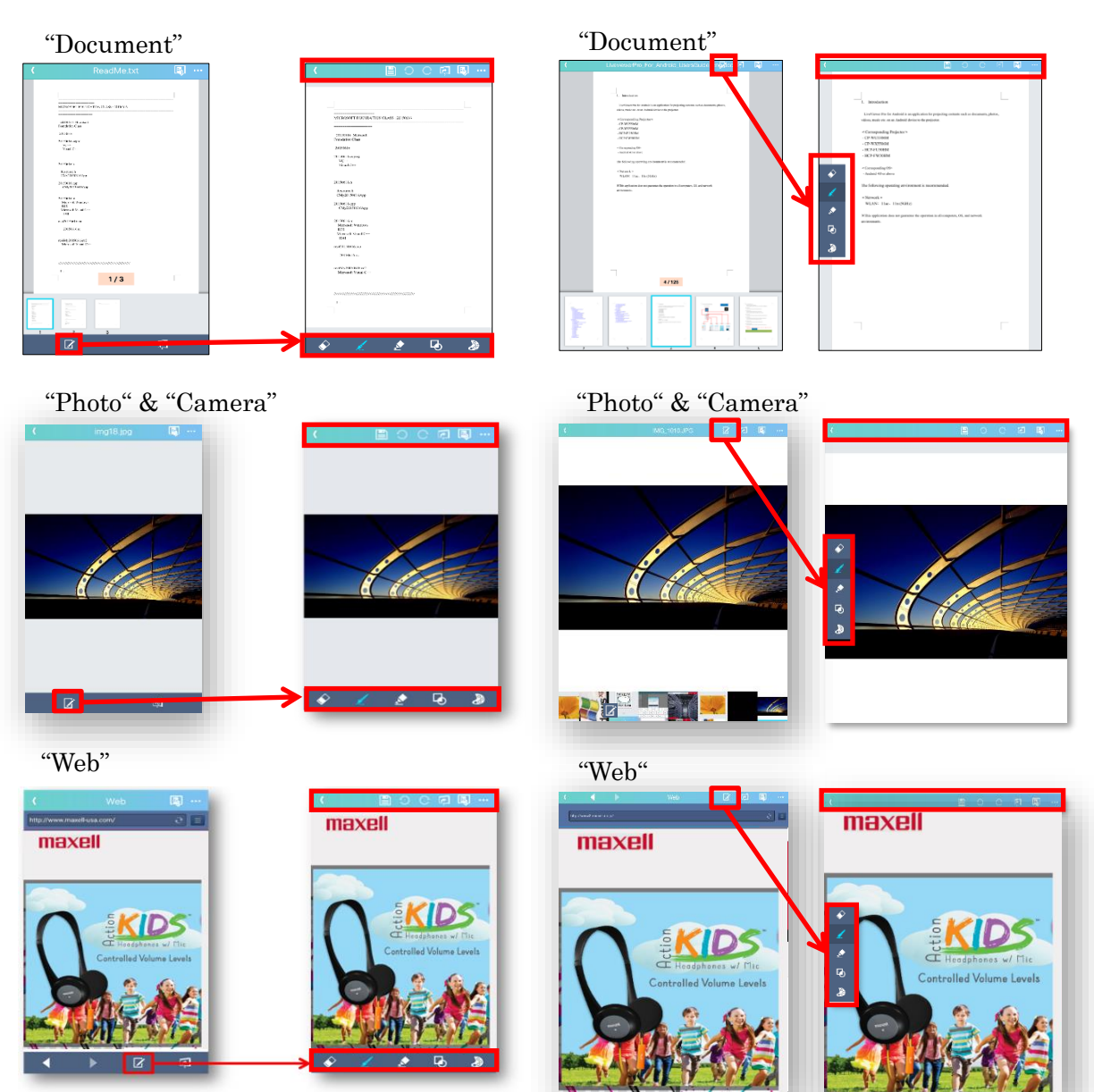

In Paint mode, the following operations are available.

### Upper menu

| (   |     | C   | С   | Ç   | B   | ••• |
|-----|-----|-----|-----|-----|-----|-----|
| (a) | (b) | (c) | (d) | (e) | (f) | (g) |

- (a) Back Return to the projection screen.
- (b) SaveSave "Image display area" as image.
- (c) Undo Undo the last action.
- (d) Redo Redo the last action.
- (e) Start/Stop projectionProjection will start. If projection is in progress, stop projection.
- (f) Projector ControlDisplay the "Projector Control".
- (g) Projection Options Display the "Projection Options".

### Bottom menu

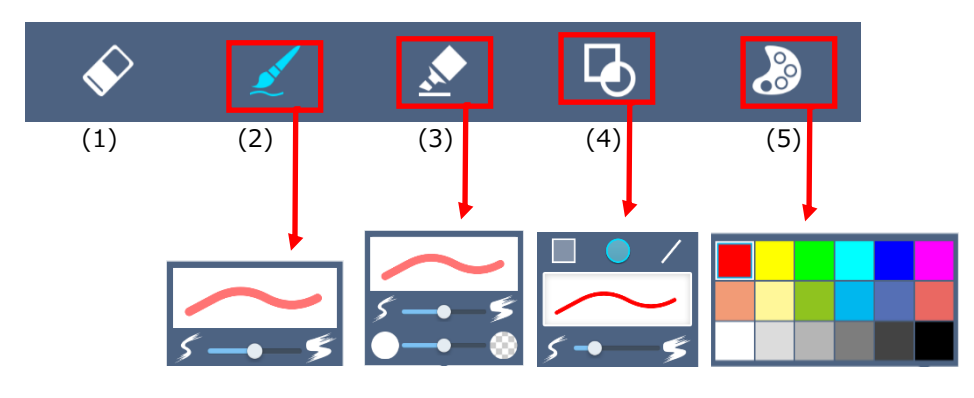

| Name            | Icon      | Description                                                                                |
|-----------------|-----------|--------------------------------------------------------------------------------------------|
| (1) Eraser      | <b>\$</b> | Erase the painted content.                                                                 |
| (2) Pen         | L         | Set the line thickness.                                                                    |
| (3) Highlighter | <u>.</u>  | Set the thickness and transparency<br>of the line by highlighter pen.                      |
| (4) Shapes      | Þ         | Set the shape (square, circle,<br>straight line) to draw and the<br>thickness of the line. |
| (5) Palette     | 8         | Select the color for using "paint mode".                                                   |

While "paint mode", you can reduce or enlarge but can't turn page.

### 2.3 Settings tab

iPhone

## Image: CiveViewer Pro Image: CiveViewer Pro Privacy (a) (ciear History > (b) Ciear History > (b) Ciear Cookies and Data > (c) iCloud (ciear Cookies and Data > (c) iCloud (ciear Cookies and Data > (c) iCloud (ciear Cookies and Data > (c) iCloud (ciear Cookies and Data > (c) iCloud (ciear Cookies and Data > (c) iCloud (ciear Cookies and Data > (c) iCloud (ciear Cookies and Data > (d) Discovery > > (f) Document > > (g) Video > > (h) Music > > (j) Version 2.1.87 Coverset, Ltd. All rights reserved.

Image: Construction of the second of the second

iPad

Privacy

(a) Clear History

Delete web browsing history.

(b) Clear Cookies and Data

Clear cookies and associated data.

- iCloud
- (c) iCloud

Select access On/Off to iCloud. When on, the files saved on iCloud will be displayed in the document selection screen. If it is off, only the files stored in local storage is displayed.

### Sort Option

### (d) Discovery

Projector name

Sort the discovery list in ascending order by projector name.

IP address

Sort the discovery list in ascending order by IP address.

(e) Profile

Profile name

Sort the profile list in ascending order by Profile name.

Projector name

Sort the profile list in ascending order by projector name.

IP address

Sort the profile list in ascending order by IP address.

(f) Document

File name

Sort the document list in ascending order by File name.

Date

Sort the document list in ascending order by File date.

### File size

Sort the document list in ascending order by File size.

### Application

Sort the document list in ascending order by File format.

### (g) Video

File name

Sort the video list in ascending order by File name.

### Date

Sort the video list in ascending order by File date.

### Size

Sort the video list in ascending order by File size.

### Time

Sort the video list in ascending order by Playback time.

### (h) Music

### Title

Sort the music list in ascending order by Title name.

### Artist

Sort the music list in ascending order by Artist.

### Size

Sort the music list in ascending order by File size.

### Time

Sort the music list in ascending order by Playback time.

### Information

### (i) Version

Display version information of the application.

### 2.4 Projector control

### 2.4.1 Projector control menu

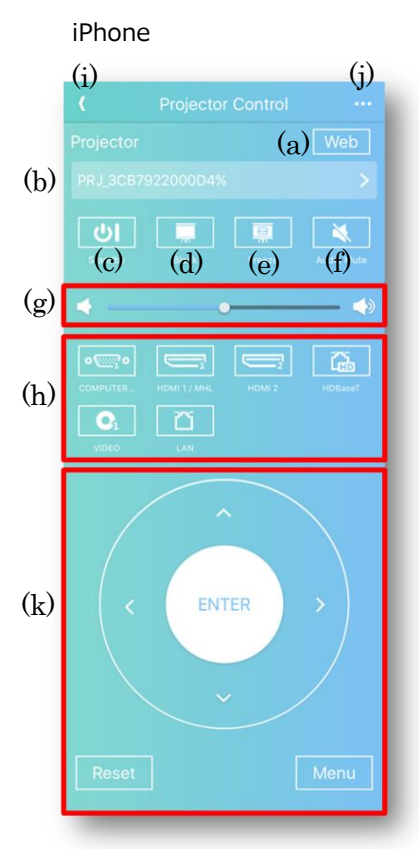

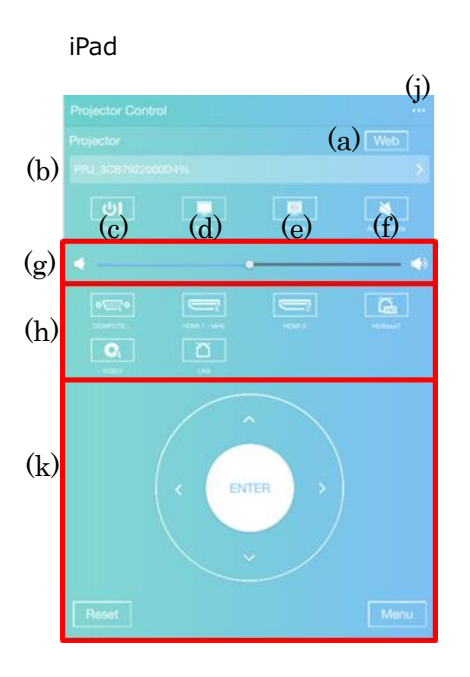

### (a) Web Button

Launch the browser and access to the projector web control.

(b) Projector selection menu

Select the projector to be controlled from the connected projectors.

(c) Standby

It turns on and off the power of the projector.

### (d) Blank

It performs blank on and off control.

(e) Freeze

It performs freeze on and off control.

- (f) Audio MuteMute control on and off.
- (g) Volume Control the volume of the projector.
- (h) Input channelSwitch the input channel of the projector.
- (i) BackClose the Projector control screen.
- (j) Option buttonOpen "Edit input source label".
- (k) Remote control key

Perform the same operation as projector remote control keys "  $\uparrow$  ,  $~\downarrow$  ,  $\rightarrow$  ,  $\leftarrow$  , ENTER, RESET, MENU".

### 2.4.2 Edit input source label

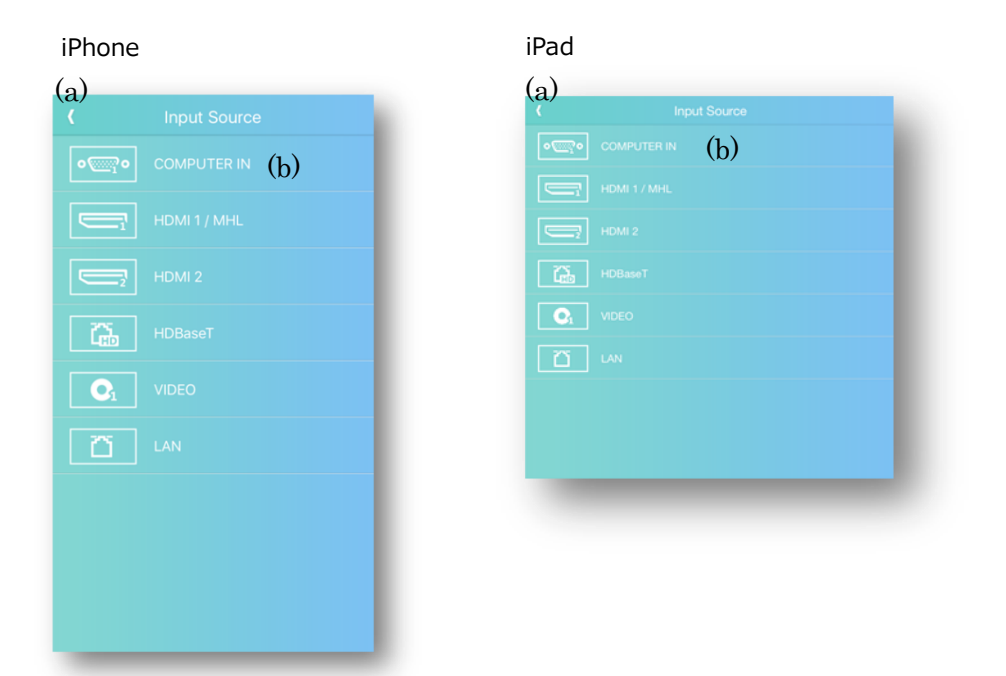

(a) Back

Save settings and return to Projector Control menu.

(b) Entry field of Input Source labelEdit the name of the "Input Source".Up to 32 characters can be entered.

### 2.5 Projection Options

# iPhone (a) Moderator Mode Settinge Including other participants when this mode is on. (b) User Name Change user name (c) Display Mode (c) Display Mode (d) Presenter Mode Lalows the projector is occupied exclusively when this mode is on. (e) Slideshow (f) Video (g) Music

| . (                  | Projection Options                                   |          |
|----------------------|------------------------------------------------------|----------|
| Moderator Mod        | e                                                    | Settings |
|                      |                                                      |          |
| User Name            |                                                      |          |
| Change user name     |                                                      | >        |
| Display Mode<br>iPad |                                                      |          |
| Presenter Mode       | )<br>r is occupied exclusively when this mode is on. | OFF      |
| Slideshow            |                                                      |          |
| Video                |                                                      |          |
| )                    |                                                      |          |
|                      |                                                      |          |
|                      |                                                      |          |
|                      |                                                      |          |
|                      |                                                      |          |

(a) Moderator Mode

Open "Operation menu of moderator mode". For details of moderator mode, refer to "3. Moderator mode".

iPad

(b) User Name

Edit "User Name".

(c) Display Mode

Switch between full screen mode and 4-screen mode.

### (d) Presenter Mode

"Presenter mode" is switched enable and disable.

When you turn on "Presenter Mode", you can occupy the projected image of the projector when projecting in full screen mode and prevent interruption from other device.

"Presenter Mode" is disabled at 4-screen mode.

(e) Slideshow

Perform the slideshow setting.

(f) Video

Perform the Video setting.

(g) Music

Perform the Music setting.

### 2.5.1 Slideshow

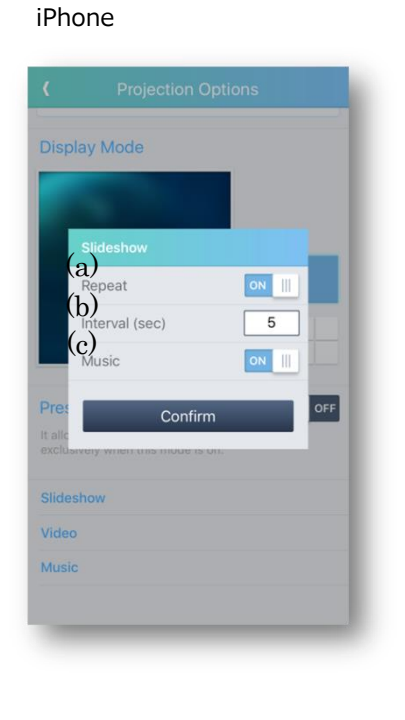

| Moderator Mode<br>It is allowed to control the display including other participants when this mode | Settings |
|----------------------------------------------------------------------------------------------------|----------|
| User Name                                                                                          |          |
| Change user name                                                                                   | >        |
| Deplay Mode<br>Pad  Pad                                                                            |          |
| Slideshow                                                                                          |          |
| Video                                                                                              |          |
| Music                                                                                              |          |
|                                                                                                    |          |
|                                                                                                    |          |
|                                                                                                    |          |
|                                                                                                    |          |

iPad

(a) Repeat

Set the Slideshow repeat on or off.

(b) Interval (sec)

Set slide change time (sec).

(c) Music

Set music playback on/off for slideshow.

When music playback is turned on, music registered in the music list will be played with the slideshow.
## 2.5.2 Video

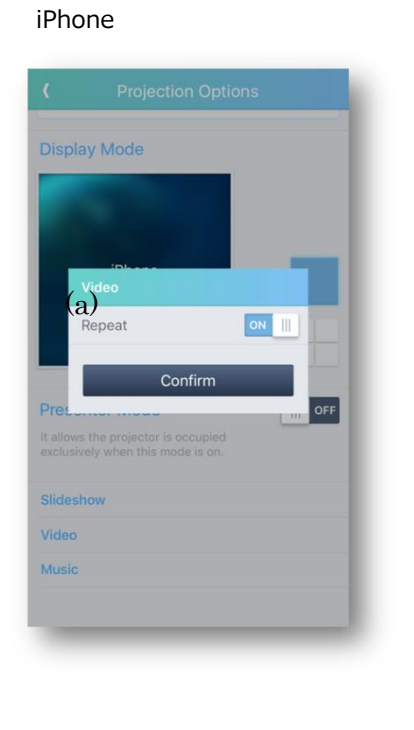

| Projection Options                                                                                 |          |
|----------------------------------------------------------------------------------------------------|----------|
| Moderator Mode<br>It is allowed to control the display including other participants when this mode | Settings |
| User Name                                                                                          |          |
| Change user name                                                                                   | >        |
| Pad (a) a<br>Nepeat or                                                                             |          |
| Presenter Mode It allows the projector is occupied exclusively when this mode is on.               | OFF      |
| Sildeshow                                                                                          |          |
| Music                                                                                              |          |
|                                                                                                    |          |

iPad

## (a) Repeat

Set on or off of repeat playing Video.

### 2.5.3 Music

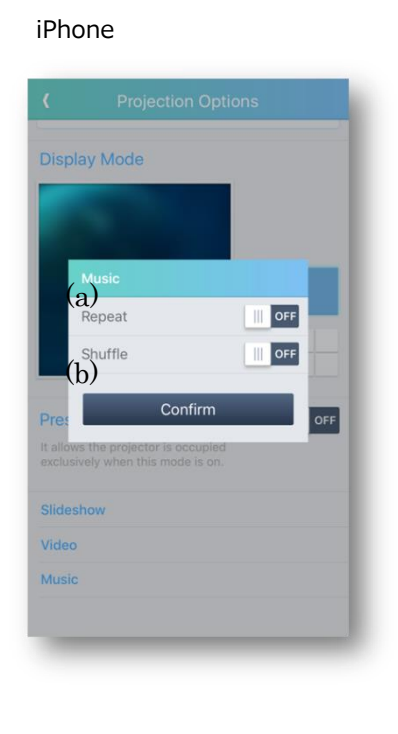

| Moderator Mode<br>It is allowed to control the display including other participants when this mo           | Settings<br>ide is on. |
|----------------------------------------------------------------------------------------------------|------------------------|
| User Name                                                                                                  |                        |
| Change user name                                                                                           | >                      |
| Display Mode  Pad  Pad  Presenter Mode  t alows the projector is accupied exclusively when this mode is an |                        |
| Slideshow                                                                                                  |                        |
| Video                                                                                                    |                        |
|                                                                                                    |                        |

## (a) Repeat

Set on or off of repeat playing Music.

#### (b) Shuffle

Set on or off of shuffle playback when music list is play backed.

iPad

## 3. Multicast mode

#### 3.1 Multicast

You can transfer the contents of one terminal to up to four projectors simultaneously connected in the same network.

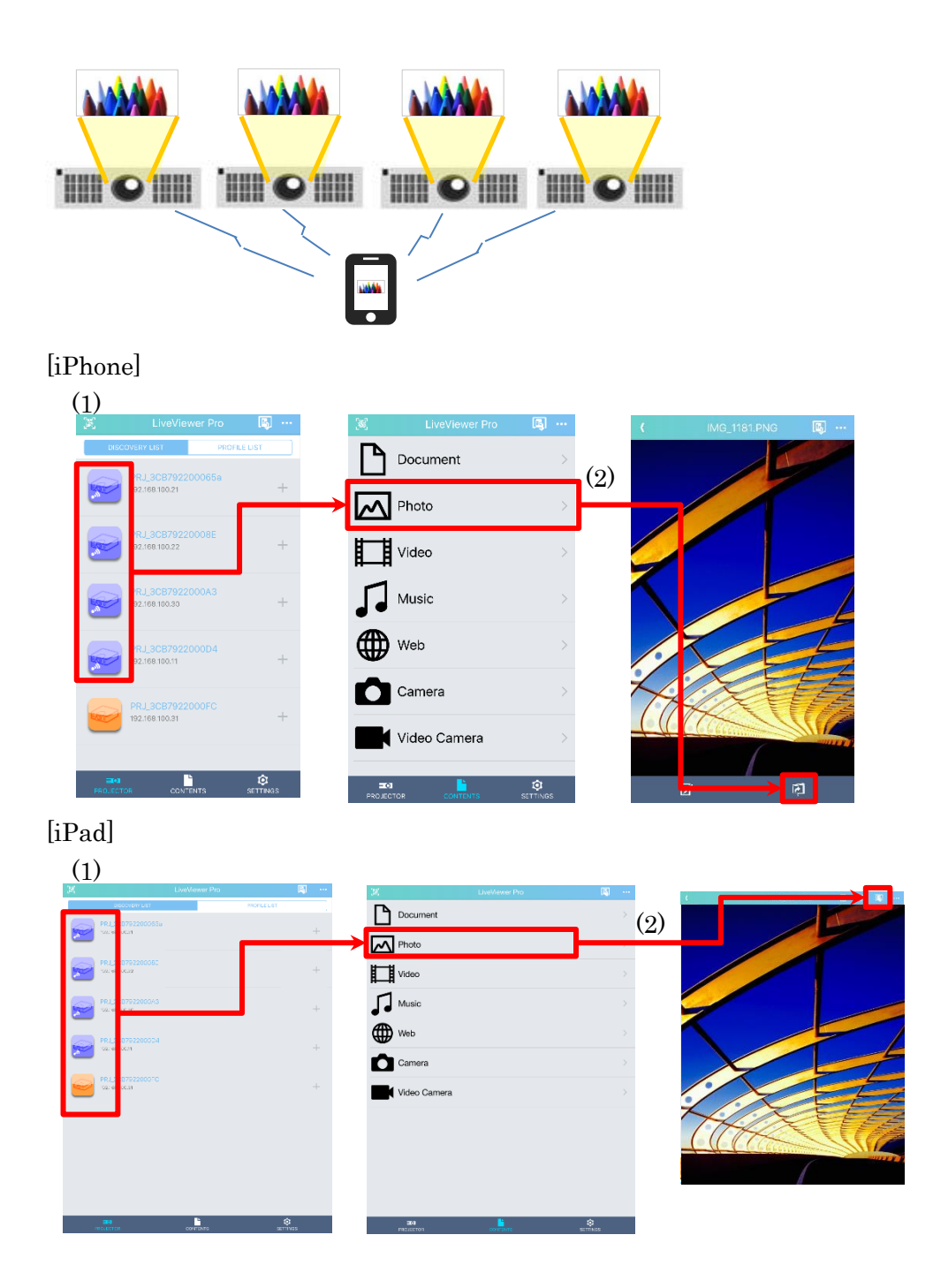

- Select multiple projectors from "DISCOVERY LIST" or "PROFILE LIST". Multicast mode is set when more than 2 projectors are selected.
- (2) Select the content and press the projection button.

"Input Password" dialog is displayed when "Network Presentation Password" is set to the selected projectors.

[iPhone]

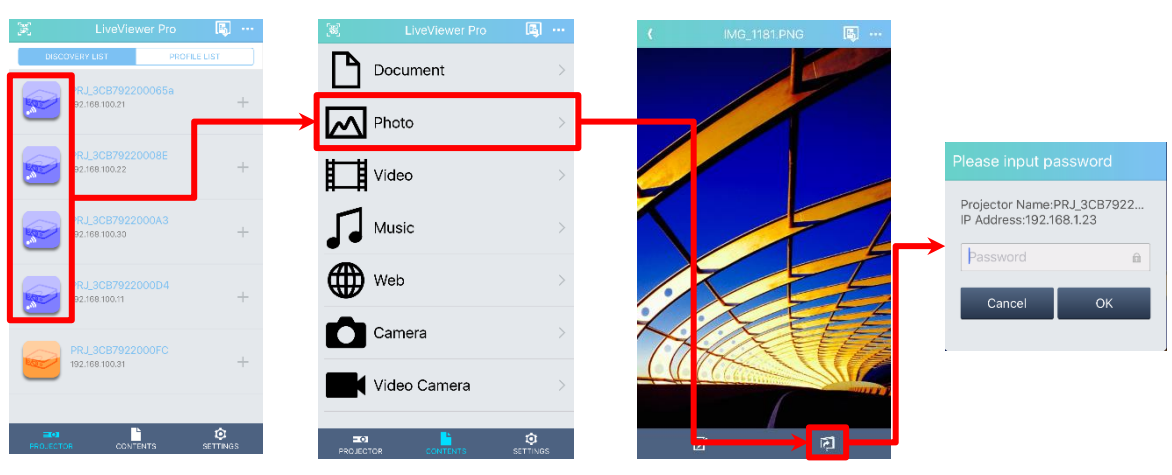

[iPad]

| ×                | Live/Vewer Pro | ĵ        | ş ··· | ×            | Live\lewer Pro | R        |                            |
|------------------|----------------|----------|-------|--------------|----------------|----------|----------------------------|
| PR.L: 0792200065 | u              |          |       | Document     |                | >        |                            |
|                  |                |          |       | Photo        |                |          |                            |
| PRU: 0792200365  |                |          | +     | Video        |                |          | Please input password      |
| PRJ: 07922000A3  |                |          | +     | Music        |                |          | Projector Name:PRJ_3CB7922 |
| PRJ_: 0792200004 |                |          |       | Web Web      |                |          | IP Address:192.168.1.23    |
|                  |                |          |       | Camera       |                |          | Password                   |
| PRJ_1 075220001C |                |          | +     | Video Camera |                |          | Cancel OK                  |
|                  |                |          |       |              |                |          | HAR THE                    |
|                  |                |          |       |              |                |          | COC DECEMENT               |
|                  |                |          |       |              |                |          |                            |
|                  |                | ~        |       |              |                |          |                            |
| PROLECTOR        | CONTENTS       | SETTINGS |       | FIRELECTOR   |                | SETTINGS |                            |

If all the selected projectors are successfully authenticated, projection will be executed.

#### 3.2 Notes on Multicast mode

• This function cannot be used when the projector is already projecting multicast from another terminal. You can only connect to the projector.

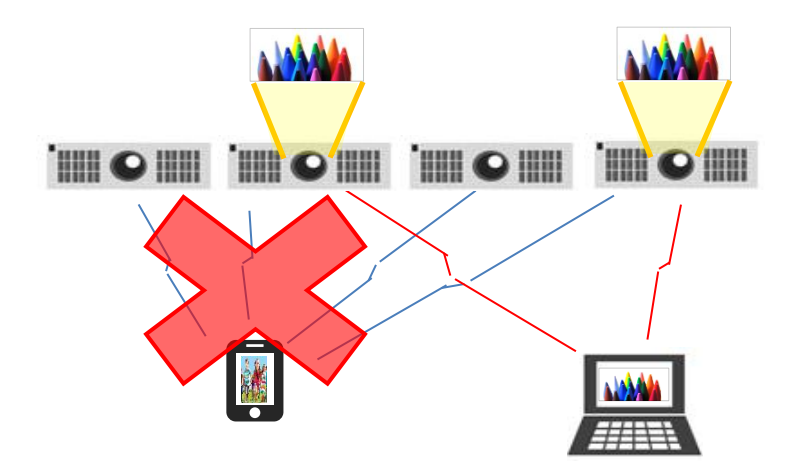

- $\cdot\,$  Multicast mode cannot be used during moderator mode.
- Multicast mode is canceled when projector at multicast mode is set to moderator mode.

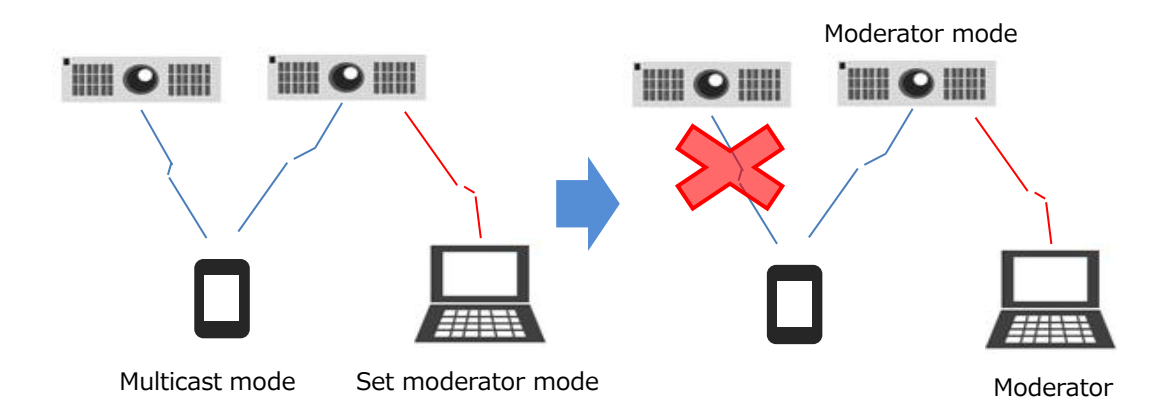

• You cannot set moderator mode during projecting multicast.

• Multicast projection from video list and music list is not supported. Multicast projection of video and music is performed from video projection screen or music projection screen.

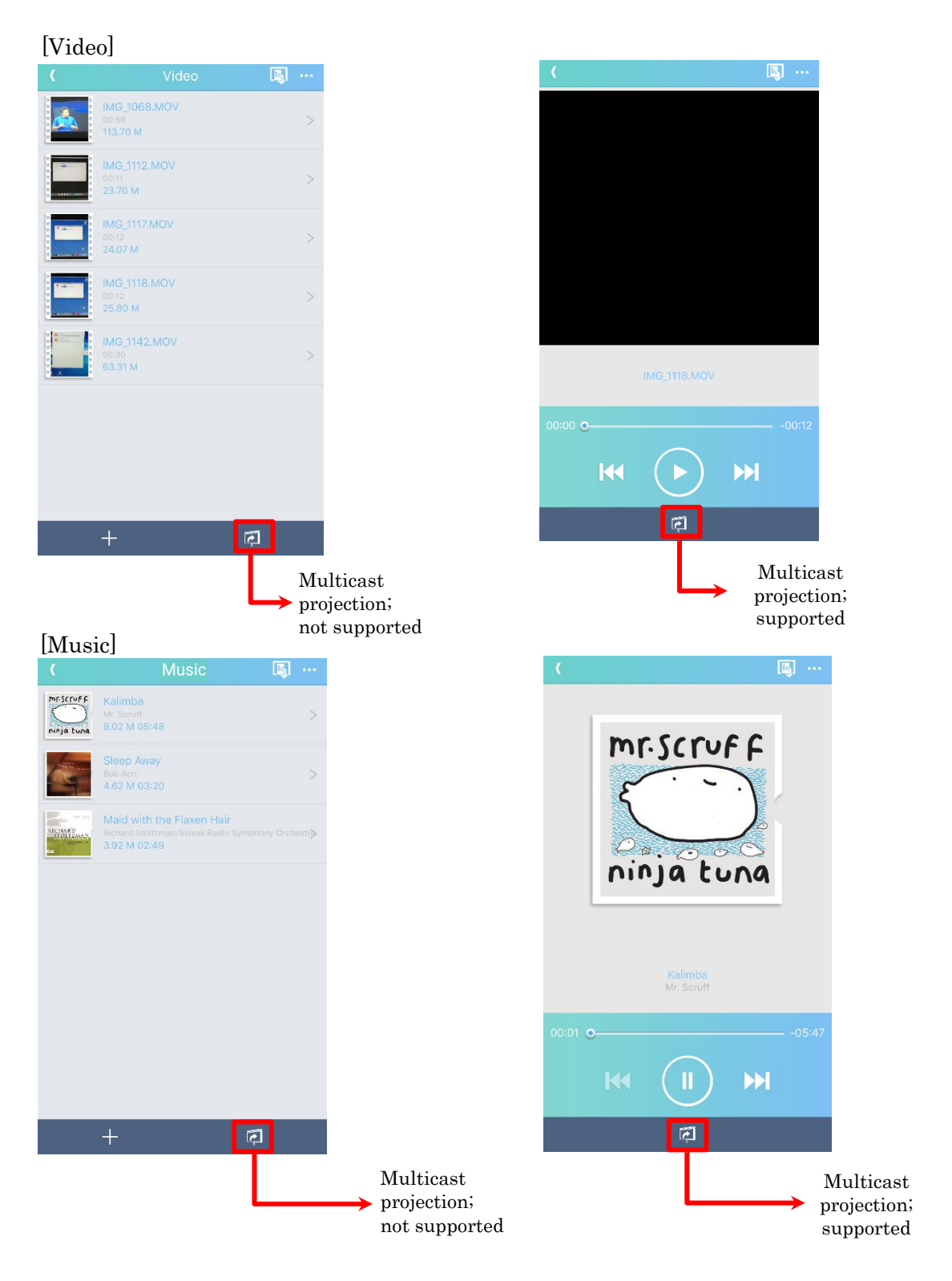

## 4. Moderator mode

In an environment where multiple devices are connected to the same projector, if one device is set as a moderator (host), the moderator can instruct projection of all devices.

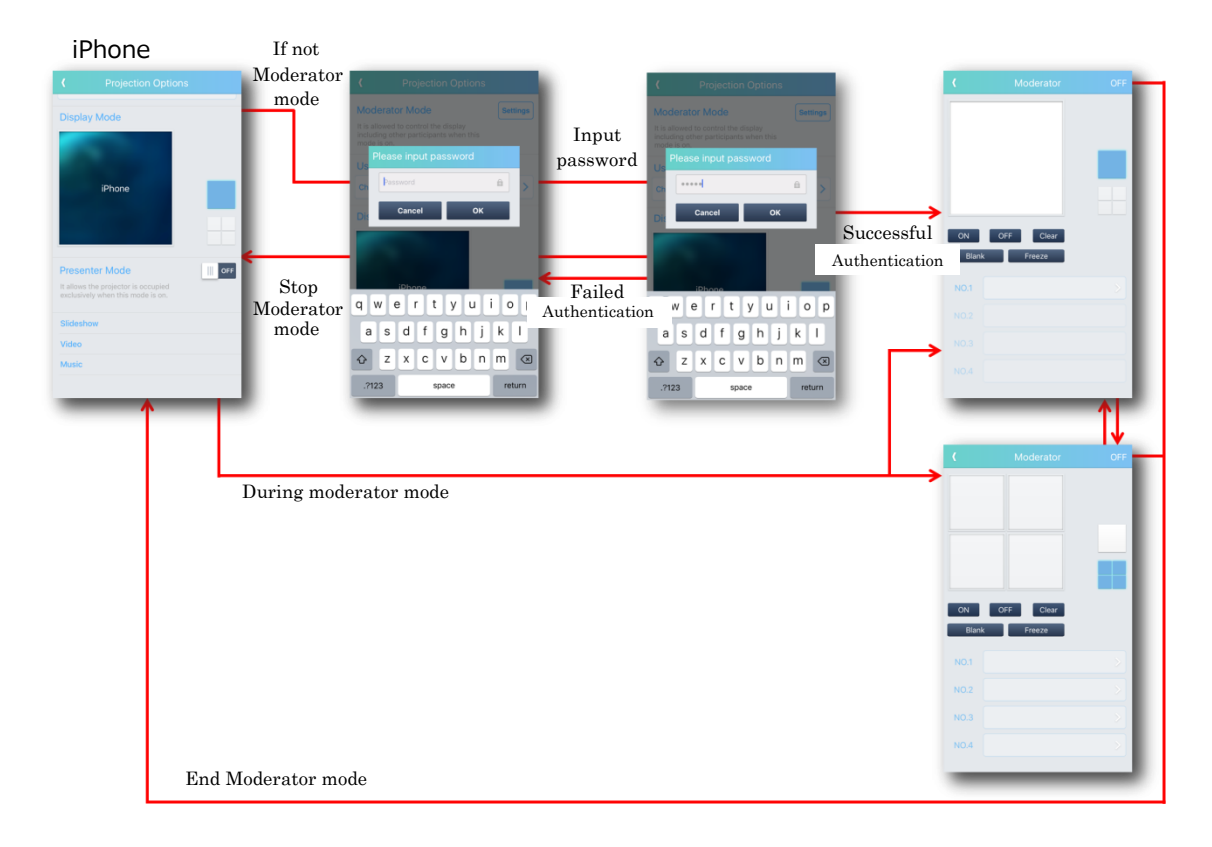

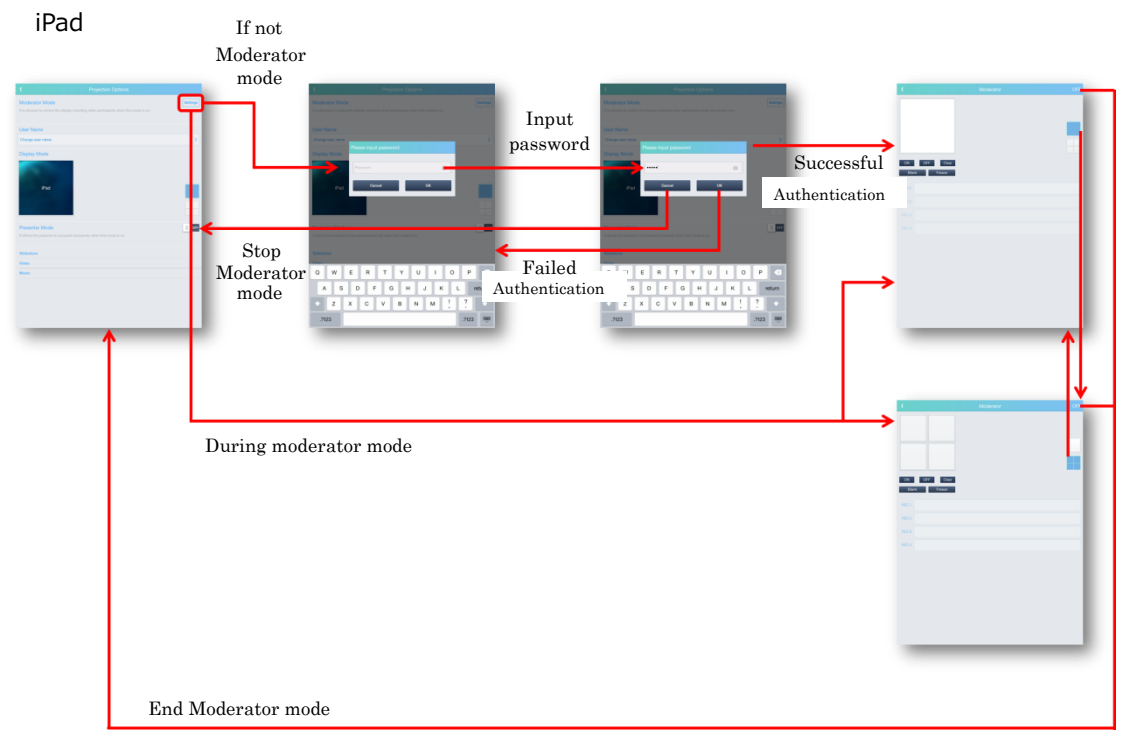

- Tap the [Settings] button to display the moderator mode password input screen. However, during moderator mode, the moderator mode operation is displayed.
- When set to moderator mode, turn off all displays of the projecting device.
- If device becomes a moderator's client, the [Settings] button will be disabled.
- When the moderator closes the moderator operation screen without turning off the moderator mode, it maintains the state of moderator mode. When you press the [Setting] button in moderator mode, the moderator mode operation screen is displayed again.
- When the moderator disconnects from the projector without turning off the moderator mode, it automatically cancels the moderator mode.
- When the network restart of the projector is executed, the moderator mode is canceled forcibly.
- When "Moderator mode cancel" is executed from the projector menu, forcibly cancel moderator mode. In this case, only the moderator mode is turned off, and the connection of the terminal is maintained.
- When "Network restart" or "Disconnect the network display" is executed from the projector menu, the moderator mode is canceled forcibly.

#### 4.1 Operation menu of moderator mode

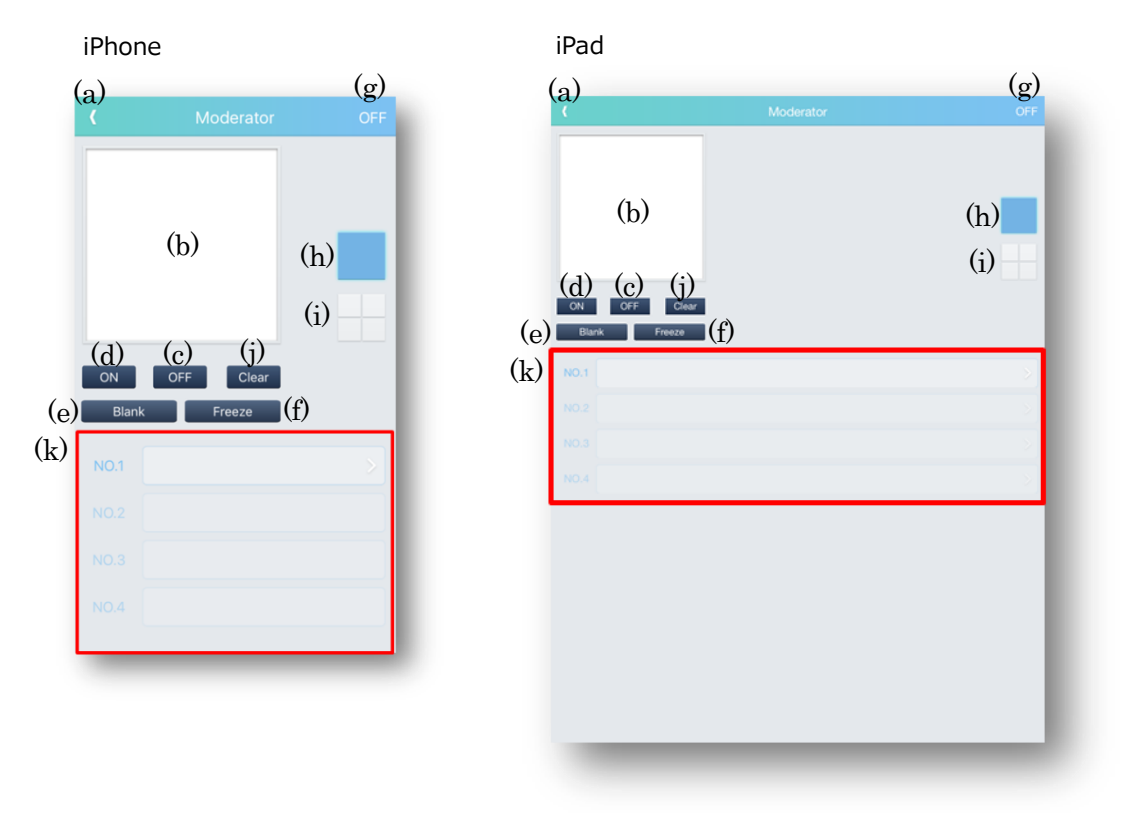

(a) Back

Leave moderator mode and close the moderator mode operation screen. The image output status is maintained.

#### (b) Display window

Display the user name of the assigned device.

(c) Display Off

Turn off the display window.

(d) Display On

Turn on the display window.

If the client is Windows or Mac, it is projected by display on operation, but if the client is Android or iOS, only the projection authority is given and projection is done from the client side.

#### (e) Blank

Turn on/off control (toggle) on the projector blank.

(f) Freeze

Turn on/off control (toggle) freeze function by the projector.

- (g) Moderator mode off buttonTurn off moderator mode and return to the main.All images will be stopped.
- (h) Display mode : full screenSwitch the display mode as full screen.
- (i) Display mode : 4-screenSwitch the display mode as 4-screens.
- (j) Clear

Clear the device registered in the display window. All images will be stopped.

#### (k) Device selection

Tap this area to display the connection list screen.

NO. 1: Select the terminal to be assigned at full screen mode or to the upper left at 4-screen mode.

- NO. 2: Select the terminal to be assigned to the upper right at 4-screen mode.
- NO. 3: Select the terminal to be assigned to the lower left at 4-screen mode.
- NO. 4: Select the terminal to be assigned to the lower right at 4-screen mode.

#### 4.2 Connection list screen

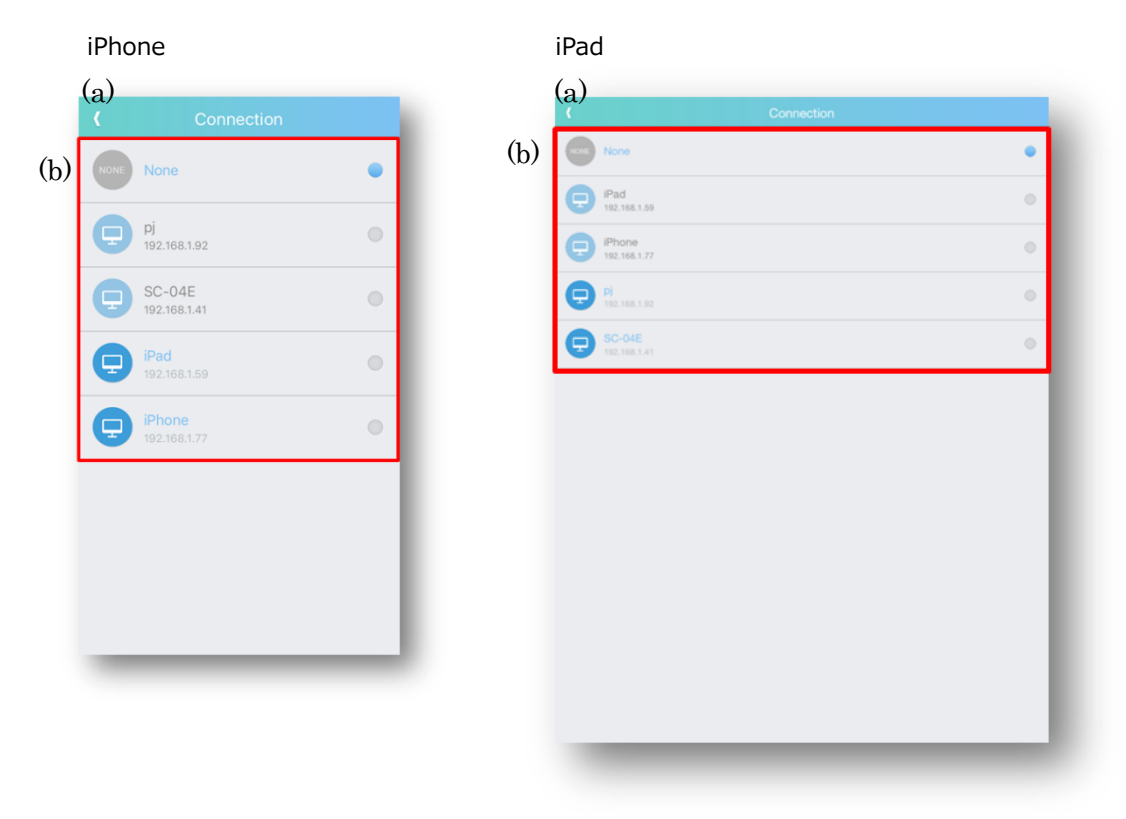

#### (a) Back

Assign the terminal selected in the user list to the specified area. If you select None, the assignment of the selected area is cleared.

#### (b) User list

Displays a list of terminals connected to the projector. A terminal already assigned to the display area cannot be selected.

If another terminal connects to the projector while this screen is displayed and becomes a client in moderator mode, the list will be updated at that point.

4.3 Operation in moderator mode (Full screen)

## 4.3.1 Device assignment

iPhone

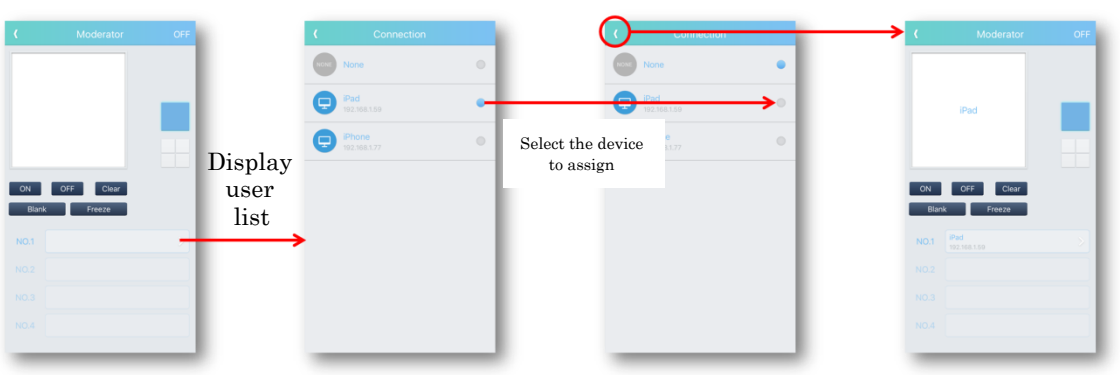

iPad

| E those Of   | Display<br>user | E Consettor  Total Consettor  Total Cons |                   | L BARRON OF |
|--------------|-----------------|----------------------------------------------------------------------------------------------------|-------------------|-------------|
| CR CRF Class | list            |                                                                                                    | Select the device |             |
| NG.1         |                 | CONTRACTOR OF THE OWNER OF THE OWNER OWNER OF THE OWNER OWNER OWNER OWNER OWNER OWNER OWNER OWNER OWNER OWNER OWNER OWNER OWNER OWNER OWNER OWNER OWNER OWNER OWNER OWNER OWNER OWNER OWNER OWNER OWNER OWNER OWNER OWNER OWNER OWNER OWNER OWNER OWNER OWNER OWNER                                                                                                    | to assign         | NOT Mana    |
| 903 S        |                 |                                                                                                    |                   |             |
| N03          |                 |                                                                                                    |                   |             |
|              |                 |                                                                                                    |                   |             |

## 4.3.2 Display operation

iPhone

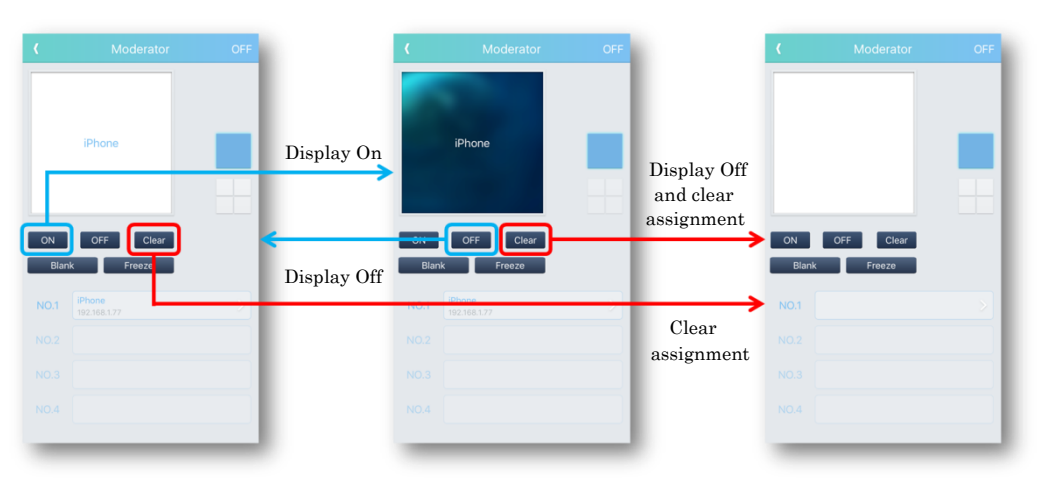

iPad

| C Moderator orr | Display On<br>Display Off<br>Usplay Off<br>Usplay Off | or c d downer or c d |
|-----------------|----------------------------------------------------------------------------------------------------|----------------------|
| 60 C            |                                                                                                    | Clear<br>assignment  |

During Miracast projection, even if you do a display operation on the moderator side, projection cannot be performed.

#### 4.4 Operation in moderator mode (4 screens)

## 4.4.1 Device assignment

iPhone 0 9 Select the device Display user 0 to assign \_\_\_\_\_C list 0 Q Display user list 9 Select the device Pi 192.168.1.0 Pj 192.168.1 to assign SC-04E C SC-04E 0 () IPad 192.168.1 Pad 192.1681.5 Pad 192.1 Display user () iPhone e 8 listSelect the device to assign Nor Pi 192.168.1.92 C-04E SC-04 Select the device Pad 192.168.1.6 to assign IN F Q Phone 192.168.1 Display user list

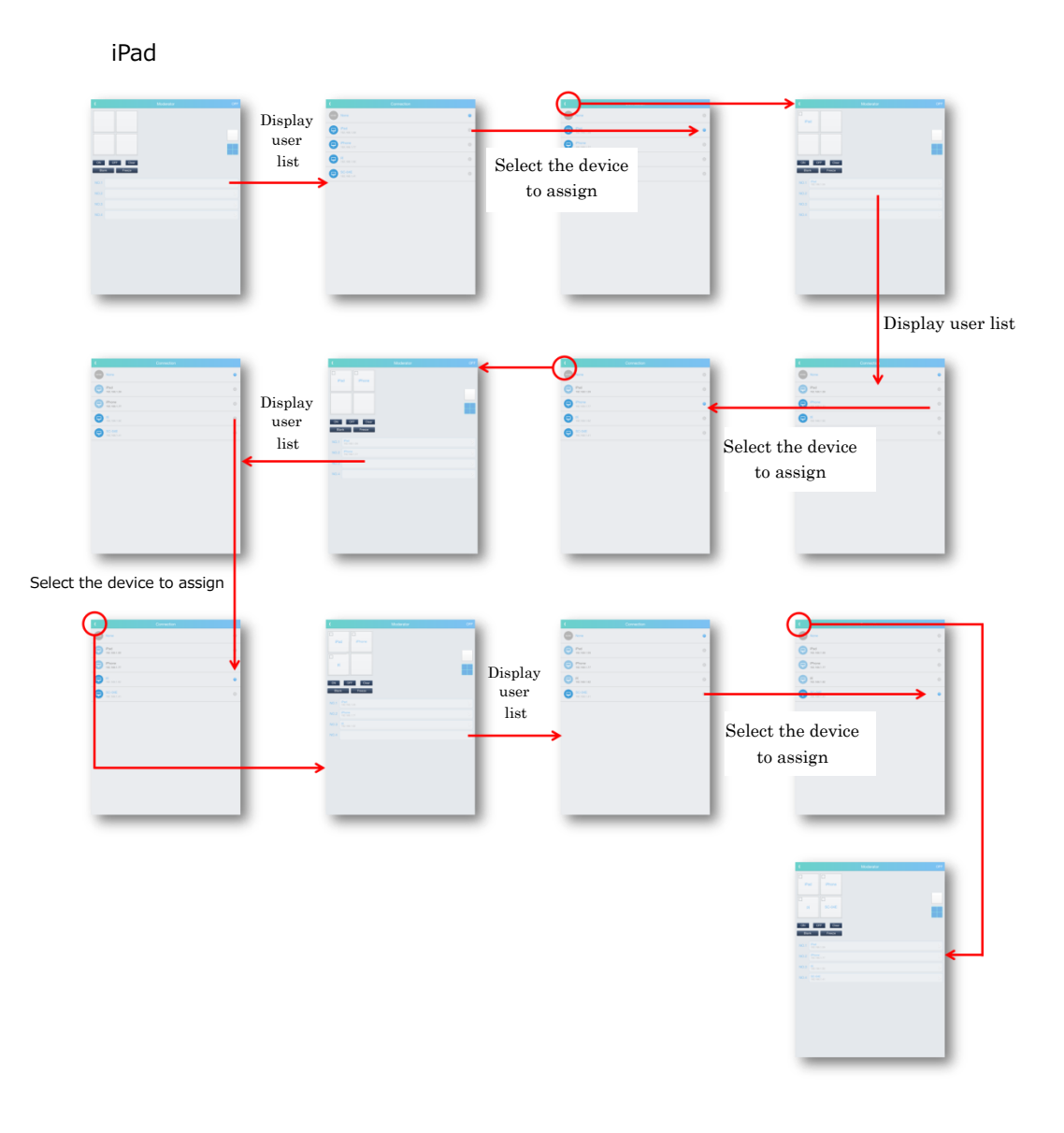

## 4.4.2 Display operation

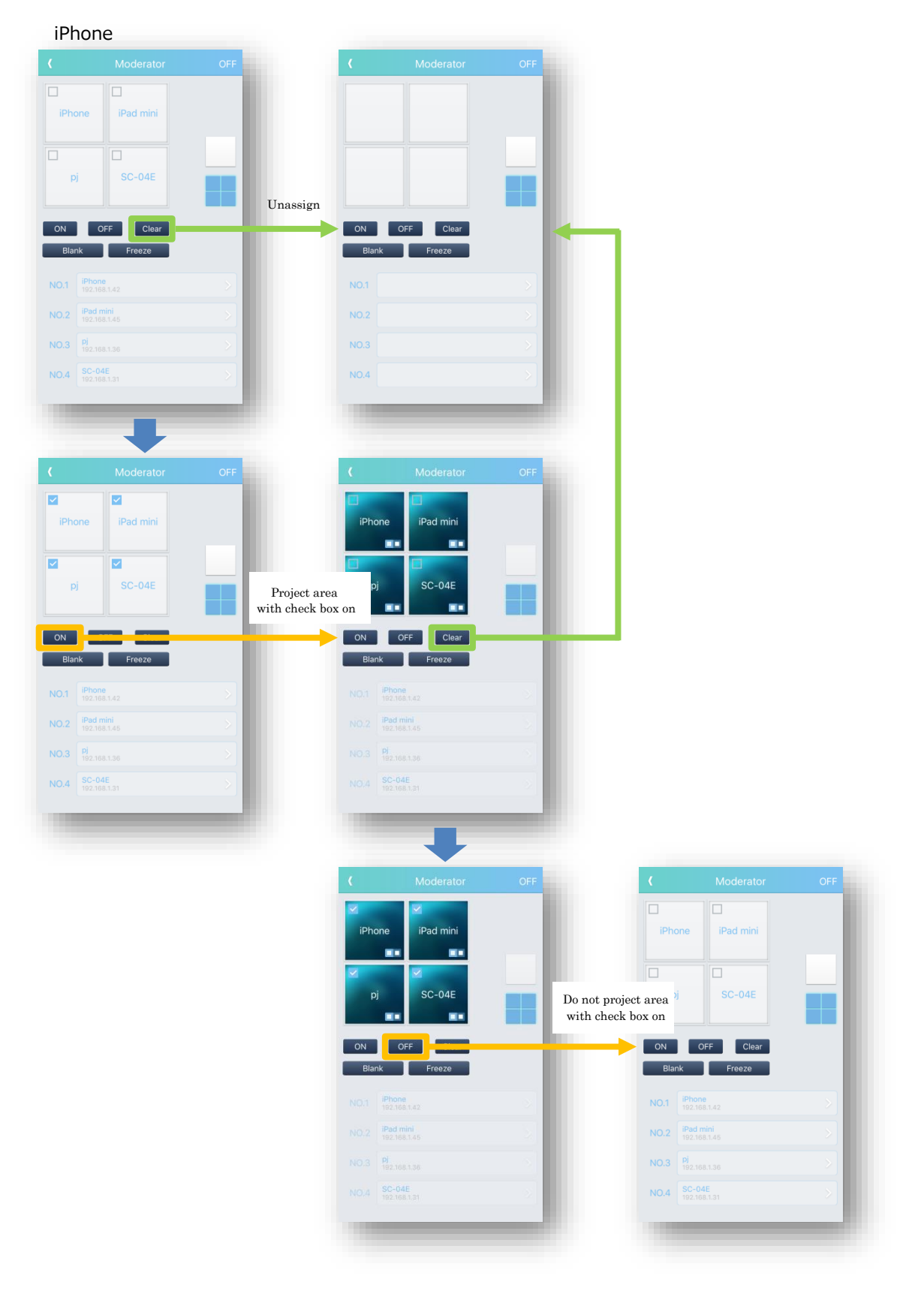

QM00394 - 1

iPad

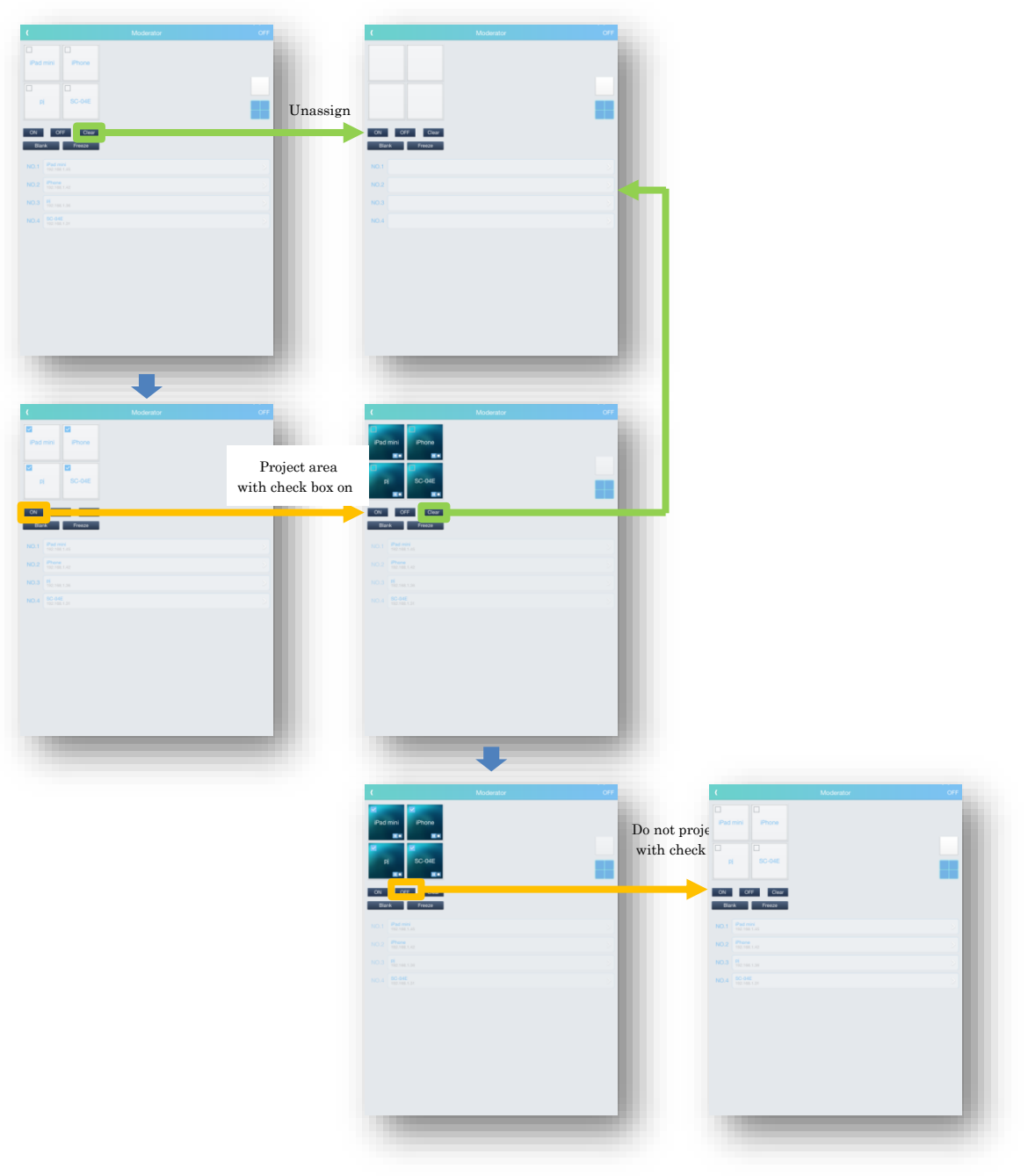

## 4.4.3 Switch screen mode (Full screen ⇔ 4-screen)

#### iPhone

|            |                           | OFF |                            |            |                        | OFF |
|------------|---------------------------|-----|----------------------------|------------|------------------------|-----|
| pj         | j SC-04E                  |     | 4-screen to<br>full screen |            | iPhone                 |     |
| ON<br>Blar | OFF Clear                 |     | Full screen to<br>4-screen | ON<br>Blar | OFF Clear              |     |
| NO.1       | <b>pj</b><br>192.168.1.92 | >   |                            | NO.1       | pj<br>192.168.1.92     | >   |
| NO.2       | SC-04E<br>192.168.1.41    | >   |                            | NO.2       | SC-04E<br>192.168.1.41 | >   |
| NO.3       | iPad<br>192.168.1.59      | >   |                            | NO.3       | iPad<br>192.168.1.59   | >   |
| NO.4       | iPhone<br>192.168.1.77    | ×   |                            | NO.4       | iPhone<br>192.168.1.77 | >   |
|            |                           | _   |                            |            |                        |     |

#### iPad

| (<br>Pad Phone<br>EX Phone<br>Pi SC-04E                                                                                                    | Moderator | OFF | 4-screen to<br>full screen | Pad                                                                                                    |  |
|----------------------------------------------------------------------------------------------------|-----------|-----|----------------------------|----------------------------------------------------------------------------------------------------|--|
| OF     Car       Dot     Frace       16.1     Frace       16.3     Frace       16.3     Frace       16.3     Frace       16.4     Frace       16.5     Frace       16.6     Frace |           |     | Full screen to<br>4-screen | OK         OK           Box         Face           10.1         Face           10.2         Face           10.3         Face           10.4         Box ac           10.5         Face |  |

### 4.5 Moderator mode client operation

- When the connected projector transitions to moderator mode by another terminal, it displays a message and transitions to the state of the client in moderator mode.
- When the currently connected projector is set to the moderator mode, the [Setting] button in the moderator mode on the projection option screen becomes invalid. (The moderator's [Setting] button in moderator mode remains active.) When the moderator mode is canceled, the [Setting] button in the moderator mode on the projection option screen becomes effective.
- If the moderator mode is set while the connected projector is shooting, the image is turned off.
- Presenter mode setting is invalid in moderator mode.
- Projection operation in moderator mode is done from the client side. However, projection cannot be performed if the moderator does not assign picture authority.
- You cannot display video/music as 4-screen.

## 5. iCloud

#### 5.1 Use iCloud

In LiveViewer Pro, you can download documents and setting data saved in iCloud to use in a terminal. Objective data are Profile, Documents, Input Source Label and Bookmark. Photo, Video and Music are not supported.

Turn on the iCloud button in the setting page for iCloud usage.

| iPhone                 |          | iPad                                                |   |
|------------------------|----------|-----------------------------------------------------|---|
| 😥 🛛 LiveViewer Pro     | <b>B</b> | (湖) LiveViewer Pro                                  | E |
|                        |          | Privacy                                             |   |
| Privacy                |          | Clear History                                       | > |
| Clear History          | >        | Clear Cookies and Data                              |   |
| Clear Cookies and Data | \<br>\   | iCloud                                              |   |
|                        | ~        | iOloud                                              |   |
| iCloud                 | ON       | Sort Option                                         |   |
| iCloud                 |          | Discovery                                           | > |
|                        |          | Profile                                             | > |
| Sort Option            |          | Document                                            | > |
| Discovery              | >        | Video                                               | > |
|                        |          | Music                                               | > |
| Profile                | /        | Information                                         |   |
| Document               | >        | Version<br>2.1.87                                   |   |
| Video                  | >        | Copyright@2017 Maxell, Ltd.<br>All rights reserved. |   |
| Music                  | >        |                                                     |   |
|                        |          |                                                     |   |
| Information            |          |                                                     |   |
| PROJECTOR CONTENTS     |          |                                                     |   |

If you turn on the iCloud button, get data from iCloud and save data in iCloud,

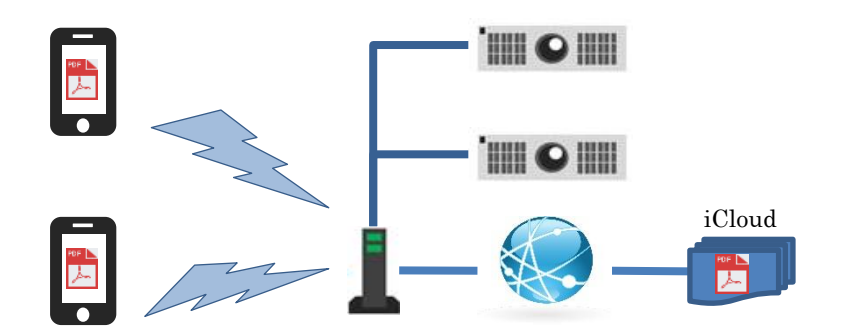

If used iCloud, you can share Profile, Documents, Input Source Label and Bookmark data in multiple devices.

# [Profile]

You can use the profile in terminal B which is created by terminal A.

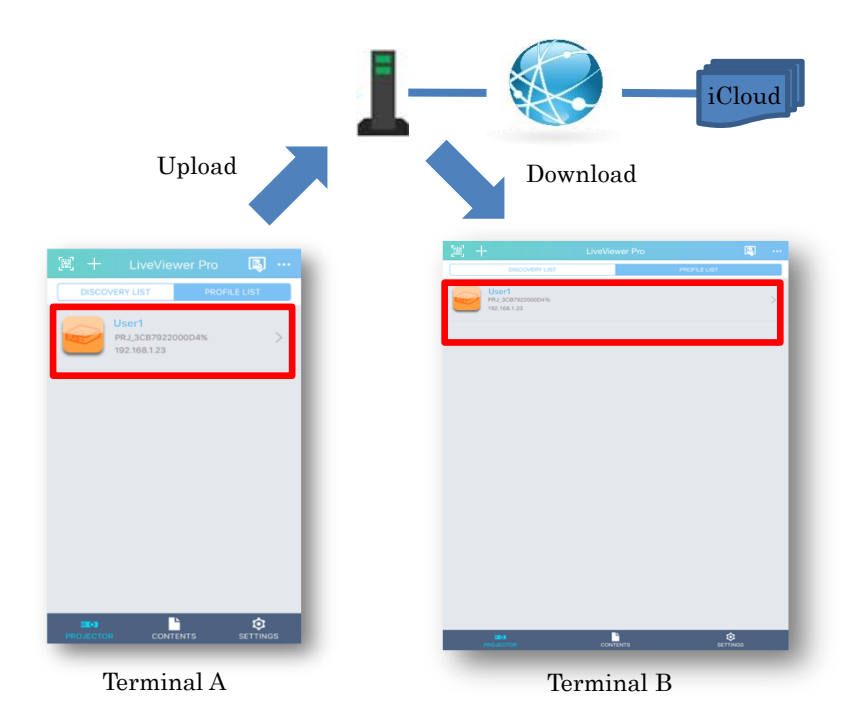

## [Document]

If iCloud is set to ON, documents in iCloud are displayed in document selection list.

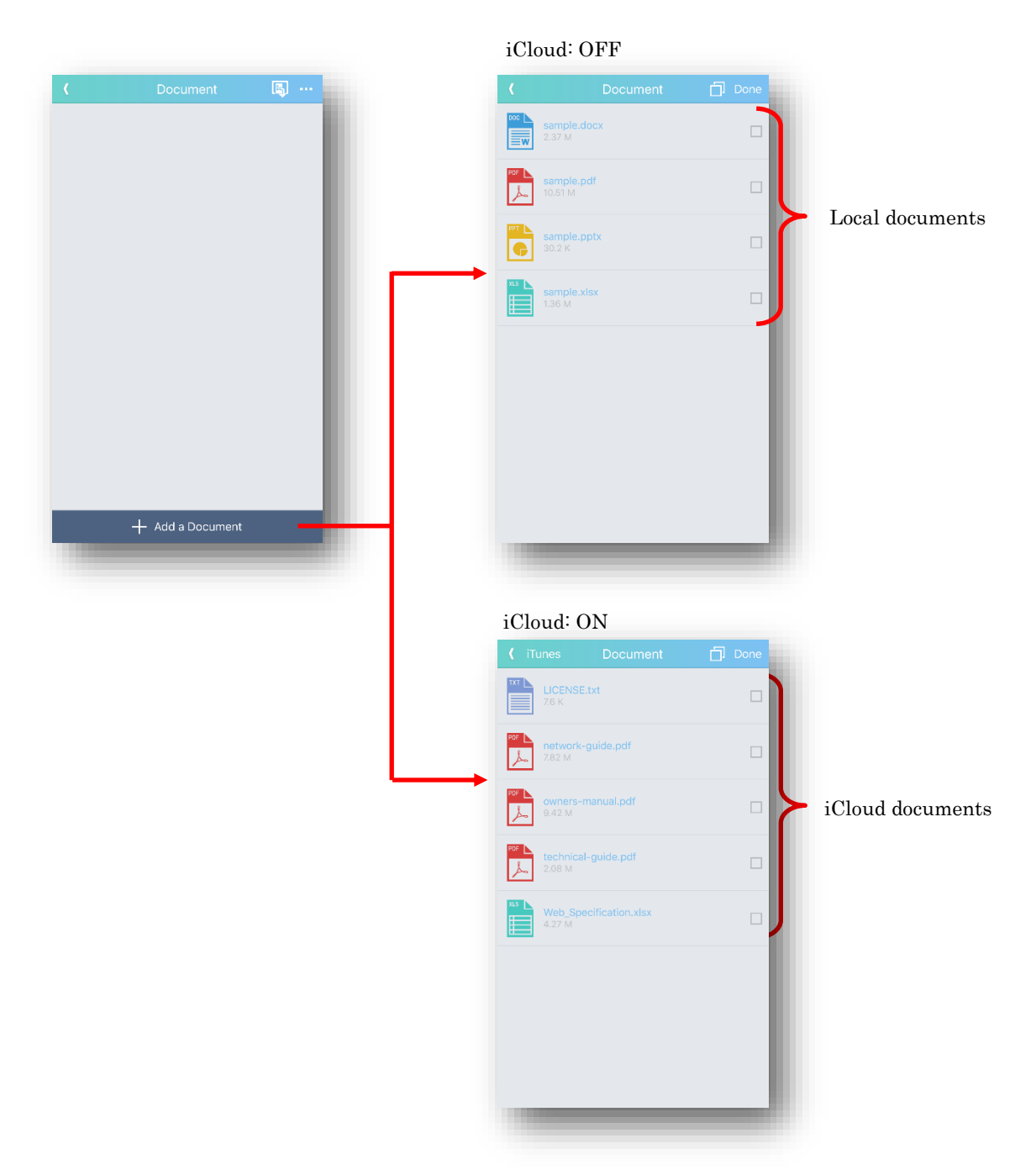

You can copy the local storage document to iCloud from iTunes button.

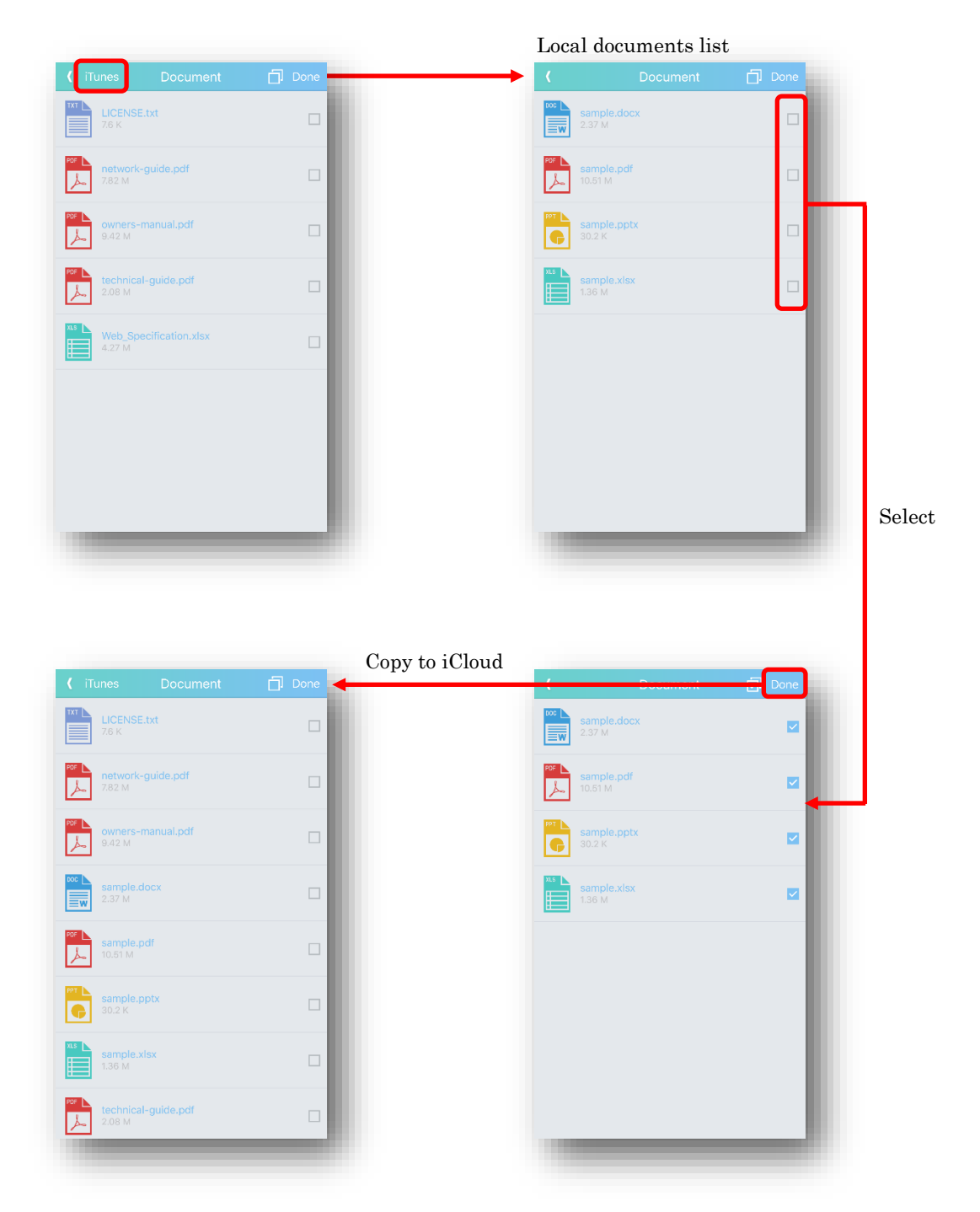

By using iCloud, you can use the local document in another terminal.

## [Input Source Label]

You can share input source label in Projector Control page.

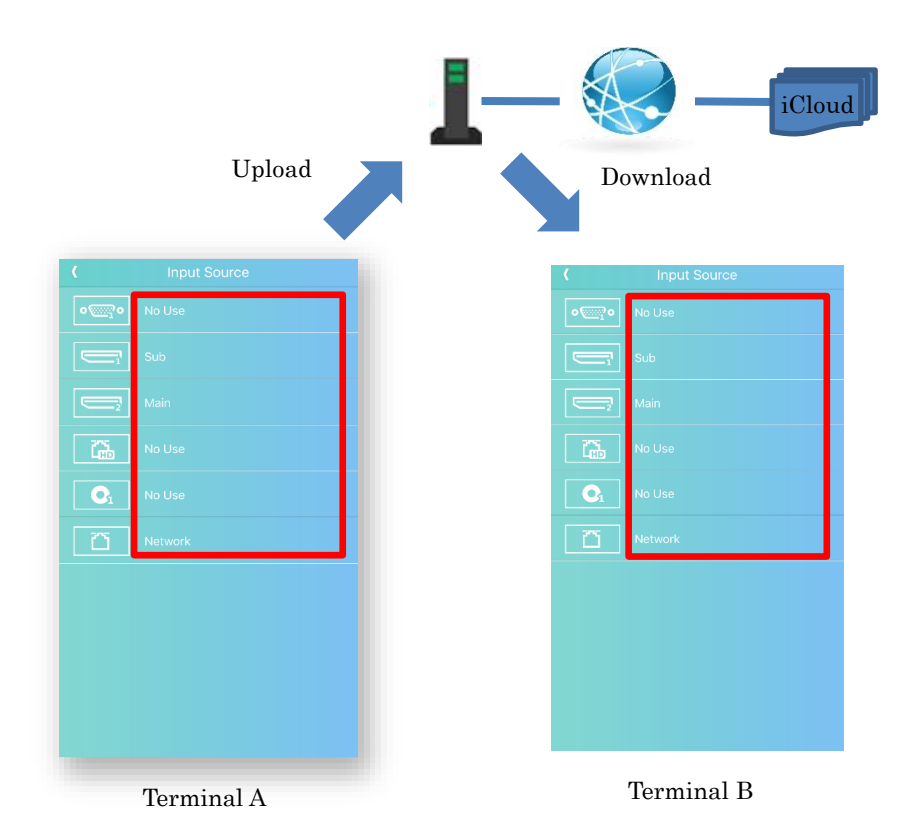

## [Web]

You can share web content bookmarks.

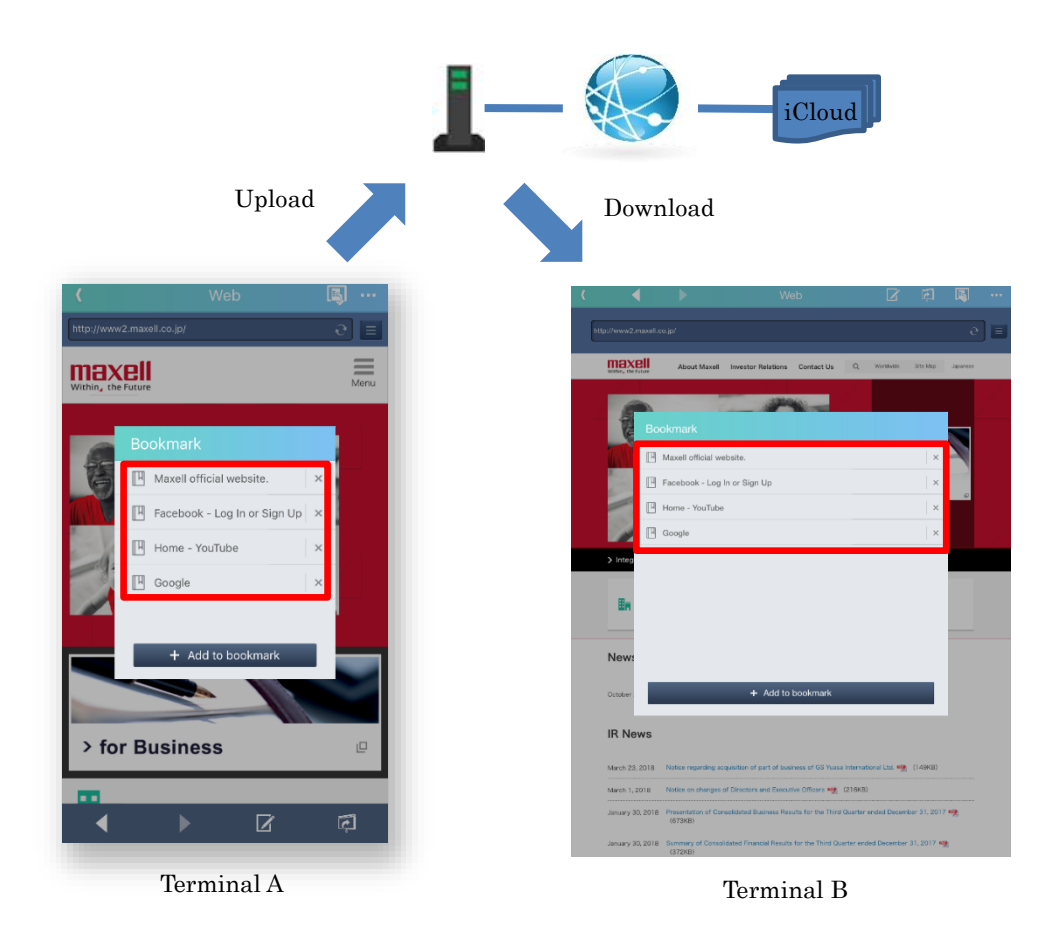

### 5.2 Exit iCloud

To finish using iCloud, turn off the iCloud button in "SETTINGS" page.

|                                                | iPhone                          |          |                                                                     | iPad           |          |
|------------------------------------------------|---------------------------------|----------|---------------------------------------------------------------------|----------------|----------|
|                                                |                                 | B) ···   | [99]                                                                | LiveViewer Pro | <b>I</b> |
| Privacy                                        |                                 |          | Privacy                                                             |                |          |
| Clear Hist                                     | tory                            | >        | Clear History                                                       |                | >        |
|                                                | kies and Data                   |          | Clear Cookies and Data                                              |                | >        |
|                                                |                                 |          | iCloud                                                              |                | OFF      |
| Cloud                                          |                                 | OFF      | iCloud                                                              |                | $\odot$  |
| Cloud                                          |                                 |          | Sort Option                                                         |                |          |
| Sort Optic                                     | n                               |          | Discovery                                                           |                | >        |
| Discovery                                      |                                 | >        | Profile                                                             |                | >        |
|                                                |                                 |          | Document                                                            |                | >        |
|                                                |                                 | ~        | Video                                                               |                | >        |
|                                                |                                 | ~        | Music                                                               |                | >        |
|                                                |                                 | >        | Information                                                         |                |          |
| Music<br>Informatio                            | 'n                              | >        | Version<br>2.1.87<br>Copyright©2017 Maxell,<br>All rights reserved. | Ltd.           |          |
| Version<br>2.1.87<br>Copyright<br>All rights r | ©2017 Maxell, Ltd.<br>reserved. |          |                                                                     |                |          |
| PROJECTO                                       |                                 | SETTINGS | E-I<br>PROJECTOR                                                    | CONTENTS       | SETTINGS |

If you set iCloud button off, the following message will be displayed.

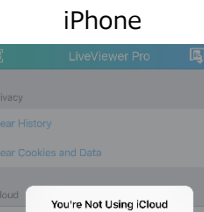

(a) (b) (c)

|                                                                           | iPad                                                                      |    |  |
|---------------------------------------------------------------------------|---------------------------------------------------------------------------|----|--|
| [9]                                                                       | LiveViewer Pro                                                            | Eş |  |
|                                                                           |                                                                           |    |  |
|                                                                           |                                                                           |    |  |
|                                                                           |                                                                           |    |  |
|                                                                           |                                                                           |    |  |
|                                                                           |                                                                           |    |  |
|                                                                           |                                                                           |    |  |
|                                                                           | You're Not Using iCloud                                                   |    |  |
|                                                                           | What would you like to do with the<br>documents currently on this iPhone? |    |  |
|                                                                           | Keep on My iPhone                                                         |    |  |
|                                                                           | Delete from My IPhone (b)                                                 |    |  |
|                                                                           | Continue Using iCloud                                                     |    |  |
|                                                                           |                                                                           |    |  |
| Version<br>2.1.87<br>Copyright02017 Miscell, Ltd.<br>All rights reserved. |                                                                           |    |  |
|                                                                           | CONTENTS                                                                  |    |  |

- (a) Keep on My iPhone/iPad --- Leave the downloaded file in the terminal.
- (b) Delete from My iPhone/iPad --- Delete the downloaded file in the terminal.
- (c) Continue Using iCloud --- Continue the iCloud function. (iCloud function is kept ON.)

#### 5.3 Notes on using iCloud

- If you use iCloud, you need to configure iCloud in your terminal.
- If you use iClouds to share data in real time, please make same account settings for multiple terminals.
- If you use iCloud, you need to connect to the internet.
- After you upload files and settings, it may take time to be reflected in other terminals.